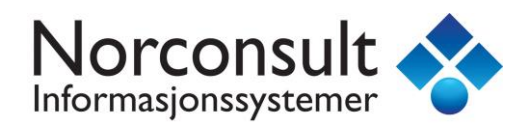

## Forord

Etter at NS 3453 ble revidert i 2016 har interessen for usikkerhetsanalyser økt merkbart. Våre brukere har etterlyst en forbedret usikkerhetsmodul som fungerer sammen med den nye standarden. Denne versjonen inneholder nå en ny og forbedret løsning for usikkerhetsanalyse.

Under arbeidet med den nye modulen utviklet jeg funksjonalitet som var nødvendig for å få til en brukervennlig løsning, blant annet nye systemvariabler og mva-register.

Denne «Release Note» er mer omfattende enn tidligere fordi både metode og praktisk bruk er beskrevet.

For å utvikle den nye usikkerhetsmodulen ble det gjort omfattende studie i både teori og usikkerhetsrapporter fra virkelige prosjekter. Modulen er testet mot mange usikkerhetsrapporter. Alle beregninger i modulen er dokumentert slik at en kan studere hvilke formler som er benyttet og verifisere resultatene. Dette har vært en viktig del av utviklingsarbeidet fordi jeg vil at modulen skal ha en pedagogisk og opplærende effekt for de som ikke kjenner til teorien.

Det ble som nevnt gjort en omfattende studie i usikkerhetsanalyse og ett av dokumentene vil jeg sterkt anbefale å lese. Det er skrevet av «Frode Drevland» og har tittelen «Kostnadsestimering under usikkerhet». Dokumentet presenterer på en enkel måte teori og grunnleggende prinsipper som gir en god forståelse (du finner det på internett).

Sandvika, 29.06.2018

Stefan Johnsen

(Systemutvikler ISY Calcus)

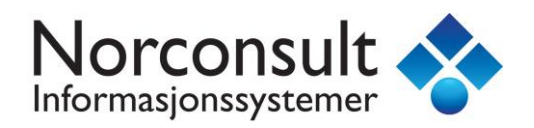

## ISY Calcus 7.4 (nytt filformat)

Følgende forbedringer/funksjonalitet ble utviklet:

| • | Opprydding i kolonneoppsett og nye kolonner  | Side 2  |
|---|----------------------------------------------|---------|
| • | Vektet enhetspris i prosjektets prisregister | Side 3  |
| • | Massepåføring i lister                       | Side 7  |
| • | Merverdiavgift register                      | Side 8  |
| • | Nye systemvariabler                          | Side 16 |
| • | Ny usikkerhetsmodul                          | Side 19 |
| • | Eksempler/metodeforklaring                   | Side 33 |
|   |                                              |         |

### Opprydding i kolonneoppsett og nye kolonner

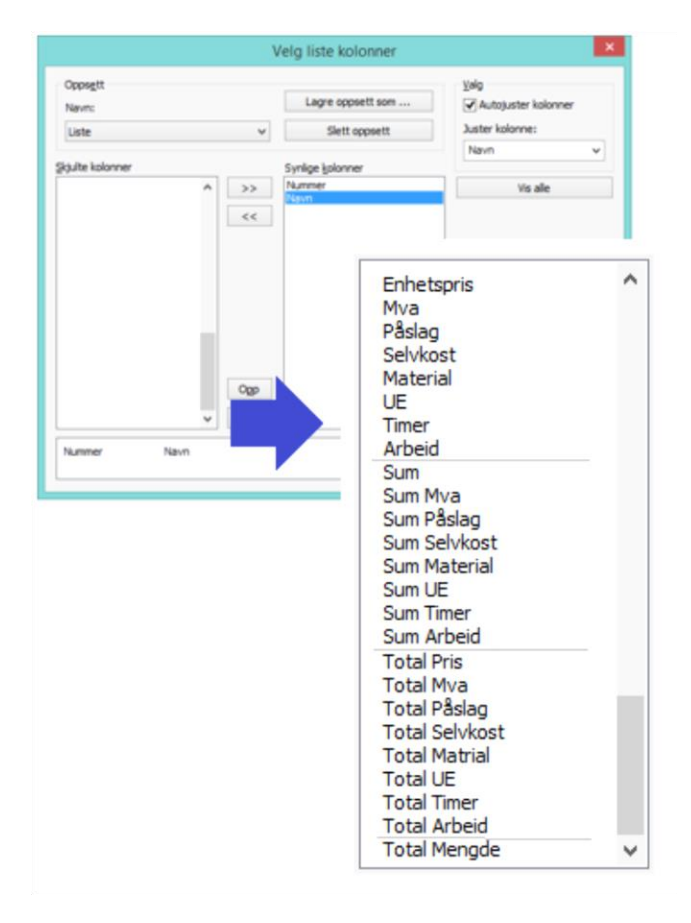

Bedre organisering og nye kolonner i kolonneoppsett. I tidligere versjoner så har rekkefølgen vært noe tilfeldig. Videre så har vi nå lagt inn alle verdier/kolonner som en prislinje/prispost har.

Kolonneoppsettet til venstre er den som benyttes for prislinjer i kalkylen. I prosjektets prislinjer så er kolonnene **Sum** tatt vekk fordi de ikke gir mening (=0)

I prisregisteret er både kolonnene **Sum** og **Total** fjernet.

Før så «delte» alle lister samme kolonne innhold, men nå har de sine egne kolonner og vi kan derfor tilpasse innholdet.

Legg merke til kolonnen **Mva**. Ny funksjonalitet gir oss muligheten til å vise mva. kostnader. Omtales senere.

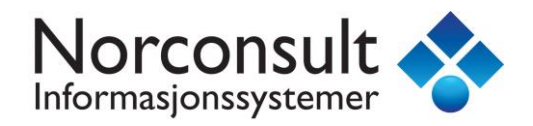

## Vektet enhetspris i prosjektets prisregister

Tidligere versjoner benyttet «Generelt påslag» for å vise en enhetspris for alle prislinjer i prosjektets prislinjer.

«Generelt påslag» var det påslaget som var satt på prosjektets øverste kontoplan som vist under med rød markering.

| % Konto påslag ×                                  |                  |                |           |           |              |   |  |  |  |  |  |  |
|---------------------------------------------------|------------------|----------------|-----------|-----------|--------------|---|--|--|--|--|--|--|
| Deaktiver påslag (Alle enhetspriser, priser og su | ummer vises da s | som selvkost.) |           |           |              |   |  |  |  |  |  |  |
| Konto                                             | Eget påslag      | Material       | UE pris % | Enhetstid | Time pris    | ^ |  |  |  |  |  |  |
| 🔮 (Kontoplan (Generelt Påslag)                    |                  | 11             | 11        | 11        | 505          |   |  |  |  |  |  |  |
| 🙆 01 Felleskostnader                              | ✓                | 0              | 0         | 0         | 0            | 1 |  |  |  |  |  |  |
| 🛅 01.1 Rigging osv.                               |                  | 0              | 0         | 0         | 0            |   |  |  |  |  |  |  |
| 🛅 01.2 Drift av byggeplass                        |                  | 0              | 0         | 0         | 0            |   |  |  |  |  |  |  |
| 🛅 01.3 Byggeplassadministrasjon                   |                  | 0              | 0         | 0         | 0            |   |  |  |  |  |  |  |
| 🗀 01.4 Prosjektering, kontroll og dokumen         |                  | 0              | 0         | 0         | 0            |   |  |  |  |  |  |  |
| 🗀 01.5 Provisoriske tiltak og anlegg              |                  | 0              | 0         | 0         | 0            |   |  |  |  |  |  |  |
| D1.6 Kapitalytelser                               |                  | 0              | 0         | 0         | 0            |   |  |  |  |  |  |  |
| 01.7 Risikoavsetning                              |                  | 0              | 0         | 0         | 0            |   |  |  |  |  |  |  |
| 🗀 01.9 Andre felleskostnader                      |                  | 0              | 0         | 0         | 0            |   |  |  |  |  |  |  |
| 🙆 02 Bygning                                      | ~                | 11             | 11        | 11        | 505          |   |  |  |  |  |  |  |
| 02.0 Riving, forberedende arbeider                |                  | 11             | 11        | 11        | 505          |   |  |  |  |  |  |  |
| 🗀 02.1 Grunn og fundamenter                       |                  | 11             | 11        | 11        | 505          |   |  |  |  |  |  |  |
| 02.2 Bæresystemer                                 |                  | 11             | 11        | 11        | 505          |   |  |  |  |  |  |  |
| 02.3 Yttervegger                                  |                  | 11             | 11        | 11        | 505          |   |  |  |  |  |  |  |
| 🗀 02.4 Innervegger                                |                  | 11             | 11        | 11        | 505          |   |  |  |  |  |  |  |
| 🗀 02.5 Dekker                                     |                  | 11             | 11        | 11        | 505          |   |  |  |  |  |  |  |
| D2.6 Yttertak                                     |                  | 11             | 11        | 11        | 505          |   |  |  |  |  |  |  |
| 02.7 Fast inventar                                |                  | 11             | 11        | 11        | 505          |   |  |  |  |  |  |  |
| 02.8 Trapper, balkonger, m.m.                     |                  | 11             | 11        | 11        | 505          |   |  |  |  |  |  |  |
| 🙆 02.9 Andre bygningsmessige deler                | ✓                | 0              | 0         | 0         | 505          |   |  |  |  |  |  |  |
| 🔮 03 VVS-installasjoner                           | ✓                | 12             | 12        | 12        | 708          |   |  |  |  |  |  |  |
| 🗀 03.1 Sanitær                                    |                  | 12             | 12        | 12        | 708          |   |  |  |  |  |  |  |
| 🗀 03.2 Varme                                      |                  | 12             | 12        | 12        | 708          |   |  |  |  |  |  |  |
| 🗀 03.3 Brannslokking                              |                  | 12             | 12        | 12        | 708          |   |  |  |  |  |  |  |
| 🗀 03.4 Gass og trykkluft                          |                  | 12             | 12        | 12        | 708          |   |  |  |  |  |  |  |
| 🗀 03.5 Prosesskjøling                             |                  | 12             | 12        | 12        | 708          |   |  |  |  |  |  |  |
| 🗀 03.6 Luftbehandling                             |                  | 12             | 12        | 12        | 708          |   |  |  |  |  |  |  |
| 🗀 03.7 Komfortkjøling                             |                  | 12             | 12        | 12        | 708          |   |  |  |  |  |  |  |
| 🗀 03.8 Vannbehandling                             |                  | 12             | 12        | 12        | 708          | - |  |  |  |  |  |  |
| Apne mulighet for mengde påslag                   |                  |                |           |           | <u>L</u> ukk |   |  |  |  |  |  |  |

Denne versjonen benytter ikke «Generelt påslag», men henter påslaget der hvor prislinjen er benyttet i kalkylen. Dette vil gjøre det mindre forvirrende.

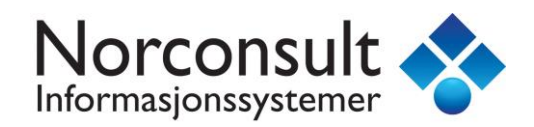

Hva når en prislinje er benyttet flere steder i kalkylen med ulik påslag?

Her er et eksempel. Vi oppretter et element under konto 02.1 Grunn og fundamenter.

| Kalkyle                           | 02.1 Gi             | runn og fundamenter                              |                        | Kail           | kyle :   | Delprosj   | əkrl [     | 1    |
|-----------------------------------|---------------------|--------------------------------------------------|------------------------|----------------|----------|------------|------------|------|
| Kontoplan NS3453:2016 💐           | Elementer           | Kalkyle                                          |                        |                |          |            |            | ۲    |
| 🔄 Kontoplan (2)                   | Løpenr. 🛆           | Element                                          |                        | Mengo          | le Enhet | Enhetspris | Sum        |      |
| O1 Felleskostnader                | 601                 | Kantbjelke/såle på løsmasser, normal. Dim. b x h | = 0,6 x 0,4 m.         | 100,0          | 0 m      | 1 655,08   | 165 508    | 5    |
| O Biving forberedende arbeider    |                     |                                                  |                        |                |          |            |            |      |
| 1 Grunn og fundamenter (1)        |                     |                                                  |                        |                |          |            |            |      |
| 🗀 2 Bæresystemer                  |                     |                                                  |                        |                |          |            |            |      |
| 🗀 3 Yttervegger                   |                     |                                                  |                        |                |          |            |            |      |
| 4 Innervegger                     |                     |                                                  |                        |                |          |            |            |      |
| - C 6 Yttertak                    | C 02.1              | Crunn og fundamenter                             |                        | 100,0          | 00 m     | 1 655,08   | 165 508    | \$   |
| 7 Fast inventar                   | Detailter Ka        | Ikvle                                            |                        |                |          |            | Ś          |      |
| 🗀 8 Trapper, balkonger, m.m.      | 55.51,51 1.5        |                                                  |                        |                |          |            |            |      |
| 9 Andre bygningsmessige deler     | 02.1.001            | 02.1.F.002 Norsk Prisbok elemen                  | nt utgave 201801       | Pris :         | 165 5    | 08         | Ť          | 10   |
| O3 VVS-installasjoner             | Element :           | Kantbielke/såle på løsmasser, normal.            | Dim. b x h = 0.6 x 0.4 | M. Enhet :     | m        |            | <b>_ _</b> | 33:2 |
| . 105 Tele og automatisering      | ciemene.            |                                                  |                        | 2              |          |            | •          | 346  |
| 🖭 🗋 06 Andre installasjoner       | Prislinje           | r (5) Mengdelinjer                               |                        |                |          |            |            | SZ.  |
| 🚊 🔄 07 Utendørs (1)               | 🔁 💕 🗮               | × ↑ ↓                                            |                        |                |          |            |            |      |
| - 🗀 1 Bearbeidet terreng          | Nummer              | Navn                                             | Resentmenade           | Direkte menade | Enhet F  | nhetspris  | Sum        |      |
| 2 Utendørs konstruksjoner (1)     | <b>B</b> 02.1.6.011 | 0 Forskaling kanthielke begge sider h = 4        | 1                      | 100.0          | m        | 714 42     | 71.442     |      |
| 4 Utendørs elkraft                | <b>B</b> 02.1.6.030 | 0 Armering av fundamenter                        | 24                     | 2 400,0        | kg       | 19,13      | 45 922     |      |
| 5 Utendørs tele og automatisering | ₿ 02.1.6.040        | 0 Betong i fundamenter B35                       | 0,24                   | 24,0           | m3       | 2 006,00   | 48 144     |      |
| 🗀 6 Veier og plasser              | <b>1 02.1.6.065</b> | i0 Utvendig isolasjon på ringmur/kantbjel        | 0                      | 0,0            | m2       | 216,39     | 0          |      |
| - 7 Parker og hager               | ₿ 02.1.6.080        | 0 Markisolasjon, XPS, t = 50 mm                  | 0                      | 0,0            | m2       | 132,19     | 0          |      |
| 8 Utendørs infrastruktur          |                     |                                                  |                        |                |          |            |            |      |
| in 109 Spesielle kostnader        |                     |                                                  |                        |                |          |            |            |      |
| - 10 Mva                          |                     |                                                  |                        |                |          |            |            |      |
| - 11 Forventet tillegg            |                     |                                                  |                        |                |          |            |            |      |
| 12 Usikkerhetsavsetning           |                     |                                                  |                        |                |          |            |            |      |
| 🗄 🗆 🛄 13 Prisregulering           |                     |                                                  |                        |                |          |            |            |      |

Vi ser nærmere på prislinjen 02.1.6.0400 Betong i fundamenter B35 med enhetspris 2006,-

| Prislinjer Kalkyle                    | Prosjekt                           | eta priali       | injer Kall         | yle                 |        |                        |                        |          | Pros       | sjeł               | 1 12      | B    |
|---------------------------------------|------------------------------------|------------------|--------------------|---------------------|--------|------------------------|------------------------|----------|------------|--------------------|-----------|------|
|                                       | Prislinjer Kalk                    | yle              |                    |                     |        |                        |                        |          |            |                    |           | ۲    |
| Søk i prislinjer                      | Nummer 🛆                           | NS-Kode          | NS-Tekst           | Navn                |        |                        | Total Mengde           | Enhet    | Enhetspris | т                  | otal Pris | s    |
| ✓ Vis alle prislinjer                 | <b>B</b> 02.1.6.0110               | LB1.1212         | FORSKAL            | Forskaling kantbjel | ke, b  | egge sider, h          | 100                    | m        | 714,42     |                    | 71 442    | 2    |
|                                       | ₿ 02.1.6.0300                      | LC1.1302         | ARMERIN            | Armering av funda   | men    | ter                    | 2 400                  | kg       | 19,13      |                    | 45 922    | 2    |
| Vis 20 på topp                        | <b>1</b> 02.1.6.0400               | LG1.194          | PLASSTØ            | Betong i fundamen   | ter E  | 335                    | 24                     | m3       | 2 006,00   |                    | 48 144    | 4    |
| Vis ubrukte                           | <b>B</b> 02.1.6.0650               | SB1.11726        | ISOLERIN           | Utvendig isolasjon  | på ri  | ngmur/kantb            | 0                      | m2       | 216,39     |                    | C         | )    |
| Vis egendefinerte                     | ₿ 02.1.6.0800                      | SB5.3126         | FROSTSIK           | Markisolasjon, XPS  | t=     | 50 mm                  | 0                      | m2       | 132,19     |                    | C         | )    |
| Valgte søke felter 🛛 🖏                | S stk Prosjektets prislinjer       |                  |                    |                     |        |                        |                        |          |            | 165 5              |           | 3    |
| Valgte NS3453:201 🗵 Detailjer Kalkyle |                                    |                  |                    |                     |        |                        |                        |          | ۲          | <b> </b> $\hat{~}$ |           |      |
|                                       | 02.1.6.0400 Ki                     | un ett element b | benytter denne p   | orislinjen          |        |                        | Enhetspris:            | 2 006,00 |            |                    | +         | 9    |
| Valgte NS3453:198 🤝                   | Navn: Beto                         | ong i fundament  | ter B35            | -                   |        |                        |                        | · ·      |            |                    | i         | 12   |
| Valgte NS3454 Koder 📎                 | NS3420: LG1                        | . 1943220        |                    |                     |        |                        | Fag:                   | 05 Beto  | ngarbeider |                    | Ť.,       | 345  |
| (a)                                   | PLASST/2PT NO                      | MALEFONG         |                    |                     |        | Material pris          | Prosiektering          | RIB      |            |                    |           | SN S |
| ✓ Valgte breeam kate ≷                | Konstruksjonsde                    | l: Annen konstr  | ruksjonsdel - må : | spesifiseres        | î      | 1007,000               | - L -                  |          |            |                    |           |      |
|                                       | Fasthetsklasse:<br>Bestandighetskl | B35<br>asse: M45 |                    |                     |        | <u>U</u> E pris        | Funksjon:              |          |            |                    |           |      |
|                                       |                                    |                  |                    |                     | ~      | 0                      | Andre koder <u>1</u> : |          |            |                    |           |      |
|                                       | Fritekst                           |                  |                    |                     |        | En <u>h</u> etstid (t) | Andre koder 2:         |          |            |                    |           |      |
|                                       | Lokalisering:<br>Andre krav:       |                  |                    |                     | ^      | 0,475                  | Versjon:               | 201801   |            | -                  |           |      |
|                                       |                                    |                  |                    |                     |        | Kapp og spill (%)      | Signatur:              | 15.02.1  | 8          |                    |           |      |
|                                       |                                    |                  |                    |                     | $\vee$ | 0                      | Eirma:                 |          |            |                    |           |      |
|                                       |                                    |                  |                    |                     |        |                        |                        |          |            |                    |           |      |

I prosjektets prislinjer får vi samme enhetspris

Hvis vi trykker på knappen 🛄 til høyre for enhetsprisen så får vi utregningen av enhetsprisen.

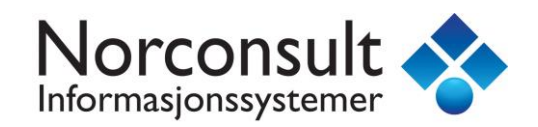

| islinje (02.1.6.040  | )0)          | Selvkost pr. m3                   | (*) På      | slag pr. m3   | Enhetspris (m3)  |     |
|----------------------|--------------|-----------------------------------|-------------|---------------|------------------|-----|
| laterial pris        |              | 1 567,34                          | x 11 %      | 172,41        | 1 739,74         |     |
| app og svinn         | 0 %          | x 1 567,34 0,00                   | x 11 %      | 0,00          | 0,00             |     |
| JE pris              |              | 0,00                              | x 11 %      | 0,00          | 0,00             |     |
| Arbeid               | 0,47 t       | x 505 239,88                      | x 11 %      | 26,39         | 266,26           |     |
| ium                  |              | 1 807,21                          |             | 198,79        | 2 006,00         |     |
| risliniens basisverd | lier (dvs. d | e verdier som deles av en eller f | lere elemen | ter) er angit | t med fargekoden | ыâ. |

Vi ser at enhetsprisen benytter påslag fra konto 02 Bygning. Calcus har undersøkt om denne prislinjen er benyttet av elementer som kan ha ulik påslag. Det er ikke tilfelle og påslaget blir derfor entydig.

Vi oppretter nå samme element under konto 07.2 Utendørs konstruksjoner.

| 0                                     |                                                    |                                                         | ISY Calcus I                                                    | BIM - [Enhetspris       | NEW.ga3]              |                 |         |              |                | -        | ٥          |
|---------------------------------------|----------------------------------------------------|---------------------------------------------------------|-----------------------------------------------------------------|-------------------------|-----------------------|-----------------|---------|--------------|----------------|----------|------------|
| Fil Rediger Vis Prosjekt Elementer Ve | erktøy Vindu Hje                                   | lp                                                      |                                                                 |                         |                       |                 |         |              |                |          |            |
|                                       | 🗟 - 🧐 🖍 🖪                                          |                                                         | 0 36 45                                                         | ↑ <b>↓ + -</b> ÷ :      | 201 - : 🔞 🥅 -         |                 | 8 -     | E 😸 -        | <b>69</b>      |          |            |
| The spris NFW.ga3                     |                                                    |                                                         |                                                                 |                         |                       |                 |         |              |                |          | <b>•</b> > |
|                                       |                                                    |                                                         |                                                                 |                         |                       |                 |         |              |                |          |            |
| Kalkylə                               | 07.2 Uten                                          | dørs                                                    | ; konstrul                                                      | sjoner                  |                       |                 | Ka      | lkylə        | : Delprosj     | əktl     | 1          |
| Kontoplan NS3453:2016 🕏               | Elementer Kall                                     | yle                                                     |                                                                 |                         |                       |                 |         |              |                |          | ۲          |
| 🔄 Kontoplan (2)                       | Løpenr. 🛆 Elen                                     | nent                                                    |                                                                 |                         |                       |                 | Meng    | de Enhe      | t Enhetspris   | Su       | um         |
| O1 Felleskostnader                    | 6001 Kant                                          | tbjelke/                                                | såle på løsmasse                                                | r, normal. Dim. b x h : | = 0,6 x 0,4 m.        |                 | 100,    | 00 m         | 1 646,56       | 164 6    | i56        |
|                                       |                                                    |                                                         |                                                                 |                         |                       |                 |         |              |                |          |            |
| 1 Grunn og fundamenter (1)            |                                                    |                                                         |                                                                 |                         |                       |                 |         |              |                |          |            |
| 🗀 2 Bæresystemer                      |                                                    |                                                         |                                                                 |                         |                       |                 |         |              |                |          |            |
| 🗋 3 Yttervegger                       | - 🗋 3 Yttervegger 📋 07.2 😰 Utendørs konstruksjoner |                                                         |                                                                 |                         |                       |                 |         |              |                | 164 6    | 556        |
| 4 Innervegger                         |                                                    |                                                         |                                                                 |                         |                       |                 |         |              |                |          |            |
| 6 Yttertak                            | Detaljer Kalkyl                                    | 5                                                       |                                                                 |                         |                       |                 |         |              |                | ×        | 2  *       |
| 7 Fast inventar                       | 07.2.001                                           | 07.2.001 02.1.F.002 Norsk Prisbok element utgave 201801 |                                                                 |                         |                       |                 |         |              | 656            | <b>↑</b> | 9          |
| 🗀 8 Trapper, balkonger, m.m.          |                                                    |                                                         | Kantbjelke/såle på løsmasser, normal. Dim. b x h = 0,6 x 0,4 m. |                         |                       |                 |         | 1.0          |                | _ :      | 32         |
| 🛄 9 Andre bygningsmessige deler       | Element :                                          |                                                         |                                                                 |                         |                       | <del>1</del> m. | Enhet : | m            |                | ✓ ↓      | 45         |
| 🖶 🖂 03 VVS-installasjoner             | Mengde :                                           |                                                         | 100                                                             |                         |                       |                 | Mengde  | : 100        | ,00            |          | S S        |
|                                       | Enhetspris :                                       |                                                         | 1 646,56                                                        | Enhetspris er summer    | n av alle prislinier  |                 |         |              |                |          |            |
|                                       | Enne aprila :                                      |                                                         |                                                                 |                         |                       |                 | _       | _            |                | _        |            |
| 🚊 🔄 07 Utendørs (1)                   | Merknader :                                        |                                                         | NB! Juster arme                                                 | ringsmengde og betong   | kvalitet etter behov. | ·               | Brann : |              |                | ~        |            |
| 🗀 1 Bearbeidet terreng                | Prislinjer (5)                                     | M                                                       | engdelinjer                                                     |                         |                       |                 |         |              |                |          |            |
| 2 Utendørs konstruksjoner (1)         |                                                    | <b>↑ ↓</b>                                              |                                                                 |                         |                       |                 |         |              |                |          |            |
|                                       |                                                    |                                                         |                                                                 |                         |                       | D' LL           |         | <b>5</b> 1 1 | <b>F</b> 1 1 1 | 6        | -1         |
| 5 Utendørs tele og automatisering     | Nummer                                             | Navn                                                    |                                                                 |                         | Reseptmengde          | Direkter        | nengae  | Ennet        | Ennetspris     | Sum      |            |
| 🔁 6 Veier og plasser                  | <b>1</b> 02.1.6.0110                               | Forski                                                  | aling kantbjelke,                                               | begge sider, h = 4      | 1                     |                 | 100,0   | m            | /08,93         | /0 893   |            |
| 🗀 7 Parker og hager                   | B 02.1.6.0300                                      | Beton                                                   | ring av fundame                                                 | B35                     | 0.24                  |                 | 2 400,0 | m3           | 2 003 37       | 43 082   |            |
| 🗋 8 Utendørs infrastruktur            | ₿ 02.1.6.0650                                      | Utven                                                   | idig isolasion på                                               | ringmur/kantbiel        | 0                     |                 | 0.0     | m2           | 215.41         | 0        |            |
| U8 Generelle Kostnader                | <b>₽</b> 02.1.6.0800                               | Marki                                                   | solasjon, XPS, t =                                              | = 50 mm                 | 0                     |                 | 0,0     | m2           | 131,91         | 0        |            |
| 10 Mva                                |                                                    |                                                         |                                                                 |                         |                       |                 |         |              |                |          |            |
| 🗀 11 Forventet tillegg                |                                                    |                                                         |                                                                 |                         |                       |                 |         |              |                |          |            |
| 🗀 12 Usikkerhetsavsetning             |                                                    |                                                         |                                                                 |                         |                       |                 |         |              |                |          |            |
| 🗄 🗀 13 Prisregulering                 |                                                    |                                                         |                                                                 |                         |                       |                 |         |              |                |          |            |
|                                       |                                                    |                                                         |                                                                 |                         |                       |                 |         |              |                |          |            |

Vi ser at vår prislinje 02.1.6.0400 Betong i fundamenter B35 har enhetspris 2003,37

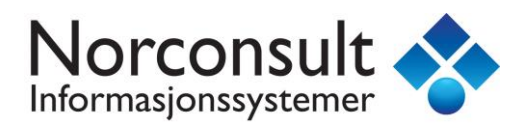

Vi har nå 2 forskjellige enhetspriser for samme prislinje. Årsaken er at de har ulik timepris.

| Konto                         | Eget påslag         | Material pris % | UE pris % | Enhetstid % | Time p |
|-------------------------------|---------------------|-----------------|-----------|-------------|--------|
| 💁 Kontoplan (Generelt Påslag) | V                   | 11              | 11        | 11          | 51     |
| 01 Felleskostnader            | ✓                   | 0               | 0         | 0           |        |
| 🙆 02 Bygning                  | <ul><li>✓</li></ul> | 11              | 11        | 11          | 51     |
| 🙆 03 VVS-installasjoner       | <ul><li>✓</li></ul> | 11              | 11        | 11          | 71     |
| 🔮 04 Elkraft                  | ✓                   | 11              | 11        | 11          | 7      |
| 🙆 05 Tele og automatisering   | ✓                   | 11              | 11        | 11          | 75     |
| 🙆 06 🛛 Andre installasjoner   | ✓                   | 11              | 11        | 11          | 75     |
| 🙆 07 Utendørs                 | <ul><li>✓</li></ul> | 11              | 11        | 11          | 50     |
| 🙆 08 🛛 Generelle kostnader    | ✓                   | 0               | 0         | 0           | 1 06   |
| 🙆 09 Spesielle kostnader      | ✓                   | 0               | 0         | 0           |        |
| 💁 10 Mva                      | ✓                   | 0               | 0         | 0           |        |
| 🔮 11 Forventet tillegg        | ✓                   | 0               | 0         | 0           |        |
| 2 Usikkerhetsavsetning        | ✓                   | 0               | 0         | 0           |        |
| 13 Prisregulering             |                     | 0               | 0         | 0           |        |

I prosjektets prislinjer får vi en tredje enhetspris.

| Prislinjer Kalkyle           | Prosja                   | kteta prial                      | injer Kall       | kyle               |          |                   |                |          | Pro        | sjel | ti 🕯      | ₿    |
|------------------------------|--------------------------|----------------------------------|------------------|--------------------|----------|-------------------|----------------|----------|------------|------|-----------|------|
|                              | Prislinjer               | Kalkyle                          |                  |                    |          |                   |                |          |            |      |           | ۲    |
| Søk i prislinjer             | Nummer /                 | NS-Kode                          | NS-Tekst         | Navn               |          |                   | Total Mengde   | Enhet    | Enhetspris | т    | otal Pris | s    |
| Vis alle prislinjer          | ₿ 02.1.6.01              | 10 LB1.1212                      | FORSKAL          | Forskaling kantbje | elke,    | , begge sider     | 200            | m        | 711,67     |      | 142 335   | 5    |
|                              | <b>B</b> 02.1.6.03       | 00 LC1.1302                      | ARMERIN          | Armering av funda  | ame      | enter             | 4 800          | kg       | 19,08      |      | 91 604    | 4    |
| Vis 20 på topp               | <b>B</b> 02.1.6.04       | 400 LG1.194                      | PLASSTØ          | Betong i fundame   | ente     | r B35             | 48             | m3       | 2 004,68   |      | 96 225    | 5    |
| Vis ubrukte                  | ₿ 02.1.6.06              | 50 SB1.11726                     | ISOLERIN         | Utvendig isolasjon | n på     | ringmur/ka        | 0              | m2       | 216,39     |      | 0         | 0    |
| Vis egendefinerte            | ₿ 02.1.6.08              | 300 SB5.3126                     | FROSTSIK         | Markisolasjon, XPS | S, t     | = 50 mm           | 0              | m2       | 132,19     |      | 0         | )    |
|                              |                          | S al.                            |                  |                    |          |                   |                |          |            |      |           |      |
|                              | 🗋 5 stk                  | 5 stk 2 Prosjektets prislinjer   |                  |                    |          |                   |                |          |            |      | 330 164   | 4    |
| Valgte søke felter 🔍         | Detalier K               | ulier Kalkyle                    |                  |                    |          |                   |                |          |            |      | *         |      |
| Valata NS2452:2016 kodor     |                          | -                                |                  |                    |          |                   |                |          |            |      |           | 6    |
| Valgte N33433.2010 Kodel     | 02.1.6.040               | 0 Totalt 2 element               | er benytter denn | e prislinjen       |          |                   | Enhetspris:    | 2 004,68 |            |      | <b>†</b>  | 5    |
| Valgte NS3453:1987 koder 🛛 😣 | <u>N</u> avn:            | Betong i fundamen                | ter B35          |                    |          |                   |                |          |            |      | +         | 33:2 |
|                              | N <u>S</u> 3420:         | LG1.1943220                      |                  |                    |          | Material pris     | Fag:           | 05 Beto  | ngarbeider | ~    |           | 346  |
| Valgte NS3454 Koder 🛛 😵      | PLASSTØP                 | T NORMALBETONG                   |                  |                    | ^        | 1567,335          | Prosjektering: | RIB      |            | ~    |           | ž    |
|                              | Konstruksj<br>Fasthetski | onsdel: Annen konst<br>asse: B35 | ruksjonsdel - må | spesifiseres       |          | LIE pris          | Funksjon:      |          |            | ~    |           |      |
| Valgte breeam kategorier 📎   | Bestandigh               | netsklasse: M45                  |                  |                    | <b>,</b> | 0                 | Andre koder 1: |          |            | _    |           |      |
|                              | Fritekst                 |                                  |                  |                    |          | Enhetstid (t)     | Andre koder 2: |          |            | -    |           |      |
|                              | Lokalisering             | a:                               |                  |                    | ~        | 0.475             | Versien        | 201001   |            |      |           |      |
|                              | Andre krav               | <i>.</i>                         |                  |                    |          |                   | versjon.       | 201801   |            | •    |           |      |
|                              |                          |                                  |                  |                    |          | Kapp og spill (%) | Signatur:      | 15.02.1  | 8          |      |           |      |
|                              |                          |                                  |                  | ~                  | ~        | 0                 | Eirma:         |          |            |      |           |      |
|                              |                          |                                  |                  |                    |          |                   |                |          |            |      |           |      |
|                              |                          |                                  |                  |                    |          |                   |                |          |            |      |           |      |

Hvis vi trykker på knappen 🛄 til høyre for enhetsprisen så får vi forklaring.

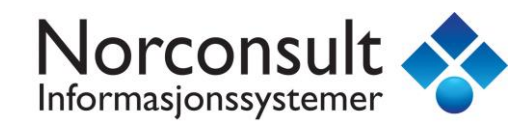

Lukk

## **RELEASE NOTE**

#### Beregning enhetspris for prislinje 02.1.6.0400

Prislinjen brukes av elementer som kan ha ulike påslag

|   | Påslag fra konto | Påslag (M,U,T,P) | Element                    | Mengde | Enhet | Enhetspris | Sum    |
|---|------------------|------------------|----------------------------|--------|-------|------------|--------|
|   | 02 Bygning       | 11, 11, 11, 505  | 02.1.001 Kantbjelke/såle p | 24,0   | m3    | 2 006,00   | 48 144 |
| + | 07 Utendørs      | 11, 11, 11, 500  | 07.2.001 Kantbjelke/såle p | 24,0   | m3    | 2 003,37   | 48 081 |
| = | Sum              |                  |                            | 48,0   | m3    | 2 004,68   | 96 225 |

Denne prislinjen er brukt av flere elementer som kan ha ulike påslag. Under "Prosjektets prislinjer" vises derfor en vektet gjennomsnittlig enhetspris (grønn tekst i tabellen).

I kalkylen benyttes på vanlig måte enhetspris basert på elementets påslag (blå tekst i tabellen).

Calcus bruker en vektet gjennomsnittlig enhetspris i Prosjektets prislinjer når enhetsprisen ikke er entydig.

I LCC modulen var det i tidligere versjoner benyttet en enhetspris med navn «Teknisk enhetspris» som var en vektet gjennomsnittlig enhetspris. Denne er nå erstattet av vektet Enhetspris. LCC modulen vil benytte vektet enhetspris 2004,68 i sine beregninger for denne prislinjen.

Hva om en prislinje ikke er i bruk?

| Prosjel             | viets prisli       | injer Kall          | (yle                               |              |        | Pros       | sjekt f    |
|---------------------|--------------------|---------------------|------------------------------------|--------------|--------|------------|------------|
| Prislinjer K        | alkyle             |                     |                                    |              |        |            |            |
| Nummer 🛆            | NS-Kode            | NS-Tekst            | Navn                               | Total Mengde | Enhet  | Enhetspris | Total Pris |
| ₿ 02.1.6.011        | 0 LB1.1212         | FORSKAL             | Forskaling kantbjelke, begge sider | 200          | m      | 711,67     | 142 335    |
| <b>B</b> 02.1.6.030 | 0 LC1.1302         | ARMERIN             | Armering av fundamenter            | 4 800        | kg     | 19,08      | 91 604     |
| <b>B</b> 02.1.6.040 | 0 LG1.194          | PLASSTØ             | Betong i fundamenter B35           | 48           | m3     | 2 004,68   | 96 225     |
| <b>B</b> 02.1.6.065 | 0 SB1.11726        | ISOLERIN            | Utvendig isolasjon på ringmur/ka   | 0            | m2     | 216,39     | 0          |
| <b>B</b> 02.1.6.080 | 0 SB5.3126         | FROSTSIK            | Markisolasjon, XPS, t = 50 mm      | 0            | m2     | 132,19     | 0          |
| ₿ 07.6.2.030        | 0 KD1.41           | BELEGG              | Betongheller 350 x 350 x 50 mm     | 0            | m2     | 439,35     | 0          |
| 🛅 6 stk             |                    |                     | Prosjektets prislinjer             |              |        |            | 330 164    |
| Detaljer Ka         | lkyle              |                     |                                    |              |        |            | ۲          |
| 07.6.2.0300         | Denne prislinjen e | er ikke i bruk (kar | n slettes)                         | Enhetspris:  | 439,35 |            |            |
| <u>N</u> avn:       | Betongheller 350 x | 350 x 50 mm         |                                    |              |        |            | ↓          |
|                     |                    |                     |                                    |              |        |            |            |

Calcus vil da søke etter konto 07.6.2 i kalkylen og benytte det som påslag for å vise en fornuftig enhetspris.

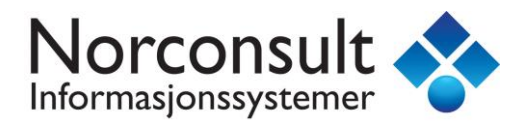

### Massepåføring i lister

Det er nå mulig å «massepåføre» verdier i alle lister i Calcus. Dersom du klikker i sum-linjen som vist under så kan en påføre en verdi for alle valgte linjer.

| Prosjekte              | Prosjektets prislinjer Kalkyle Enebolig med kjeller høy standard 🌐 |          |                                      |              |       |            |            |      |     |   |  |  |
|------------------------|--------------------------------------------------------------------|----------|--------------------------------------|--------------|-------|------------|------------|------|-----|---|--|--|
| Prislinjer Kalky       | /le                                                                |          |                                      |              |       |            |            |      |     | ۲ |  |  |
| Nummer 🗠               | NS-Kode                                                            | NS-Tekst | Navn                                 | Total Mengde | Enhet | Enhetspris | Total Pris | AK1  | AK2 | ^ |  |  |
| ₿ 02.2.3.0400          | PB8.129                                                            | LEVERIN  | Søylesko for stålsøyle               | 3            | stk   | 293,83     | 882        |      |     |   |  |  |
| <b>₿</b> 02.2.2.5.0100 | QE4.19                                                             | SØYLE A  | Limtresøyle, B x D = 90 x 90 mm      | 8            | m     | 167,81     | 1 259      | Test |     |   |  |  |
| ₿ 02.2.2.5.0102        | QE4.19                                                             | SØYLE A  | Limtresøyle, B x D = 90 x 90 mm, imp | 0            | m     | 207,06     | 0          |      |     |   |  |  |
| <b>B</b> 02.2.2.5.0110 | QE4.19                                                             | SØYLE A  | Limtresøyle, B x D = 90 x 115 mm     | 0            | m     | 197,54     | 0          | Test |     |   |  |  |
| 02.2.2.5.0120          | QE4.19                                                             | SØYLE A  | Limtresøyle, B x D = 90 x 135 mm     | 0            | m     | 232,65     | 0          |      |     |   |  |  |
| <b>B</b> 02.2.2.5.0130 | QE4.19                                                             | SØYLE A  | Limtresøyle, B x D = 90 x 180 mm     | 0            | m     | 294,22     | 0          | Test |     |   |  |  |
| <b>B</b> 02.2.2.5.0140 | QE4.19                                                             | SØYLE A  | Limtresøyle, B x D = 90 x 225 mm     | 0            | m     | 354,60     | 0          | Test |     |   |  |  |
| <b>B</b> 02.2.3.5.0100 | QE4.29                                                             | BJELKE A | Limtrebjelke b x h = 90 x 180 mm     | 14           | m     | 316,87     | 4 401      | Test |     |   |  |  |
| <b>B</b> 02.2.3.5.0112 | QE4.29                                                             | BJELKE A | Limtrebjelke b x h = 90 x 200 mm, im | 0            | m     | 437,91     | 0          | Test |     |   |  |  |
| 02.2.3.5.0120          | QE4.29                                                             | BJELKE A | Limtrebjelke b x h = 90 x 315 mm     | 0            | m     | 487,86     | 0          |      |     |   |  |  |
|                        | QE4.29                                                             | BJELKE A | Limtrebjelke b x h = 90 x 405 mm     | 0            | m     | 602,96     | 0          |      |     |   |  |  |
| ₿ 02.2.3.5.0800        | PB3.1199                                                           | PLASSM   | Bjelkesko                            | 0            | stk   | 158,51     | 0          |      |     |   |  |  |
| 🔸 6 stk                |                                                                    |          | 0100+0110+0130+0140+0100+01          | 21           | m     |            | 5 659      | Test |     | ~ |  |  |

Når verdien er tastet inn så lagres verdien ved å trykke <Enter>

(Her er det AK1 som får massepåføring)

| Pı         | rosjekte     | ts prisl | injer Kall | <u>vylə</u>                          | Enel         | oolig | məd kjəl   | lər høy s  | netan | clard | ₿ |
|------------|--------------|----------|------------|--------------------------------------|--------------|-------|------------|------------|-------|-------|---|
| Pris       | linjer Kalky | /le      |            |                                      |              |       |            |            |       |       | ۲ |
| Nun        | nmer 🛆       | NS-Kode  | NS-Tekst   | Navn                                 | Total Mengde | Enhet | Enhetspris | Total Pris | AK1   | AK2   | ^ |
| <b>6</b> 0 | 2.2.2.3.0400 | PB8.129  | LEVERIN    | Søylesko for stålsøyle               | 3            | stk   | 293,83     | 882        |       |       |   |
| <b>#</b> 0 | 2.2.2.5.0100 | QE4.19   | SØYLE A    | Limtresøyle, B x D = 90 x 90 mm      | 8            | m     | 167,81     | 1 259      | Test  |       |   |
| <b>B</b> 0 | 2.2.2.5.0102 | QE4.19   | SØYLE A    | Limtresøyle, B x D = 90 x 90 mm, imp | 0            | m     | 207,06     | 0          |       |       |   |
| Ø          | 2.2.2.5.0110 | QE4.19   | SØYLE A    | Limtresøyle, B x D = 90 x 115 mm     | 0            | m     | 197,54     | 0          | Test  |       |   |
| <b>#</b> 0 | 2.2.2.5.0120 | QE4.19   | SØYLE A    | Limtresøyle, B x D = 90 x 135 mm     | 0            | m     | 232,65     | 0          |       |       |   |
| Ø 🛛        | 2.2.2.5.0130 | QE4.19   | SØYLE A    | Limtresøyle, B x D = 90 x 180 mm     | 0            | m     | 294,22     | 0          | Test  |       |   |
| Ø 🛛        | 2.2.2.5.0140 | QE4.19   | SØYLE A    | Limtresøyle, B x D = 90 x 225 mm     | 0            | m     | 354,60     | 0          | Test  |       |   |
| <b>Ø</b> 0 | 2.2.3.5.0100 | QE4.29   | BJELKE A   | Limtrebjelke b x h = 90 x 180 mm     | 14           | m     | 316,87     | 4 401      | Test  |       |   |
| ₿0         | 2.2.3.5.0112 | QE4.29   | BJELKE A   | Limtrebjelke b x h = 90 x 200 mm, im | 0            | m     | 437,91     | 0          | Test  |       |   |
| <b>B</b> 0 | 2.2.3.5.0120 | QE4.29   | BJELKE A   | Limtrebjelke b x h = 90 x 315 mm     | 0            | m     | 487,86     | 0          |       |       |   |
| <b>6</b> 0 | 2.2.3.5.0130 | QE4.29   | BJELKE A   | Limtrebjelke b x h = 90 x 405 mm     | 0            | m     | 602,96     | 0          |       |       |   |
| <b>B</b> 0 | 2.2.3.5.0800 | PB3.1199 | PLASSM     | Bjelkesko                            | 0            | stk   | 158,51     | 0          |       |       |   |
|            | 🔶 6 stk      |          |            | <b>2</b> 0100+0110+0130+0140+0100+01 | 21           | m     |            | 5 659      |       |       | ~ |

Foreløpig kan en kun massepåføre felter som er av type tekst. Avkrysningsfelter og listevalg (for eksempel Enhet) kan <u>foreløpig</u> ikke massepåføres.

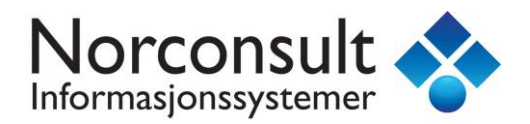

### Merverdiavgift register

Calcus har fått et eget Merverdiavgift register. Dette er et «side/hjelpe register» til din kalkyle og vil ikke påvirke kalkylens kostnader dersom en ikke tar i bruk dette registeret. Da vil registeret kun fungere som en informasjon om hva mva blir for de ulike kontoer.

For å vise hvordan registeret fungerer så lager vi et nytt prosjekt basert på et malprosjekt fra 2017. Vi velger et gammelt prosjekt fordi dette prosjektet ikke benytter mva registeret.

Vi oppretter et prosjekt basert på 1114.Enebolig uten kjeller, normal standard med ett-siffer kontoplan.

Merverdiavgift register finner du under «Prosjekt data»

| <b></b>                                                       | ISY Calcus BIM - [1114.Enebo       | lig uten kjell | er, normal                                            | standard                        | .ga3]          |           |                | ×        |
|---------------------------------------------------------------|------------------------------------|----------------|-------------------------------------------------------|---------------------------------|----------------|-----------|----------------|----------|
| Eil <u>R</u> ediger <u>V</u> is Prosjekt <u>E</u> lementer Ve | rktøy Vi <u>n</u> du <u>H</u> jelp |                |                                                       |                                 |                |           |                | ×        |
| BOD KBBD-0-A                                                  | A                                  | ati + ⊥        | <b>.</b> <u>.</u> <u>.</u> <u>.</u> <u>.</u> <u>.</u> | 1                               |                |           | · · 69 ·       |          |
|                                                               |                                    |                | T + 98                                                | 99 <del>-</del> 1: <b>129</b> 1 |                |           |                |          |
| 1114.Enebolig uten kjeller, normal                            |                                    |                |                                                       |                                 |                |           | <b>*</b> >     | č 💁      |
|                                                               |                                    |                |                                                       |                                 |                |           |                | Pri      |
| Prosjekt data                                                 | Prosjeki egenskaper                | Ene            | polid ni                                              | ien kje                         | aller norma    | l stand   | ard 🌠          | sregist  |
| 💾 🕈 4 🗙                                                       | Avgiiter (mva) - Prosjekt          |                |                                                       |                                 |                |           | ۲              | <u>e</u> |
| □· ② Prosjekt ■ Beskrivelse                                   | Deaktiver avgifter                 |                |                                                       |                                 |                | Vis sy    | /stemvariabler | 3        |
|                                                               | Konto                              | Pris           | Egen avgift                                           | Avgift %                        | Navn           | Avgift    | Pris+Avgift    | rosj     |
| Element registre                                              |                                    | 3 991 894      | V                                                     | 25                              | Merverdiavgift | 775 125   | -              | ekte     |
| Påslagsfaktorer                                               | 🗀 01 Felleskostnader               | 288 645        |                                                       | 25                              | Merverdiavgift | 72 161    | 360 806        | sts      |
| Geometri sammenstilling                                       | 🗀 02 Bygning                       | 1 836 872      |                                                       | 25                              | Merverdiavgift | 459 218   | 2 296 090      | pris     |
|                                                               | 🛅 03 VVS-installasjoner            | 432 336        |                                                       | 25                              | Merverdiavgift | 108 084   | 540 420        | 1        |
|                                                               | 🗀 04 Elkraft                       | 160 044        |                                                       | 25                              | Merverdiavgift | 40 011    | 200 055        | <u>e</u> |
| 123 Lønnsomhetsfaktorer                                       | 🛅 05 Tele og automatisering        | 14 007         |                                                       | 25                              | Merverdiavgift | 3 502     | 17 509         |          |
| 123 Usikkerhetsfaktorer                                       | 🛅 06 Andre installasjoner          | 13 294         |                                                       | 25                              | Merverdiavgift | 3 324     | 16 618         | 9        |
| Energi- og klimafaktorer                                      | 🛅 07 Utendørs                      | 0              |                                                       | 25                              | Merverdiavgift | 0         | 0              | <br>a    |
| ••••••••••••••••••••••••••••••••••••••                        | . 🛅 08 Generelle kostnader         | 355 302        |                                                       | 25                              | Merverdiavgift | 88 825    | 444 127        | teri     |
| Oppstilling av kalkyle                                        | 09 Spesielle kostnader             | 0              |                                                       | 25                              | Merverdiavgift | 0         | 0              | are      |
|                                                               | 10 Mva                             | 775 125        | ✓                                                     | 0                               | Ingen avgift   | 0         | 775 125        | gis      |
|                                                               | 11 Forventet tillegg               | 77 513         | ✓                                                     | 0                               | Ingen avgift   | 0         | 77 513         | ter      |
|                                                               | 12 Usikkerhetsavsetning            | 38 756         | <ul> <li>✓</li> </ul>                                 | 0                               | Ingen avgift   | 0         | 38 756         |          |
| Prosjekt data                                                 | 13 Prisregulering                  | 0              | ✓                                                     | 0                               | Ingen avgift   | 0         | 0              | <b>1</b> |
| Prosjektets prislinjer                                        |                                    |                |                                                       |                                 |                |           |                | NS3      |
| Kalkyle                                                       |                                    |                |                                                       |                                 |                |           |                | 420      |
| Lønnsomhet                                                    |                                    |                |                                                       |                                 |                |           |                | 88       |
| 🚱 Usikkerhet                                                  |                                    |                |                                                       |                                 |                |           |                | BIM/IFO  |
| St LCC Kalkyle                                                |                                    |                |                                                       |                                 |                |           |                | C plot   |
| 🛞 BIM Mengder                                                 |                                    |                |                                                       |                                 |                |           |                | В        |
| ·                                                             | Vieninnay Breetabi                 |                |                                                       |                                 |                |           |                | Bree     |
| Ready                                                         |                                    |                |                                                       |                                 |                | 1 lisens. | CAP NUM SCF    | RL .:    |

Her ser vi at kontoene 01-09 benytter avgift 25%. Konto 10-13 har egen avgift satt til 0%. Altså ikke mva. Calcus vil nå beregne mva for de ulike kontoene basert på dette registeret. Det kan du se i kolonne Avgift over. For denne kalkylen vil den totale mva bli 775 125,- (øverste linje)

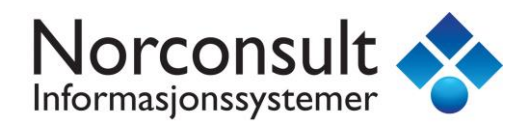

Vi går til Kalkyle og konto 10 Mva og ser på elementet 10.001 Merverdiavgift.

| Kalkyle                                                        | 10 메가티<br>BYA : 100 BTA : 150 BTV | : 450 YOM : 161 | INV:89 N1:1,07 N2:0,59              |         |                 | Kalk    | yle : Boli | gdə         | ]        | 9    |
|----------------------------------------------------------------|-----------------------------------|-----------------|-------------------------------------|---------|-----------------|---------|------------|-------------|----------|------|
| Kuntuplan NS3453:2016 💐                                        | Elementer Kalkyle                 |                 |                                     |         |                 |         |            |             |          | *    |
| E 🔄 KALKYLE (81)                                               | Løpenr. 🛆 Element                 |                 |                                     |         | Mengde          | Enhet   | Enhetspris |             | Sum      |      |
|                                                                | 🔮 001 Merverdiavg                 | jift            |                                     | · · · · | 3 100 500,33    | kr      | 0,25       | 7           | 775 125  |      |
| 05 Tele og automatisering (3)<br>📄 06 Andre installasjoner (1) | 🛅 10 😰 Mva                        |                 |                                     |         | 3 100 500,33 kr |         |            | .25 775 125 |          |      |
| 🗀 07 Utendørs<br>🧰 08 Generelle kostnader (7)                  | Detaljer Kalkyle                  |                 |                                     |         |                 |         |            |             | ۲        | ۲    |
| 🗀 09 Spesielle kostnader (1)<br>🤒 10 Mva (1)                   | 10.001                            | 10.001          | Norsk Prisbok element utgave 201702 |         | Pris :          | 775 12  | 5          |             | <b>†</b> | 2016 |
| 💼 11 Forventet tillegg (1)<br>💼 12 Usikkerhetsavsetning (1)    | Element :                         | Merverdiavgift  |                                     |         | Enhet :         | kr      |            | ~           | +        | 453: |
| 13 Prisregulering (2)                                          | Mengde :                          | K01+K02+K03+K0  | 04+K05+K06+K07+K08+K09              |         | Mengde :        | 3 100 5 | 500,33     |             |          | NS3  |
|                                                                | Prislinjer (1) Me                 | engdelinjer     |                                     |         |                 |         |            |             |          |      |
| Delprosjekter 😵                                                | 🔁 🗃 🔜 🗙 🗲 🗲                       |                 |                                     |         |                 |         |            |             |          |      |
|                                                                | Nummer Navn                       |                 | Reseptmengde                        | Direkte | mengde En       | het Ei  | nhetspris  | Sun         | n :      |      |
| Prosjekt data                                                  | 🔮 10.0100 Merve                   | erdiavgift      | 0,25                                | 7       | 75 125,1 kr     |         | 1,00       | 775 125     | 5        |      |
| Prosjektets prislinjer                                         |                                   |                 |                                     |         |                 |         |            |             |          |      |
| Kalkyle                                                        |                                   |                 |                                     |         |                 |         |            |             |          |      |

Mengden er her satt til K01+K02+K03+K04+K05+K06+K07+K08+K09. Resepten er satt til 0,25 som da er 25% mva. Mva for dette prosjektet blir da 775 125. I dette prosjektet har vi ikke benyttet mva registeret, men beregnet dette selv.

I «Visninger Kalkyle» kan en høyreklikke og velge kolonne Avgift.

| $\checkmark$                                                                                                    | Følg aktiv delprosjekt     |   |              |                       |     |
|----------------------------------------------------------------------------------------------------|----------------------------|---|--------------|-----------------------|-----|
|                                                                                                    | Vis prosjekt               |   |              |                       |     |
| <ul> <li>Image: A start of the start of the start of</li></ul> | Følg aktiv konto           |   |              |                       |     |
|                                                                                                    | Vis første nivå            |   |              |                       |     |
| $\checkmark$                                                                                                    | Vis aktiv                  |   |              |                       |     |
|                                                                                                    | Vis alternativ delprosjekt |   |              |                       |     |
| ۲                                                                                                    | Ta bilde                   |   |              |                       |     |
| *                                                                                                    | Kopier til Excel           |   |              |                       |     |
|                                                                                                    | Verdi oppgis               | • |              |                       |     |
|                                                                                                    | Tall oppgis                | • |              |                       |     |
|                                                                                                    | Utskrift                   | • |              |                       |     |
|                                                                                                    | Utseende                   | • |              |                       |     |
|                                                                                                    | Egenskaper                 | • |              |                       |     |
|                                                                                                    | Kolonner                   | • | $\checkmark$ | Pris                  |     |
|                                                                                                    |                            |   |              | Selvkost              |     |
|                                                                                                    |                            |   |              | Påslag                |     |
|                                                                                                    |                            |   |              | Material              |     |
|                                                                                                    |                            |   |              | Svinn                 |     |
|                                                                                                    |                            |   |              | UE                    |     |
|                                                                                                    |                            |   |              | Arbeid                |     |
|                                                                                                    |                            |   |              | Timer                 | t   |
|                                                                                                    |                            |   |              | Avgift                |     |
|                                                                                                    |                            |   |              | Kostnad               | KT  |
|                                                                                                    |                            |   |              | Årskostnad            | ÅK  |
|                                                                                                    |                            |   |              | Nåverdi av kostnadene | NVT |

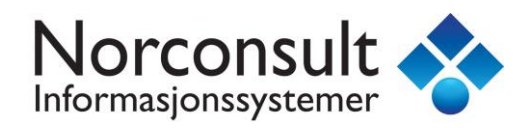

Kolonne Avgift viser de beregnede avgifter fra mva registeret fra forrige side.

| Kalkyle                     | 10 세포티<br>BYA:100 BTA:150 BTV:450 YOM:161 INV:89 N1:1,07 N2:0,59 | Kalkyle : Boligdel 🛛 😽                 |
|-----------------------------|------------------------------------------------------------------|----------------------------------------|
| Kontoplan NS3453:2016 ¥     | Elementer Kalkyle                                                | ×                                      |
|                             | Løpenr. 🛆 Element                                                | Mengde Enhet Enhetspris Sum            |
| 01 Felleskostnader (5)      | 🔮 001 Merverdiavgift                                             | 3 100 500,33 kr 0,25 775 125           |
|                             | 10 E Mva                                                         | 3 100 500,33 kr 0,25 775 125           |
| 09 Spesielle kostnader (1)  | Prote Base Maillands                                             | itter famer Xelluch NC24F2-2010 X      |
| 10 Mva (1)                  | Detaijer naixyte                                                 | Visininger Asixyle NS3453.2016 V       |
| 12 Usikkerhetsavsetning (1) | 10.001 10.001 Norsk Prisbok element utgave 201702                | Kalkyle Kalkyle Grafisk                |
| 13 Prisregulering (2)       | Element : Merverdiavgift                                         | # Konto - Kalkyle Pris Mva             |
|                             |                                                                  | 01 Felleskostnader 288 645 72 161      |
| Delprosjekter ×             | Mengae: 10111021103 1001 1011+02+03+04+03+06+00+00+00            | 02 Bygning 1 836 872 459 218           |
|                             | Prislinjer (1) Mengdelinjer                                      | 03 VVS-installasjoner 432 336 108 084  |
| Prosiekt data               | 🔁 🖪 🗮 🗙 🛧 🗸                                                      | 04 Elkraft 160 044 40 011              |
|                             | Nummer Navn Reseptmengde Direkte mengde Enhet                    | 05 Tele og automatisering 14 007 3 502 |
| Prosjektets prislinjer      | @ 10.0100 Merverdi 0,25 775 125,1 kr                             | 07 Utenders 0 0                        |
| Kalkyle                     | · · · · · ·                                                      | 08 Generelle kostnader 355 302 88 825  |
| llea.                       |                                                                  | 09 Spesielle kostnader 0 0             |
| Min Lønnsomnet              |                                                                  | 10 Mva 775 125 -                       |
| 😚 Usikkerhet                |                                                                  | 11 Forventet tillegg 77 513 -          |
| 1 CC Kalkyle                |                                                                  | 12 🗋 Usikkerhetsavsetning 38 756 -     |
|                             | <b>48</b> 10.001 <b>S</b> Men. 0.25 775.125.1 kr                 | 13 Prisregulering 0 -                  |
| BIM Mengder                 |                                                                  | SUM KALKYLE 3 991 894 775 125          |

Vi ser at våre beregninger er lik merverdiavgift registeret sine beregninger. Bra kontroll.

Nå skal vi benytte merverdiavgift registeret. Start med å slette elementet 10.001 Merverdiavgift.

| Kalkylə                                                                                                    | 10                                      |                                          | Kalkyle : Boligde                                 | 1 😽                          |
|----------------------------------------------------------------------------------------------------|-----------------------------------------|------------------------------------------|---------------------------------------------------|------------------------------|
| Kontoplan NS3453:2016 ¥                                                                                                    | Elementer Kalkyle                       |                                          |                                                   | ۲                            |
| <ul> <li>KALKYLE (80)</li> <li>1 Felleskostnader (5)</li> <li>2 Bygning (51)</li> <li>3 VVS-installasjoner (4)</li> <li>4 Elkraft (4)</li> <li>5 Tele og automatisering (3)</li> <li>6 Andre installasjoner (1)</li> <li>7 Utendørs</li> <li>8 Generelle kostnader (7)</li> <li>9 Spesielle kostnader (1)</li> </ul> | Løpenr. / Element                       | Mengde                                   | Enhet Enhetspris                                  | Sum                          |
| 10 Mva                                                                                                    | Detaljer Kalkyle                        | 🔹 😵 Visninger Kalky                      | de NS3453                                         | 3:2016 💐                     |
| 11 Forventet tillegg (1)     12 Usikkerhetsavsetning (1)                                                                                                    |                                         | Kalkyle Kalky                            | le Grafisk                                        |                              |
| 13 Prisregulering (2)                                                                                                    | Element -                               | # Konto - Kalkyl                         | e Pris                                            | Mva                          |
| Delprosjekter ×                                                                                                    | Mengde :<br>Prislinjer Mengdelinjer     | 01 Fellesko<br>02 Bygning<br>03 VVS-inst | tnader 288 645<br>1 836 872<br>allasjoner 432 336 | 72 161<br>459 218<br>108 084 |
| Prosjekt data                                                                                                    | 0 🗊 🗟 X 🕈 🗲                             | 04 Elkraft                               | 160 044                                           | 40 011                       |
| Prosjektets prislipier                                                                                                    | Nummer Navn Reseptmengde Direkte mengde | Enhet 06 Andre in                        | stallasjoner 13 294                               | 3 324                        |
|                                                                                                    |                                         | ; 07 📋 Utendørs                          | 0                                                 | 0                            |
| Kalkyle                                                                                                    | A G                                     | 08 📋 Generell                            | e kostnader 355 302                               |                              |
| Lønnsomhet                                                                                                    |                                         | 09 Spesielle                             | kostnader 0                                       | 0                            |
| 😚 Usikkerhet                                                                                                    |                                         | 11 Forvente                              | t tillegg 62 010                                  |                              |
|                                                                                                    | Y N                                     | 12 🛄 Usikkerhe                           | tsavsetning 31 005                                |                              |
|                                                                                                    | ~ ° D*                                  | 13 📄 Prisregul                           | ering 0                                           | · · ·                        |
| BIM Mengder                                                                                                    | <                                       | SUM KA                                   | LKYLE 3 193 515                                   |                              |

Du ser at «Visninger kalkyle» og mva verdier blir grå. Kalkylens mva er ikke lik mva register.

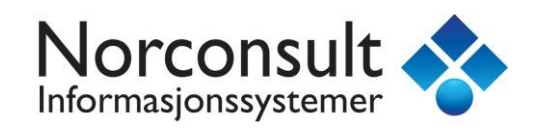

### Opprett et nytt element (høyreklikk i listen)

| Kalkylə                                                                                               | 10 까가<br>BYA : 100 BTA : 150 BT | V:450 YOM:161 INV:89 | N1 : 1,07 N2 : 0,59           | Kallky                    | le : Boligde | J 😽     |
|----------------------------------------------------------------------------------------------------|---------------------------------|----------------------|-------------------------------|---------------------------|--------------|---------|
| Kontoplan NS3453:2016 ¥                                                                               | Elementer Kalkyle               |                      |                               |                           |              | ۲       |
| E KALKYLE (81)                                                                                        | Løpenr. 🛆 🛛 Element             |                      | Mengde Enhet                  | Enhetspris                | Sum          |         |
| 🛄 01 Felleskostnader (5)<br>📺 02 Bygning (51)<br>📺 03 VVS-installasjoner (4)                          | 1 Fellesko                      | stnader              |                               | 72 161,26 kr              | 1,00         | 72 161  |
| 💼 04 Elkraft (4)<br>💼 05 Tele og automatisering (3)<br>💼 06 Andre installasjoner (1)<br>🛅 07 Utendørs |                                 |                      |                               |                           |              | -       |
| 08 Generelle kostnader (7)                                                                            | 🛅 10 🔊 Mva                      |                      |                               | 72 161,26 kr              | 1,00         | 72 161  |
|                                                                                                    | Detaljer Kalkyle                |                      | *                             | Visninger Kalkyle         | NS3453       | :2016 📚 |
| 11 Forventet tillegg (1)                                                                              | 10.001                          | 10.001 Norsk B       | rishak alamant utanya 201901  | Kalkyle Kalkyle Grafisk   |              |         |
| 12 Usikkerhetsavsetning (1)                                                                           | :                               | 10.001 Norsk P       | risbok element utgave 201801  | # Wante Walleda           | Dia          | 14.00   |
|                                                                                                    | Element :                       | 01 Felleskostnader   |                               | 01 Felleskostnader        | 288 645      | 72 181  |
|                                                                                                    | Mengde :                        | K01MVA 01 Felle      | skostnader (MVA = 72 161 kr ) | 02 Bygning                | 1 836 872    | 459 218 |
| Delprosjekter ×                                                                                       | Priclinier (1)                  | Aenadelinier         |                               | 03 VVS-installasjoner     | 432 336      | 108 084 |
|                                                                                                    |                                 | in inguitain jer     | 1                             | 04 📋 Elkraft              | 160 044      | 40 011  |
| Prosjekt data                                                                                         |                                 |                      |                               | 05 📋 Tele og automatiseri | ng 14 007    |         |
| Prosjektets prislinjer                                                                                | Nummer Navi                     | n Reseptmengde       | Direkte mengde Enhet          | 08 📋 Andre installasjoner | 13 294       |         |
|                                                                                                    | 10.0100 Men                     | /erdi                | /2 101,3 kr                   | 07 🔲 Utendørs             | 0            |         |
| Kalkyle                                                                                               |                                 |                      |                               | 08 Generelle kostnader    | 355 302      |         |
| Lønnsomhet                                                                                            |                                 |                      |                               | 09 Spesielle kostnader    | 0            | 0       |
|                                                                                                    |                                 |                      |                               | 10 Mva                    | 72 161       | •       |
|                                                                                                    |                                 |                      |                               | 11 Porventet tillegg      | 03 403       |         |
| CC Kalkyle                                                                                            |                                 |                      |                               | 13 Prisregulering         | 0            |         |
| 8 BIM Mengder                                                                                         | β∰ 10.001 Σ                     | 01 Fel 1             | 72 161,3 kr                   | SUM KALKYLE               | 3 267 841    | 775 125 |

Dersom konto 10 er tom og kontoplan følger NS3453:2016 så vil Calcus automatisk legge inn mva for konto 01.

Mengden er satt til K01MVA. K01MVA er en systemvariabel som henter avgiften for konto 01 i mva registeret. Vi ser også at elementet benytter prislinjen *10.0100 Merverdiavgift* med Reseptmengde lik 1.

Videre ser vi også i «Visninger kalkyle» at kalkylens mva for konto 01 er den samme som mva register fordi teksten er sort. Vi er i gang med å «høste» beregninger fra mva registeret.

Trykk på ny tasten <Insert> (samme som nytt element fra meny) og element opprettes med mengde referanse til konto 02 mva register. Fortsett <Insert> inntil alle referanser er registrert.

| 10 MVSI<br>BYA : 100 B | 10 M/yai<br>Bya: 100 BTA: 150 BTV: 450 YOM: 161 INV: 89 N1: 1,07 N2: 0,59 Kaikyle : Boligial 😽 |            |       |            |         |  |  |  |  |  |  |
|------------------------|------------------------------------------------------------------------------------------------|------------|-------|------------|---------|--|--|--|--|--|--|
| Elementer              | Kalkyle                                                                                        |            |       |            | 8       |  |  |  |  |  |  |
| Løpenr. 🛆              | Element                                                                                        | Mengde     | Enhet | Enhetspris | Sum     |  |  |  |  |  |  |
| <b>@</b> 001           | 01 Felleskostnader                                                                             | 72 161,26  | kr    | 1,00       | 72 161  |  |  |  |  |  |  |
| 002                    | 02 Bygning                                                                                     | 459 217,91 | kr    | 1,00       | 459 218 |  |  |  |  |  |  |
| 🗳 003                  | 03 VVS-installasjoner                                                                          | 108 084,00 | kr    | 1,00       | 108 084 |  |  |  |  |  |  |
| 🙆 004                  | 04 Elkraft                                                                                     | 40 011,03  | kr    | 1,00       | 40 011  |  |  |  |  |  |  |
| 🙆 005                  | 05 Tele og automatisering                                                                      | 3 501,83   | kr    | 1,00       | 3 502   |  |  |  |  |  |  |
| 🥸 006                  | 06 Andre installasjoner                                                                        | 3 323,60   | kr    | 1,00       | 3 324   |  |  |  |  |  |  |
| 🥸 007                  | 07 Utendørs                                                                                    | 0,00       | kr    | 1,00       | 0       |  |  |  |  |  |  |
| 600 🔮                  | 08 Generelle kostnader                                                                         | 88 825,46  | kr    | 1,00       | 88 825  |  |  |  |  |  |  |
| 🗳 009                  | 09 Spesielle kostnader                                                                         | 0,00       | kr    | 1,00       | 0       |  |  |  |  |  |  |
| <b>1</b> 0             | Σ Mva                                                                                          | 775 125,08 | kr    | 1,00       | 775 125 |  |  |  |  |  |  |

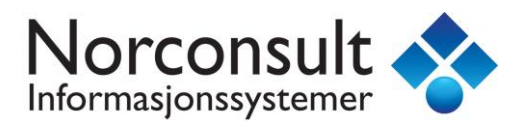

Hele kalkylen er nå koblet til mva registeret og total sum mva er beregnet. Nå skal vi komplisere mva beregningene for å vise hvorfor Calcus har et mva register.

Vi oppretter samme prosjekt med mal fra 2017-01, men nå med kontoplan på to-siffer nivå.

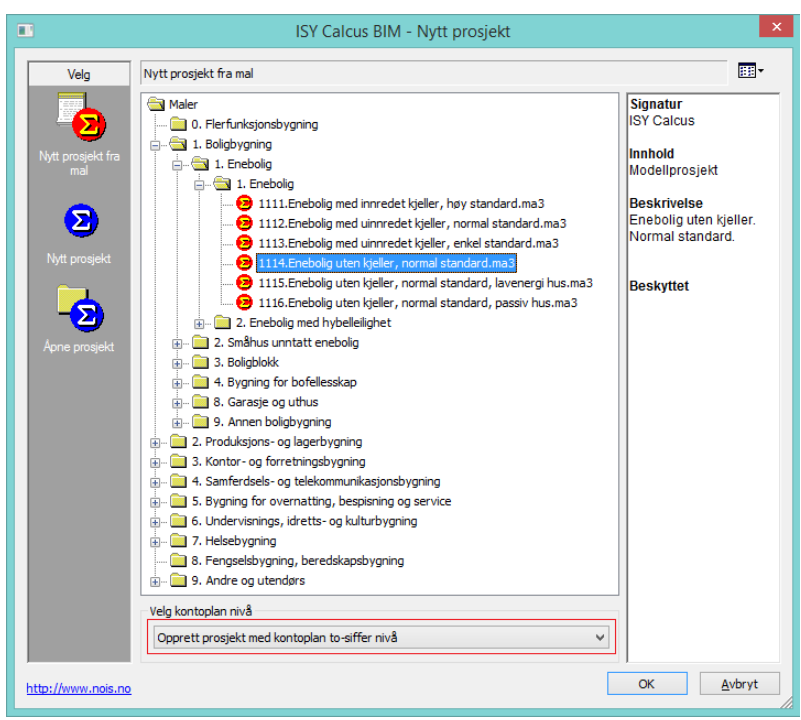

Legg merke til konto 09.6 Kunstnerisk utsmykking. Den har ingen avgift.

| Prosjekt egenskaper       |        |                                                                                                    | Enebo    | olig uten kjeller | normal sta | ndard 🌱     | D |  |  |
|---------------------------|--------|----------------------------------------------------------------------------------------------------|----------|-------------------|------------|-------------|---|--|--|
| Avgiiter (mva) - Prosjekt |        |                                                                                                    |          |                   |            | 8           | ¥ |  |  |
| Deaktiver avgifter        |        |                                                                                                    |          |                   |            |             |   |  |  |
| Konto                     | Pris   | Egen avgift                                                                                                    | Avgift % | Navn              | Avgift     | Pris+Avgift | ^ |  |  |
| 🗀 07.5 Utendørs t         | 0      |                                                                                                    | 25       | Merverdiavgift    | 0          | 0           |   |  |  |
| 🛅 07.6 Veier og pl        | 0      |                                                                                                    | 25       | Merverdiavgift    | 0          | 0           |   |  |  |
| 🗀 07.7 Parker og          | 0      |                                                                                                    | 25       | Merverdiavgift    | 0          | 0           |   |  |  |
| 🗀 07.8 Utendørs i         | 0      |                                                                                                    | 25       | Merverdiavgift    | 0          | 0           |   |  |  |
| D8 Generelle ko 3         | 55 302 |                                                                                                    | 25       | Merverdiavgift    | 88 825     | 444 127     |   |  |  |
| 🗀 08.1 Prosjekteri        | 0      |                                                                                                    | 25       | Merverdiavgift    | 0          | 0           |   |  |  |
| 08.2 Prosjektering 2      | 22 245 |                                                                                                    | 25       | Merverdiavgift    | 55 561     | 277 806     |   |  |  |
| 🗀 08.3 Administrasjon     | 33 026 |                                                                                                    | 25       | Merverdiavgift    | 8 256      | 41 282      |   |  |  |
| 08.4 Bikostnader          | 14 882 |                                                                                                    | 25       | Merverdiavgift    | 3 720      | 18 602      |   |  |  |
| 🗀 08.5 Forsikringe        | 85 149 |                                                                                                    | 25       | Merverdiavgift    | 21 287     | 106 436     |   |  |  |
| 🗀 08.6 Medgåtte           | 0      |                                                                                                    | 25       | Merverdiavgift    | 0          | 0           |   |  |  |
| 🗀 08.9 Andre gen          | 0      |                                                                                                    | 25       | Merverdiavgift    | 0          | 0           |   |  |  |
| 09 Spesielle kos          | 0      |                                                                                                    | 25       | Merverdiavgift    | 0          | 0           |   |  |  |
| 🛅 09.1 Løst inven         | 0      |                                                                                                    | 25       | Merverdiavgift    | 0          | 0           |   |  |  |
| 🗀 09.2 Tomt               | 0      |                                                                                                    | 25       | Merverdiavgift    | 0          | 0           |   |  |  |
| 09.3 Finansiering         | 0      |                                                                                                    | 25       | Merverdiavgift    | 0          | 0           |   |  |  |
| 🛅 09.4 Salgskostnader     | 0      |                                                                                                    | 25       | Merverdiavgift    | 0          | 0           |   |  |  |
| 🗀 09.5 Midlertidig        | 0      |                                                                                                    | 25       | Merverdiavgift    | 0          | 0           |   |  |  |
| 😫 09.6 Kunstneris         | 0      | ✓                                                                                                    | 0        | Ingen avgift      | 0          | 0           |   |  |  |
| D9.9 Andre spe            | 0      |                                                                                                    | 25       | Merverdiavgift    | 0          | 0           |   |  |  |
| 😫 10 Mva 77               | 3 982  | <ul> <li>Image: A set of the set of the</li></ul> | 0        | Ingen avgift      | 0          | 773 982     |   |  |  |
| ピ 11 Forventet 7          | 7 398  | ✓                                                                                                    | 0        | Ingen avgift      | 0          | 77 398      |   |  |  |
| 😢 12 Usikkerhe 3          | 8 699  | ✓                                                                                                    | 0        | Ingen avgift      | 0          | 38 699      |   |  |  |
| 13 Prisregulering         | 0      | <ul> <li>Image: A set of the set of the</li></ul> | 0        | Ingen avgift      | 0          | 0           |   |  |  |
| 🛅 13.1 Prisreguler        | 0      |                                                                                                    | 0        | Ingen avgift      | 0          | 0           |   |  |  |
| a 13.2 Prisreguler        | 0      |                                                                                                    | 0        | Ingen avgift      | 0          | 0           | Y |  |  |

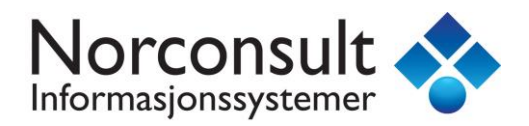

Vi legger inn et element kalt «Kunstnerisk utsmykking» i konto 09.6 som vist under.

| Kalkylə                         | 09.5 Kunstnerfsk<br>BYA:100 BTA:150 BT | 09.5 Kunainariak uismykking<br>Bya:100 BTa:150 BTV:450 YOM:161 INV:88 N1:1,07 N2:0,59 Kalkyle: Boligdel |                  |                   |           |            |        |      |     |  |  |
|---------------------------------|----------------------------------------|----------------------------------------------------------------------------------------------------|------------------|-------------------|-----------|------------|--------|------|-----|--|--|
| Kontoplan NS3453:2016 ¥         | Elementer Kalkyle                      |                                                                                                    |                  |                   |           |            |        |      | ۲   |  |  |
| E                               | Løpenr. 🛆 🛛 Element                    |                                                                                                    |                  | Mengde            | Enhet     | Enhetspris |        | Sum  |     |  |  |
| Ol Felleskostnader (5)          | 💕 001 Kunstneris                       | k utsmykking                                                                                            | 1,00             | stk               | 50 000,00 | 5          | 50 000 |      |     |  |  |
| and 02 bygning (51)             |                                        |                                                                                                    |                  |                   |           |            |        |      |     |  |  |
| 🚛 🗀 04 Elkraft (4)              |                                        |                                                                                                    |                  |                   |           |            |        |      |     |  |  |
| • 05 Tele og automatisering (3) | 🗀 09.6 🔈 Kunst                         | 🗅 09.6 💈 Kunstnerisk utsmykking 1,00 stk 50 000,00                                                      |                  |                   |           |            |        |      |     |  |  |
| Of Andre Installasjoner (1)     | Design March 11 and                    | numm<br>Ta ta Mara Va Ila da                                                                            |                  |                   |           |            |        |      |     |  |  |
| 00 Generelle kostnader (7)      | Detaijer Aalkyle                       |                                                                                                    |                  |                   |           |            |        | •    | ×   |  |  |
| 🗐 🔄 09 Spesielle kostnader (2)  | 09.6.001                               | 09.6.001 Norsk Prisbok elemen                                                                           | it utgave 201801 | Pris :            | 50 000    | )          | — ·    | ↑ II | 36  |  |  |
| 1 Løst inventar og utstyr       | Element i                              | Kunstnerisk utsmykking                                                                                  |                  | Enhati            | etk       |            |        |      | 3:2 |  |  |
| 2 I omt                         | Element :                              | Renad Charlos deanly Reng                                                                               |                  | Ennet:            | SUK       |            |        | •    | 345 |  |  |
| 4 Salgskostnader                | Mengde :                               | 1                                                                                                    |                  | Mengde :          | 1,00      |            |        |      | SN  |  |  |
| 🗀 5 Midlertidige bygg           | Prislinjer (1)                         | 1engdelinjer                                                                                            |                  |                   |           |            |        |      |     |  |  |
| 6 Kunstnerisk utsmykking (      | <b>6 a ∞</b> × + ↓                     |                                                                                                    |                  |                   |           |            |        |      |     |  |  |
| 10 Mya (1)                      | Nummer Nav                             |                                                                                                    | Recentmenade     | Direkte menade Er | nhet E    | nhetenrie  | Sum    |      |     |  |  |
| 11 Forventet tillegg (1)        | # 09.6.0010 Kup                        | therisk utsmykning                                                                                      | 50.000           | 50.000.0 m        |           | 1.00       | 50.000 |      |     |  |  |
| 🚞 12 Usikkerhetsavsetning (1)   |                                        | anchisk destrykning                                                                                     | 50 000           | 55 000,0 11       |           | 1,00       | 30 000 |      |     |  |  |
| 🛓 🕮 13 Prisregulering (2)       |                                        |                                                                                                    |                  |                   |           |            |        |      |     |  |  |

Under konto 10 så har vi som før elementet 10.001 Merverdiavgift.

Mengden er her satt til K01+K02+K03+K04+K05+K06+K07+K08+K09.

Resepten er satt til 0,25 som da er 25% mva. Mva for dette prosjektet blir da 786 482.

| Vieni | nger Kalkyle           | NS34      | 153:2016 🗧 |
|-------|------------------------|-----------|------------|
| Ka    | Ikyle Kalkyle Grafisk  |           |            |
| #     | Konto - Kalkyle        | Pris      | Mva        |
| 01    | Elleskostnader         | 288 164   | 72 041     |
| 02    | Bygning                | 1 832 782 | 458 195    |
| 03    | VVS-installasjoner     | 432 336   | 108 084    |
| 04    | 🛅 Elkraft              | 160 044   | 40 011     |
| 05    | Tele og automatisering | 14 007    |            |
| 06    | Andre installasjoner   | 13 294    |            |
| 07    | 📋 Utendørs             | 0         |            |
| 08    | 📋 Generelle kostnader  | 355 302   |            |
| 09    | Spesielle kostnader    | 50 000    |            |
| 10    | 📋 Mva                  | 786 482   | -          |
| 11    | Forventet tillegg      | 78 648    | -          |
| 12    | Usikkerhetsavsetning   | 39 324    | -          |
| 13    | Prisregulering         | 0         |            |
|       | SUM KALKYLE            | 4 050 385 | 7.74 982   |

Kalkylen har beregnet mva for konto 09.6 og derfor har vi et avvik i forhold til mva registeret.

(K09 = K09\_1+K09\_2+K09\_3+K09\_4+K09\_5+**K09\_6**+K09\_9)

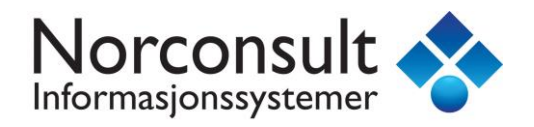

Vi må justere mengden ved å trekke i fra konto 09.6

### Vi setter mengden til

### K01+K02+K03+K04+K05+K06+K07+K08+K09-K09\_6

Vi vil nå få riktig mva fordi vi har trukket i fra konto 09.6 som ikke skal ha mva.

| Kantoplan       Elementer Kalkyle         □ ① KALKYLE (82)       Løpenr. / Element       Mengde Enhet Enhetspris       Ss         □ ① Felleskostnader       00 Bygning (51)       01 Merverdiavgift       3 095 929,87 kr       0,25       773 st         □ ① 4 Elkraft (4)       □       10 Σ Mva       3 095 929,87 kr       0,25       773 st                                                                                                    | ×<br>Jm<br>J82<br>182 |
|----------------------------------------------------------------------------------------------------|-----------------------|
| □ - ○ KALKYLE (82)       Lepent. /       Element       Mengde       Enhet       Enhetspris       S         □ - ○ 10 Felleskostnader       □ 02 Bygning (51)       □       ○ 03 VVS-installasjor       □       ○ 04 Elkraft (4)       □       ○ 05 Tele og autome       □       □       ■       □ 10       Σ       Mva       □       □       □       □       □       □       □       □       □       □       □       □       □       □       □       □       □       □       □       □       □       □       □       □       □       □       □       □       □       □       □       □       □       □       □       □       □       □       □       □       □       □       □       □       □       □       □       □       □       □       □       □       □       □       □       □       □       □       □       □       □       □       □       □       □       □       □       □       □       □       □       □       □       □       □       □       □       □       □       □       □       □       □       □       □       □       □       □                                                                                                    | um<br>182<br>182      |
| • □ 01 Felleskostnader           • 020 Bygning (51)           • 03 VVS-installasjor           • 04 Elkraft (4)           • 05 Tele og automa           • 03 05 929,87 kr           • 0,25 773             • □ 04 Elkraft (4)           • 0 5 Tele og automa           • 0 10 Σ Mva           3 095 929,87 kr           0,25 773                                                                                                    | 982<br>982            |
| a       c       b       c       b       c       c                                                                                                    | 982                   |
| 04 Elkraft (4)     □     10     Σ     Mva     3 095 929,87     kr     0,25     773 state                                                                                                    | 982                   |
|                                                                                                    | 10 2                  |
|                                                                                                    | 10.00                 |
| B - 0 70 Utendørs Detaljer Kalkyle × Visninger Kalkyle NS3453:20                                                                                                    | 10 🧇                  |
| O8 Generelle kostn      Kalkyle Kalkyle Grafisk                                                                                                    |                       |
| IU.001 IU.001 IVOrsk Prisok element utgave 201/02                                                                                                    |                       |
| Delprosjekter   Element:  Herverdiavgift  I Felleskoader 28164  T Felleskoader 28164  Felleskoader 28164  Felleskoader 28164  Felleskoader 28164  Felleskoader 28164  Felleskoader 28164  Felleskoader 28164  Felleskoader 28164  Felleskoader 28164  Felleskoader 28164  Felleskoader 28164  Felleskoader 28164  Felleskoader 2816  Felleskoader 2816  Felleskoader 2816  Felleskoader 2816  Felleskoader 2816  Felleskoader 2816  Felleskoader 2816  Felleskoader 2816  Felleskoader 2816  Felleskoader 2816  Felleskoader 2816  Felleskoader 281  Felleskoader 281  F | va<br>2 041           |
| Boligdel         Mengde :         K01+K02+K03+         K01+K02+K03+K04+K05+K06+K07+K08+K09+K         02         Bygning         1 832 782         45                                                                                                    | 8 195                 |
| Distiniar (1) Manadaliniar 432 330 10                                                                                                    | 8 084                 |
| Prosjekt data         04 Ekvart         100 044                                                                                                    | 0 011                 |
| Prosjektets prislinjer 00 lete og automatisering 14 007                                                                                                    | 3 324                 |
| Nummer Navn Keseptmengde Direktemengde Ennet Ennet 07 Utenders 0                                                                                                    | 0                     |
| Ban         OB         Generale kostnader         355 302         8                                                                                                    | 8 825                 |
| Unsomhet 09 Spesiele kostnader 50 000                                                                                                    | 0                     |
|                                                                                                    | -                     |
| 12 Usäkenetsavsetning 39 199                                                                                                    | <u> </u>              |
| 25 10001 B Marc 0.35 TT3 0015 b 13 Prisregulering 0                                                                                                    | -                     |
| BIM Mengder         Image: March 1 and 1 and 1                                 | 3 982                 |

Alternativt kan vi sette mengden til

```
K01+K02+K03+K04+K05+K06+K07+K08+K09_1+K09_2+K09_3+K09_4+K09_5+K09_9
```

Vi får selvfølgelig samme resultat. Uansett så må vi legge inn en kompleksitet i mengden.

Vi oppfordrer til å benytte mva registerets beregninger slik at kompleksiteten ligger i mva registeret og ikke på mengden.

Vi gjør det samme med dette prosjektet som forrige eksemplet og legger inn systemvariabler for mva register.

Slett element 10.001 Merverdiavgift.

Trykk på <Insert> tasten og mva for konto 01 legges automatisk inn.

Trykk på ny tasten <Insert> og mva for konto 02 opprettes.

Fortsett <Insert> inntil alle referanser er registrert.

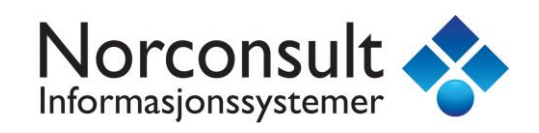

| Kalkylə                                   | 10 M VSI<br>BYA : 100 BT/    | A:150 BTV:                                        | 450 YOM : 1  | 61 INV:89 | N1 : 1,07 N2 : 0,59 |       |            |                       | Kalky          | lə : Bol     | igdəl      |         |          |
|-------------------------------------------|------------------------------|---------------------------------------------------|--------------|-----------|---------------------|-------|------------|-----------------------|----------------|--------------|------------|---------|----------|
| Kontoplan 😵                               | Elementer K                  | Calkyle                                           |              |           |                     | -     |            |                       |                |              |            |         | ۲        |
|                                           | Løpenr. 🛆 🕴                  | Element                                           |              |           |                     |       |            |                       | Mengde         | Enhet        | Enhetspris |         | Sum      |
| O1 Felleskostnader (5)                    | 🔮 001 (                      | 01 Felleskostr                                    | ader         |           |                     |       |            |                       | 72 041,12      | kr           | 1,00       |         | 72 041   |
| O2 Bygning (51)     O3 VVS-installasioner | 002 0                        | 02 Bygning                                        |              |           |                     |       |            |                       | 458 195,43     | kr           | 1,00       | 4       | 58 195   |
| 1 04 Elkraft (4)                          | 003 0                        | 03 VVS-install                                    | asjoner      |           |                     |       |            |                       | 108 084,00     | kr           | 1,00       | 10      | )8 084   |
| 🚛 🚞 05 Tele og automatise                 | <b>111</b> 004 0             | 04 Elkraft                                        |              |           |                     |       |            |                       | 40 011,03      | kr           | 1,00       | 4       | 40 011   |
| 🛓 🗀 06 Andre installasjone                | 005 0                        | 05 Tele og au                                     | tomatisering |           |                     |       |            |                       | 3 501,83       | kr           | 1,00       |         | 3 502    |
| ⊞ 🛄 07 Utendørs                           | 1 006 (<br>1 007 (           | Carou ou Andre Installasjoner                     |              |           |                     |       |            |                       |                |              | 1,00       |         | 3 324    |
| 😥 🛄 08 Generelle kostnade                 |                              | 008 08 Generelle kostnader                        |              |           |                     |       |            |                       |                |              | 1,00       | ,       | 88.825   |
| 10 Mar (0)                                | <b>1 1 1 1 1 1 1 1 1 1</b>   | 009 09 Spesielle kostnader                        |              |           |                     |       |            |                       |                |              | 1,00       |         | 0        |
| 11 Forventet tillegg (1                   | <u> </u>                     | ∑ Mva                                             |              |           |                     |       | 773 982,47 | kr                    | 1,00           | 7            | 73 982     |         |          |
| 🔤 12 Usikkerhetsavsetni                   |                              |                                                   |              |           |                     |       |            |                       |                |              |            |         |          |
| 🗄 🕮 13 Prisregulering (2)                 | Detaljer Kal                 | kyle                                              |              |           |                     |       | *          | Vien                  | inger Ka       | lkyle        | N          | S3453   | .2016 👟  |
|                                           | 10.001                       | 10.001 10.001 Norsk Prisbok element utgave 201801 |              |           |                     |       |            |                       |                | lkyle Grafis | k          |         |          |
| < >                                       | Element : 01 Felleskostnader |                                                   |              |           |                     |       |            | *                     | Konto - Kalky  | yle          |            | Pris    | Mva      |
| Delprosjekter 🔹                           | Menade :                     | ſ                                                 | K01MVA       | 01 Felle  | skostnader (MVA = 7 | 2041) |            | 01                    | Felleskostna   | der          |            | 288 164 | 72 041   |
| Boligdel                                  |                              |                                                   |              |           |                     | ,     |            | 02                    | Bygning        |              | 1          | 832 782 | 458 195  |
|                                           | Prislinjer (1) Mengdelinjer  |                                                   |              |           |                     |       | 03         | 03 VVS-installasjoner |                |              | 432 336    | 108 084 |          |
|                                           | 08 🗠 🕽                       | X † +                                             |              |           |                     |       |            | 04                    | Elkraft        |              |            | 160 044 | 40 011   |
| ·····                                     | Nummer                       | Navn                                              | Rese         | ptmengde  | Direkte mengde      | Enhet | Enhet :    | 05                    | Tele og autor  | matisering   |            | 14 007  | 3 502    |
| Prosjekt data                             | 10.0100                      | Merver                                            | di 1         |           | 72 041,1            | kr    |            | 06                    | Andre install  | asjoner      |            | 13 294  | 3 324    |
| Prosjektets prislinjer                    |                              |                                                   |              |           |                     |       | ľ          | 07                    | Utendørs       |              |            | 0       | 0        |
| Kalkyle                                   |                              |                                                   |              |           |                     |       |            | 08                    | Generelle ko   | stnader      |            | 355 302 | 88 825   |
| HEFE 1                                    |                              |                                                   |              |           |                     |       |            | 09                    | Spesielle kos  | stnader      |            | 50 000  | 0        |
| Lønnsomhet                                |                              |                                                   |              |           |                     |       |            | 10                    | Mva            |              |            | 773 982 | •        |
| 💮 Usikkerhet                              |                              |                                                   |              |           |                     |       |            | 11                    | Forventet till | egg          |            | 78 398  | · ·      |
| St LCC Kalkyle                            |                              |                                                   |              |           |                     |       |            | 12                    | Usikkerhetsa   | vsetning     |            | 39 199  | <u> </u> |
| BIM Mengder                               | 10.001                       | <b>5</b> 01                                       | Fel 1        |           | 72 041,1            | kr    |            | 13                    | SUM KALKY      | LE           | 4          | 037 510 | 773 982  |
|                                           | <                            |                                                   |              |           |                     |       | >          |                       |                |              |            |         |          |

La oss si at konto 09.6 Kunstnerisk utsmykking har 5% avgift (staten kan overraske).

Vi går til «Avgifter» under «Prosjekt data».

| Deaktiver avgifter       |         |             |          |                | 🗆 V    | is systemvariable |
|--------------------------|---------|-------------|----------|----------------|--------|-------------------|
| Konto                    | Pris    | Egen avgift | Avgift % | Navn           | Avgift | Pris+Avgift       |
| 🗅 08.6 Medgåtte kost     | 0       |             | 25       | Merverdiavgift | 0      | 0                 |
| 🗅 08.9 Andre generell    | 0       |             | 25       | Merverdiavgift | 0      | 0                 |
| 🗅 09 Spesielle kostnader | 50 000  |             | 25       | Merverdiavgift | 2 500  | 52 500            |
| 🗅 09.1 Løst inventar o   | 0       |             | 25       | Merverdiavgift | 0      | 0                 |
| 09.2 Tomt                | 0       |             | 25       | Merverdiavgift | 0      | 0                 |
| 09.3 Finansiering        | 0       |             | 25       | Merverdiavgift | 0      | 0                 |
| 🗅 09.4 Salgskostnader    | 0       |             | 25       | Merverdiavgift | 0      | 0                 |
| 🗅 09.5 Midlertidige bygg | 0       |             | 25       | Merverdiavgift | 0      | 0                 |
| 🔮 09.6 Kunstnerisk       | 50 000  | ~           | 5        | Avgift kunst   | 2 500  | 52 500            |
| 09.9 Andre spesielle     | 0       |             | 25       | Merverdiavgift | 0      | 0                 |
| 🔮 10 Mva                 | 776 482 | ~           | 0        | Ingen avgift   | 0      | 776 482           |
| 😫 11 Forventet tillegg   | 78 448  | ~           | 0        | Ingen avgift   | 0      | 78 448            |
| 😫 12 Usikkerhetsa        | 39 224  | ~           | 0        | Ingen avgift   | 0      | 39 224            |
| 13 Prisregulering        | 0       | ~           | 0        | Ingen avgift   | 0      | 0                 |
| 13.1 Prisregulering f    | 0       |             | 0        | Ingen avgift   | 0      | 0                 |
| 13.2 Prisregulering i    | 0       |             | 0        | Ingen avgift   | 0      | 0                 |

Vi legger inn 5% for konto 09.6 og gir det også et navn. Vi ser at straks tallet 5 er lagt inn så justeres konto 10 automatisk med 2500,- Dette fordi konto 10 benytter elementer med referanse til mva register. Vi trenger ikke å endre mva elementene i konto 10 Mva!

Hvis en ikke benytter seg av mva register og bruker «gammel» metode så vil mva bli komplisert.

Alle malprosjekter fra og med 2018 benytter seg av mva register.

Dersom en skal kjøre usikkerhetsanalyse av kalkylen så bør man benytte mva registeret for å unngå unødvendig kompleksitet.

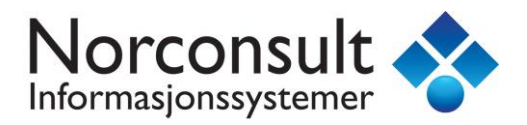

### Nye systemvariabler

Mva register har sine systemvariabler og de er omtalt i forrige avsnitt. Det er laget nye sum variabler og kalkyle konto variabler. Sum variabler er laget for å forenkle uttrykk og konto kalkyle variabler ble laget fordi det var et behov for slike variabler i prosjekter som bruker BIM.

### Sum variabler

La oss hente opp malprosjektet 1114. Enebolig uten kjeller, normal standard

Vi henter opp elementet 13.1.001 Prisendring frem til byggestart

| Detaljer Kalkyle |                  |                                                     |          |              |   | ۲  |
|------------------|------------------|-----------------------------------------------------|----------|--------------|---|----|
| 13.1.001         | 13.001           | Norsk Prisbok element utgave 201702                 | Pris :   | 0            |   | t  |
| Element :        | Prisendring frem | til byggestart                                      | Enhet :  | kr 🗸         | • | ۰. |
| Mengde :         | K01+K02+K03+     | K04+K05+K06+K07+K08+K09+K10+K11)*Byggestart/12*1,00 | Mengde : | 2 000 430,29 |   |    |

Elementets mengde er

(K01+K02+K03+K04+K05+K06+K07+K08+K09+K10+K11)\*Byggestart/12\*1,00

Den kan nå endres til

KS01:11\*Byggestart/12\*1,00

Syntaksen er KS<fra konto>:<til konto>.

K står for kalkyle og S står for sum.

Vi har benyttet sum variabel for å forenkle uttrykket.

En sum variabel må ha en start konto og en slutt konto.

Start og slutt konto trenger ikke å eksistere.

I usikkerhetsmodulene så blir syntaksen US<fra konto>:<til konto>.

U står for usikkerhet.

(Verdien returnerer sum forventningsverdi E)

Alle malprosjekter fra og med 2018 benytter seg av sum variabler.

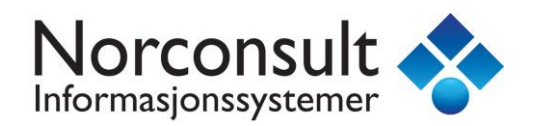

#### Mva variabler

I forrige kapittel forklarte vi inngående om systemvariabler for mva register.

Systemvariabler for mva register har også sum variabler.

I forrige kapittel la vi inn mva for kalkylen i konto 10 som vist under.

| 10 MV31<br>BYA : 100 E | ] 이 까 모<br>BYA : 100 BTA : 150 BTV : 450 YOM : 161 INV : 89 N1 : 1,07 N2 : 0,59 |            |       | /le : Bolig | dəl 😽   |
|------------------------|---------------------------------------------------------------------------------|------------|-------|-------------|---------|
| Elementer              | Kalkyle                                                                         |            |       |             | *       |
| Løpenr. 🛆              | Element                                                                         | Mengde     | Enhet | Enhetspris  | Sum     |
| <b>@</b> 001           | 01 Felleskostnader                                                              | 72 041,12  | kr    | 1,00        | 72 041  |
| 002                    | 02 Bygning                                                                      | 458 195,43 | kr    | 1,00        | 458 195 |
| 🙆 003                  | 03 VVS-installasjoner                                                           | 108 084,00 | kr    | 1,00        | 108 084 |
| 🙆 004                  | 04 Elkraft                                                                      | 40 011,03  | kr    | 1,00        | 40 011  |
| 🙆 005                  | 05 Tele og automatisering                                                       | 3 501,83   | kr    | 1,00        | 3 502   |
| 006 🏙                  | 06 Andre installasjoner                                                         | 3 323,60   | kr    | 1,00        | 3 324   |
| 🏙 007                  | 07 Utendørs                                                                     | 0,00       | kr    | 1,00        | 0       |
| 600 🔮                  | 08 Generelle kostnader                                                          | 88 825,46  | kr    | 1,00        | 88 825  |
| <b>609</b> 🔮           | 09 Spesielle kostnader                                                          | 0,00       | kr    | 1,00        | 0       |
| <b>1</b> 0             | E Mva                                                                           | 773 982,47 | kr    | 1,00        | 773 982 |

For element 10.001 så ser vi at system variabel for mva er benyttet

| Detaljer Kalkyle |                  |                                     |          |           |   | ۲  |
|------------------|------------------|-------------------------------------|----------|-----------|---|----|
| 10.001           | 10.001           | Norsk Prisbok element utgave 201801 | Pris :   | 72 041    |   | t  |
| Element :        | 01 Felleskostnad | ler                                 | Enhet :  | kr 🗸      | • | Ψ. |
| Mengde :         | K01MVA           | 01 Felleskostnader (MVA = 72 041)   | Mengde : | 72 041,12 |   |    |

Vi sletter nå alle elementene unntagen 10.001. Vi gir navnet Merverdiavgift til element 10.001.

Elementet skal nå ha den totale mva i mengden.

Mengden kan selvfølgelig være K01MVA + K02MVA + .... + K09MVA, men for å forenkle uttrykket så benytter vi sum variabel mva for konto 01 til 09 som vist under

| Detaljer Kalkyle |                |                                     |          |            |   | ۲ |
|------------------|----------------|-------------------------------------|----------|------------|---|---|
| 10.001           | 10.001         | Norsk Prisbok element utgave 201801 | Pris :   | 773 982    |   | + |
| Element :        | Merverdiavgift |                                     | Enhet :  | kr         | ~ | + |
| Mengde :         | KS01:09MVA     | SUM 01-09 (MVA = 773 982)           | Mengde : | 773 982,47 |   |   |

Syntaksen er veldig lik sum variabler som vi ser og mva blir selvfølgelig det samme.

Syntaksen er KS<fra konto>:<til konto>MVA.

K står for kalkyle og S står for sum og avsluttes med MVA.

Vi har benyttet sum variabel mva for å forenkle uttrykket.

Vi anbefaler allikevel å opprette alle elementer for konto 01, 02 ... 09, fordi en får en bedre dokumentasjon på hva mva blir for de ulike kontoene ved utskrift.

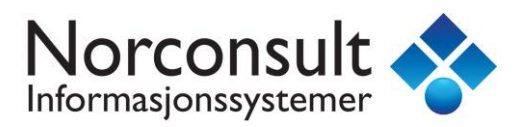

### Konto kalkyle variabler

Konto kalkyle variabler er variabler som henter ut verdier fra en vilkårlig konto. Behovet for slike systemvariabler ble nødvendig i prosjekter som benytter BIM i sine prosjekter. Selvfølgelig kan en benytte disse uten BIM.

Syntaksen for konto kalkyle variabler er <konto>MGD, <konto>ENH, <konto>SUM

Vi lager et lite eksempel for å vise hvordan de fungerer.

Under konto 02.5 har vi betong dekke elementer

| 02.5 D    | ekker (BTA Brutio areal) | Kalk   | yle : I | Delprosje  | ktrl 🚺  |
|-----------|--------------------------|--------|---------|------------|---------|
| Elementer | Kalkyle                  |        |         |            | ۲       |
| Løpenr. 🛆 | Element                  | Mengde | Enhet   | Enhetspris | Sum     |
| 6001      | Betong dekke 1. etg      | 100,00 | m2      | 2 000,00   | 200 000 |
| 602       | Betong dekke 2. etg      | 100,00 | m2      | 2 000,00   | 200 000 |
| 003       | Betong dekke 3. etg      | 100,00 | m2      | 1 500,00   | 150 000 |
| 604       | Betong dekke 4. etg      | 100,00 | m2      | 1 500,00   | 150 000 |
| 02.5      | Dekker                   | 400,00 | m2      |            | 700 000 |

Konto kalkyle variablene vil ha følgende verdier

K02\_5MGD = 400 K02\_5SUM = 700 000 K02\_5ENH = 1 750 ( = K02\_5SUM/ K02\_5MGD )

Dersom enheten for alle elementer i en konto er like så vil konto kalkyle variablene returnere verdier, hvis ikke returneres 0.

En nyttig mulighet i forbindelse med BIM er å benytte konto kalkyle variabler av type MGD.

Under ser du at BTA bruker K02\_5MGD for å angi brutto areal.

| Felt | Beskrivelse          | Verdi    | Enhet | Sum Delprosi |
|------|----------------------|----------|-------|--------------|
| BYA  | Bebyod areal         | 0        | m2    | 0            |
| BTA  | Brutto areal         | K02_5MGD | m2    | 400          |
| втк  | Brutto areal kjeller | 0        | m2    | 0            |
| BTV  | Brutto volum         | 0        | m3    | 0            |
| YUM  | Yttervegg under mark | 0        | m2    | 0            |
| YOM  | Yttervegg over mark  | 0        | m2    | 0            |
| INV  | Innervegg            | 0        | m2    | 0            |
| UMA  | Utvendig mark        | 0        | m2    | 0            |

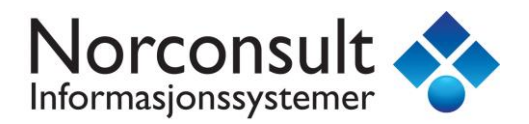

## Ny usikkerhetsmodul

Endelig kommer vi med en ny og forbedret usikkerhetsmodul. I forbindelse med dette arbeidet så ble det nødvendig å etablere ny funksjonalitet for å gjøre usikkerhetsmodulen mere brukervennlig. All ny funksjonalitet som er benyttet her (mva register, massepåføring og sum variabler) er omtalt i de foregående kapitler.

Usikkerhetsmodulen i Calcus benytter seg av et trinnvis formelsett. Det er mulig å velge 3 forskjellige formelsett i Calcus under «Prosjekt data». Den mest anerkjente metoden er trippelanslag 10/90 kvantiler. (I Calcus kan du velge de ulike formelsett og få en kort informasjon om de ulike formlene)

| Ir       | ippelanslag 10/90 kvantiler                                             |                                              |
|----------|-------------------------------------------------------------------------|----------------------------------------------|
| Е        | ( min + san x 0,42 + max ) / 2,42                                       | Forventningsverdi                            |
| s        | ( max - min ) / <b>2,53</b>                                             | Standardavvik                                |
|          |                                                                         |                                              |
| Lie      | htenberg - Trippelanslag 1/99 kva                                       | antiler                                      |
| Е        | ( min + san x 2,95 + max ) / 4,95                                       | Forventningsverdi                            |
| s        | ( max - min ) / <b>4,60</b>                                             | Standardavvik                                |
|          |                                                                         |                                              |
| Lie      | htenberg forenklet - Trippelanslag                                      | g 1/99 kvantiler                             |
| Lic<br>E | htenberg forenklet - Trippelanslag<br>( min + san x 3,00 + max ) / 5,00 | <b>j 1/99 kvantiler</b><br>Forventningsverdi |

Informasjon om formelsett «Trippelanslag 10 / 90 kvantiler»

| Revidert Lichtenberg formelsett.                             | Dette formelsettet benyttes når               |
|--------------------------------------------------------------|-----------------------------------------------|
| trippel estimat for en kostnad ba                            | seres på <b>10%</b> og <b>90%</b> kvartilene. |
| Rundt årtusenskiftet ble 10% og<br>for 1% og 99% kvantilene. | 90% kvartilene mere brukt istede              |
| Det ble nødvendig å revidere Lich                            | ntenberg sine formler. Det finnes             |
| mange reviderte varianter, men                               | den mest anerkjente benyttes her.             |
| Formelsettet tar utgangspunkt i                              | at man gjør et trippelanslag for en           |
| kostnad der man anslår verdiene                              | e for <b>10%</b> og <b>90%</b> kvantilene,    |
| samt mest sannsynlige verdi. Sa                              | annsynlig verdi er ofte lik kalkylen.         |
| Kvantilene betyr at det er <b>10</b> pro                     | osent sjanse for at kostnaden blir            |
| mindre eller lik minimumsverdie                              | n, og <b>10</b> prosent sjanse for at         |
| kostnaden blir større en maksim                              | numsverdien.                                  |

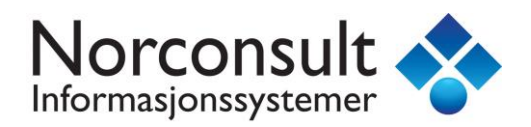

### Estimatmatrise

Før vi går videre så vil vi se på et eksempel med en kostnad lik 1 000 000.

Vår kostnad skal både ha en estimatusikkerhet og en markedsusikkerhet.

Vi vil benytte Excel for å vise oppbyggingen av det vi kaller for estimatmatrise.

Usikkerhet for en kostnad skal angis med 3 estimater:

Minimum : Laveste estimat kostnad (Optimistisk) Sannsynlig : Mest sannsynlige estimat kostnad Maksimum : Høyeste estimat kostnad (Pessimistisk)

#### Basiskostnad

La oss si at vi tror minimum er 900 000, sannsynlig er 1 100 000 og maksimum er 1 300 000.

(Vi har bevist lagt inn et tillegg på 100 000 for sannsynlig, men vanligvis er den lik kostnaden)

Vi legger dette inn i Excel

| Kostnad         | 1 000 000 |            |           |  |
|-----------------|-----------|------------|-----------|--|
|                 |           |            |           |  |
|                 |           |            |           |  |
|                 | Minimum   | Sannsynlig | Maksimium |  |
| Estiamt kostnad | 900 000   | 1 100 000  | 1 300 000 |  |
|                 |           |            |           |  |

Denne usikkerheten kan også vises som faktor. For maksimum blir faktoren 1 300 000 / 1 000 000 = 1.3

Vi legger dette inn i Excel og får

| Kostnad         | 1 000 000 |            |           |
|-----------------|-----------|------------|-----------|
|                 |           |            |           |
|                 |           |            |           |
|                 | Minimum   | Sannsynlig | Maksimium |
| Estimat kostnad | 900 000   | 1 100 000  | 1 300 000 |
| Estimat faktor  | 0.0       | 4.4        | 1 2       |
| Estimat laktor  | 0.9       | 1.1        | 1.0       |

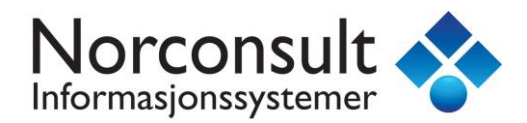

Vi kan også vise usikkerheten som endring i forhold til kostnaden.

### For maksimum blir endringen 1 300 000 - 1 000 000 = 300 000

| Kostnad                 | 1 000 000 |              |            |
|-------------------------|-----------|--------------|------------|
|                         |           |              |            |
|                         | Minimum   | Conservation | Malatinium |
|                         | Iviinimum | Sannsynlig   | waksimium  |
| Estimat kostnad         | 900 000   | 1 100 000    | 1 300 000  |
| Estimat faktor          | 0.9       | 1.1          | 1.3        |
| Estimat endring kostnad | -100 000  | 100 000      | 300 000    |

Til slutt tar vi med usikkerhetene som prosenter.

| Kostnad                 | 1 000 000 |            |           |
|-------------------------|-----------|------------|-----------|
|                         |           |            |           |
|                         | Minimum   | Sannsvnlig | Maksimium |
| Estimat kostnad         | 900 000   | 1 100 000  | 1 300 000 |
| Estimat faktor          | 0.9       | 1.1        | 1.3       |
| Estimat endring kostnad | -100 000  | 100 000    | 300 000   |
| Estimat prosent         | 90 %      | 110 %      | 130 %     |
| Estimat endring prosent | -10 %     | 10 %       | 30 %      |
|                         |           |            |           |

Ønsker å endre rad rekkefølge og setter «Estimat faktor» øverst

| Kostnad                 | 1 000 000 |            |           |  |
|-------------------------|-----------|------------|-----------|--|
|                         |           |            |           |  |
|                         |           |            |           |  |
|                         | Minimum   | Sannsynlig | Maksimium |  |
| Estimat faktor          | 0.9       | 1.1        | 1.3       |  |
| Estimat kostnad         | 900 000   | 1 100 000  | 1 300 000 |  |
| Estimat endring kostnad | -100 000  | 100 000    | 300 000   |  |
| Estimat prosent         | 90 %      | 110 %      | 130 %     |  |
| Estimat endring prosent | -10 %     | 10 %       | 30 %      |  |
|                         |           |            |           |  |

Vi har nå vist endringene på 5 forskjellige måter. Alle de grønne feltene kan utledes lett av de gule.

| 2  | Α                     | В          | С          | D          |  |
|----|-----------------------|------------|------------|------------|--|
| 1  | Kostnad               | 1 000 000  |            |            |  |
| 2  |                       |            |            |            |  |
| 3  |                       |            |            |            |  |
| 4  |                       | Minimum    | Sannsynlig | Maksimium  |  |
| 5  | Estimat faktor        | 0,9        | 1,1        | 1,3        |  |
| 6  | Estimat kostnad       | =B1*B5     | =B1*C5     | =B1*D5     |  |
| 7  | Estimat endring kosti | =B1*(B5-1) | =B1*(C5-1) | =B1*(D5-1) |  |
| 8  | Estimat prosent       | =B5        | =C5        | =D5        |  |
| 9  | Estimat endring pros  | =B5-1      | =C5-1      | =D5-1      |  |
| 10 |                       |            |            |            |  |

Forventningsverdien og Standardavvik beregnes av rad «Estimat kostnad»

| Fo  | Forventningsverdi E          |    |                              |          |      |         |  |  |  |
|-----|------------------------------|----|------------------------------|----------|------|---------|--|--|--|
| Е   |                              |    |                              |          |      |         |  |  |  |
| Ε   | ( 9000                       | 00 | + 1100000 × <b>0,42</b> + 13 | 00000)/2 | 2,42 | 1100000 |  |  |  |
| Ct- | andard                       |    | rik C                        |          |      |         |  |  |  |
| 56  | anuaru                       | av | /1K 5                        |          |      |         |  |  |  |
|     | S                            |    | ( max - min ) / <b>2,5</b>   | 3        |      |         |  |  |  |
|     | S                            |    | (1300000 - 900000)/          | 2,53     |      | 158103  |  |  |  |
|     |                              |    |                              |          |      |         |  |  |  |
| Va  | Varians V                    |    |                              |          |      |         |  |  |  |
|     | V S <sup>2</sup>             |    |                              |          |      |         |  |  |  |
|     | V (158103) <sup>2</sup> 2499 |    |                              |          |      |         |  |  |  |

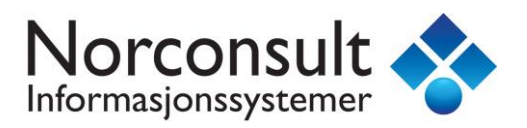

#### Usikkerhetsfaktor

Kostnaden skal også ha en markedsusikkerhet.

Vi anslår usikkerheten som ±4% av kostnaden.

Vi beregner raden «Estimat faktor». For maksimum blir faktoren 1.0 + 0.04 = 1.04

Vi legger dette inn i Excel og får

| Kostnad                 | 1 000 000 |            |           |  |
|-------------------------|-----------|------------|-----------|--|
|                         |           |            |           |  |
|                         |           |            |           |  |
|                         | Minimum   | Sannsynlig | Maksimium |  |
| Estimat faktor          | 0.96      | 1.00       | 1.04      |  |
| Estimat kostnad         | 960 000   | 1 000 000  | 1 040 000 |  |
| Estimat endring kostnad | -40 000   | 0          | 40 000    |  |
| Estimat prosent         | 96 %      | 100 %      | 104 %     |  |
| Estimat endring prosent | -4 %      | 0 %        | 4 %       |  |
|                         |           |            |           |  |

Forventningsverdien og Standardavvik beregnes av rad «Estimat endring kostnad»

| Fo  | Forventningsverdi E              |                                     |        |      |    |  |  |  |  |
|-----|----------------------------------|-------------------------------------|--------|------|----|--|--|--|--|
| Е   | ( m                              | ( min + san x 0,42 + max ) / 2,42   |        |      |    |  |  |  |  |
| Ε   | (-40                             | 40000 + 0 × 0,42 + 40000 ) / 2,42 0 |        |      |    |  |  |  |  |
|     |                                  |                                     |        |      |    |  |  |  |  |
| Sta | andar                            | davvik S                            |        |      |    |  |  |  |  |
| S   |                                  | ( max - min ) / 2                   | ,53    |      |    |  |  |  |  |
| S   | (4                               | 40000 - (-40000))                   | / 2,53 | 3162 | 21 |  |  |  |  |
|     |                                  |                                     |        |      |    |  |  |  |  |
| Va  | rians                            | v                                   |        |      |    |  |  |  |  |
|     | V S <sup>2</sup>                 |                                     |        |      |    |  |  |  |  |
|     | V (31621) <sup>2</sup> 999859395 |                                     |        |      |    |  |  |  |  |

#### Resultat

Vi samler alle våre beregninger i en liste som vist under.

| Navn              | Basiskostnad | Minimum | Sannsynlig | Maksimum  | Forventningsverdi | Standardawik | Varians        |
|-------------------|--------------|---------|------------|-----------|-------------------|--------------|----------------|
| Basiskostnad      | 1 000 000    | 900 000 | 1 100 000  | 1 300 000 | 1 100 000         | 158 103      | 24 996 484 869 |
| Usikkerhetsfaktor | (1 000 000)  | -40 000 | 0          | 40 000    | 0                 | 31 621       | 999 859 395    |
| Sum               | 1 000 000    | 860 000 | 1 100 000  | 1 340 000 | 1 100 000         | 161 234      | 25 996 344 264 |
|                   |              |         |            |           |                   |              |                |

NB: Sum Standardavvik = SQRT(25 996 344 264)

Vi kommer til å benytte eksemplet over for å beregne en usikkerhetsanalyse i Calcus.

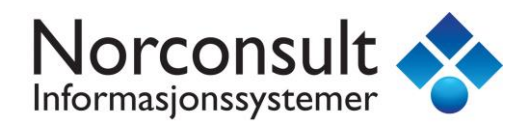

## Eksempel usikkerhetsanalyse

Vi tar utgangspunkt i et tomt. Anbefaler at du kjører Calcus parallelt med teksten.

| <b>0</b>                                 | ISY Calcus BIM - (Eksempel.ga3) – 🗖 💌                                                            |
|------------------------------------------|--------------------------------------------------------------------------------------------------|
| El Bediger Vis Prosjekt Bementer Verktøy | Vodu Belp                                                                                        |
| D≌₽≭∿682-2- <b>8</b> 6,                  | **** 1 B ⊂ 6 M & + + + - + 11 , 5 ⊂ , 2 A ⊕ , E M + 5 + .                                        |
| 1 Eksempel.ge3                           | *X                                                                                               |
| Usikkerhei ( P85 )                       | Usikkerhetsplan Usikkerhet : Delprosjekt I 👔                                                     |
| Usl22ethetsplan *                        | Elementer                                                                                        |
| 🕞 🙀 Usikkerhetsplan                      | Nummer / Benent Basiskostnad Minimum Sannsynlig Maksimum Forventningsverdi Standardavvik Varians |
| C 02 Usäkenhetsfaltorer                  | 15t , 005 15t , 005 15t                                                                          |
| Sielprosjekter *<br>En Delprosjekt       | Lukk denne dersom eget vindu                                                                     |
| 100                                      | Dehiljer Visionger 🕚                                                                             |
| 😥 Prosjekt data                          | Basiskostnad v Usikkenhet Usikkenhet Grunnlag Usikkenhet Kostnader                               |
| Prosjektets prislinjer                   | Konto - Ubilitement     Basistostnad     Foreintringsverdi                                       |
| Kalkyle                                  | Navn : 0 0 0                                                                                     |
| Lannsomhet                               | Titak : SUM Univertetplan 0 0                                                                    |
| 🚱 Usikkerhet                             | Kestnad Dokumentasjon                                                                            |
| S LCC Kalkyle                            | Trippel estimat                                                                                  |
| 🏶 BIM Mengder                            | Verdi 0                                                                                          |
|                                          | Type estimat Minimum Sarrop                                                                      |
| Ready                                    | 1 Bisens.   CAP   NUM   SCRL                                                                     |

Gå til modul «Usikkerhet». Høyreklikk i listen og velg kolonner som vist over.

Ned til høyre så ser du et vindu med navn «Visninger». Vi kommer til å henvise til denne ofte. Dersom du har 2 skjermer så anbefaler vi å ta opp visninger i eget vindu. Da får du bedre plass.

Visninger i eget vindu finer du i hovedmenyen

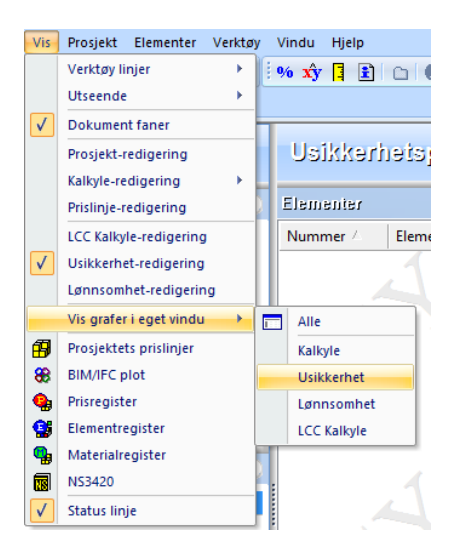

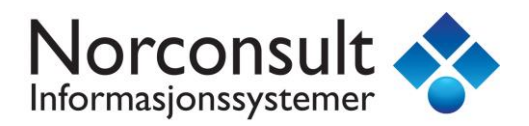

### Basiskostnad

Det første vi må gjøre før en kan begynne med usikkerhetsanalysen er å etablere basiskostnaden. Under konto 01 Kalkyle oppretter vi vårt første element.

| Detaljer                                        |                              |                     |            |          | ۲ |  |  |  |
|-------------------------------------------------|------------------------------|---------------------|------------|----------|---|--|--|--|
| 01.001                                          | Produkt                      | tbasert             |            |          |   |  |  |  |
| Navn : 01-10 Basiskostnad Prioritet :           |                              |                     |            |          |   |  |  |  |
| Tiltak :                                        |                              |                     |            | Status : |   |  |  |  |
| Kostnad Dok<br>Trippel estima<br>Verdi : KS01:1 | umentasjon<br>ItSUM 01-10 B/ | ASISKOSTNAD ( = 0 ) |            | 0        |   |  |  |  |
| Туре                                            | estimat                      | Minimum             | Sannsynlig | Maksimum |   |  |  |  |
| Estimat i faktor 1,000 1,000 1,000              |                              |                     |            |          |   |  |  |  |
| E Estin                                         | nat kostnad tillegg ( + )    | 0                   | 0          | 0        |   |  |  |  |
| Avansert estim                                  | at                           |                     |            |          |   |  |  |  |

Når vi oppretter et nytt element første gangen så vil Calcus foreslå type «Basiskostnad», navn basiskostnad og verdi lik sum basiskostnad fra kalkylen (KS01:10 = K01 + K02 + ... + K10 )

Vi skal følge vårt eksempel og legger inn navn og kostnad.

| Detaljer           |                           |           |            |             | ۲         |
|--------------------|---------------------------|-----------|------------|-------------|-----------|
| 01.001             | Basiskostnad 🗸 🗸          |           |            | Prod        | uktbasert |
| Navn :             | Basiskostnad              |           |            | Prioritet : |           |
| Tiltak :           |                           |           |            | Status :    |           |
| Kostnad Dol        | kumentasjon               |           |            |             |           |
| Trippel estimation | at                        |           |            |             |           |
| Verdi : 10000      | 00                        |           |            | 1 000 000   |           |
|                    |                           | 1         |            |             |           |
| Тур                | e estimat                 | Minimum   | Sannsynlig | Maksimum    |           |
| Esti               | mat i faktor              | 1,000     | 1,000      | 1,000       |           |
| E Esti             | mat kostnad tillegg ( + ) | 1 000 000 | 1 000 000  | 1 000 000   |           |
| Avansert estin     | nat                       |           |            |             |           |

Huk av avkrysning «Avansert estimat»

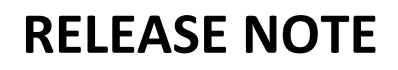

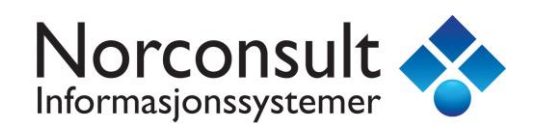

| E |                                                            |                                 |                     |                  |                                                         |           |                             |                |               |              |  |
|---|------------------------------------------------------------|---------------------------------|---------------------|------------------|---------------------------------------------------------|-----------|-----------------------------|----------------|---------------|--------------|--|
| L | mpp                                                        | - Country                       |                     | _                | Kostnad                                                 | 1 000 000 |                             |                |               |              |  |
| L | Verdi :                                                    | 1000000                         |                     |                  |                                                         |           |                             |                |               |              |  |
| L |                                                            |                                 |                     |                  | ·                                                       |           |                             |                |               |              |  |
| l |                                                            |                                 | 1                   |                  |                                                         |           |                             | Minimum        | Sannsynlig    | Maksimium    |  |
| l |                                                            | Type estimat                    | Minimum             | Sannsynlig       | Maksimum                                                |           | Estimat faktor              | 0.9            | 1.1           | 1.3          |  |
| L |                                                            |                                 |                     |                  |                                                         |           | Estimat kostnad             | 900 000        | 1 100 000     | 1 300 000    |  |
| L |                                                            | Estimat i faktor                | 1,000               | 1,000            | 1,000                                                   |           | Estimat endring kostnad     | -100 000       | 100 000       | 300 000      |  |
| L |                                                            | FR. I. L. Leff, C. X.           | 1 000 000           | 1 000 000        | 1 000 000                                               |           | Estimat prosent             | 90 %           | 110 %         | 130 %        |  |
| l | E                                                          | Estimat kostnad tillegg ( + )   | 1000 000            |                  | 1000000                                                 |           | Estimat endring prosent     | -10 %          | 10 %          | 30 %         |  |
| l |                                                            | Estimat kostnad endring ( +/- ) | 0                   | 0                | 0                                                       |           |                             |                |               |              |  |
| l |                                                            |                                 |                     |                  | Excel skjemaet over er fra vårt eksempel                |           |                             |                |               | nå benytte   |  |
| l |                                                            | Estimat prosent tillegg ( + )   | 100 %               | 100 % 100 %      | dette rett i Calcus fordi Calcus benytter samme metode. |           |                             | ode.           |               |              |  |
| l |                                                            | Estimat prosent endring ( +/- ) | 0 %                 | 0 %              | 0 %                                                     |           |                             |                |               |              |  |
| L |                                                            |                                 |                     |                  |                                                         |           | Derfor var det så viktig å  | bygge opp de   | nne matriser  | ı slik at du |  |
| l |                                                            | Estimat kostnad benyttes for    | beregning av forver | ntningsverdien E |                                                         |           | forstår funksjonen av den   |                |               |              |  |
| l | <b>_</b> /                                                 |                                 |                     | -                |                                                         |           |                             |                |               |              |  |
| F |                                                            |                                 |                     |                  |                                                         |           | Nå kan du velge hvilken s   | om helst rad   | i matrisen ov | er og legge  |  |
| L | Minimum : Laveste estimat kostnad (Optimistisk) E = + 1 00 |                                 |                     |                  |                                                         | 00        | den inn i matrisen til Calo | us.            |               |              |  |
| I | Sannsynlig : Mest sannsynlige estimat kostnad S =          |                                 |                     |                  | S =                                                     | 0         |                             |                |               |              |  |
| I | Maksimum : Høyeste estimat kostnad (Pessimistisk)          |                                 |                     |                  | V =                                                     | 0         | Prøv forskjellige rader og  | du vil oppnå : | samme resul   | tat.         |  |
| T |                                                            |                                 |                     |                  |                                                         |           |                             |                |               |              |  |

Vi legger inn våre faktorer inn i «Estimat faktor» og vi ser at vi får samme forventningsverdi, standardavvik og varians som i vårt eksempel:

|   | Trippel estimat                                                      |                                 |                    |                  |           |  |  |  |  |  |
|---|----------------------------------------------------------------------|---------------------------------|--------------------|------------------|-----------|--|--|--|--|--|
| v | Verdi: 1000000 1000 000                                              |                                 |                    |                  |           |  |  |  |  |  |
|   |                                                                      |                                 |                    |                  |           |  |  |  |  |  |
|   |                                                                      | Type estimat                    | Minimum            | Sannsynlig       | Maksimum  |  |  |  |  |  |
|   |                                                                      | Estimat i faktor                | 0,900              | 1,100            | 1,3       |  |  |  |  |  |
|   | E                                                                    | Estimat kostnad tillegg ( + )   | 900 000            | 1 100 000        | 1 300 000 |  |  |  |  |  |
|   |                                                                      | Estimat kostnad endring ( +/- ) | - 100 000          | + 100 000        | + 300 000 |  |  |  |  |  |
|   |                                                                      | Estimat prosent tillegg ( + )   | 90 %               | 110 %            | 130 %     |  |  |  |  |  |
|   |                                                                      | Estimat prosent endring ( +/- ) | - 10 %             | + 10 %           | + 30 %    |  |  |  |  |  |
|   |                                                                      | Estimat kostnad benyttes for    | beregning av forve | ntningsverdien E |           |  |  |  |  |  |
|   | Minimum : Laveste estimat kostnad (Optimistisk)                      |                                 |                    |                  |           |  |  |  |  |  |
|   | Sannsynlig : Mest sannsynlige estimat kostnad S = 158 103            |                                 |                    |                  |           |  |  |  |  |  |
|   | Maksimum : Høyeste estimat kostnad (Pessimistisk) V = 24 996 484 869 |                                 |                    |                  |           |  |  |  |  |  |
| ~ | Avansert estimat Vis utregning                                       |                                 |                    |                  |           |  |  |  |  |  |

Legg også merke til bokstaven E i første kolonne i endringsmatrisen.

Det er denne raden (hvit markering) som benyttes for å beregne forventningsverdien.

Huk av avkrysning «Vis utregning»

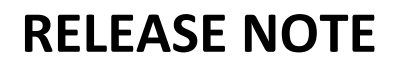

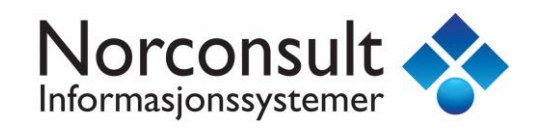

| Es    | timat k                             | ostn  | ad                         |         |     |      |         |
|-------|-------------------------------------|-------|----------------------------|---------|-----|------|---------|
|       | min 0,9 x 1000000 900000            |       |                            |         |     |      |         |
|       | san 1,1 x 1000000 1100000           |       |                            |         |     |      |         |
|       | max                                 |       | 1,3 × 1000000              |         |     |      | 1300000 |
|       |                                     |       |                            |         |     |      |         |
| Fo    | rventni                             | ings\ | verdi E                    |         |     |      |         |
| Е     |                                     | ( min | + san x 0,42 + max         | ) / 2,4 | 2   |      |         |
| Ε     | ( 9000                              | 00 +  | 1100000 × 0,42 + 13        | 00000   | )/2 | 2,42 | 1100000 |
|       |                                     |       |                            |         |     |      |         |
| Sta   | andarda                             | avvil | k S                        |         |     |      |         |
|       | S                                   |       | ( max - min ) / <b>2,5</b> | 3       |     |      |         |
|       | S                                   | (     | 1300000 - 900000 )/        | 2,53    |     |      | 158103  |
|       |                                     |       |                            |         |     |      |         |
| Va    | rians V                             |       |                            |         |     |      |         |
|       | V S <sup>2</sup>                    |       |                            |         |     |      |         |
|       | V (158103) <sup>2</sup> 24996484869 |       |                            |         |     |      |         |
| Tripp | Trippelanslag 10/90 kvantiler       |       |                            |         |     |      |         |
| 🗌 Vi  | Vis estimat i million               |       |                            |         |     |      |         |

Øverste matrise viser hvilke verdier som forventningsverdien skal benytte. Disse verdiene hentes fra raden «Estimat kostnad tillegg» i endringsmatrisen (hvit markering).

I listen kan vi se at vi fått de samme verdiene som vårt eksempel i Excel

| 01 Kalky    | /le          |              |           |             |             | Usikke            | nhət : Dəlpro | osjekti 🚹      |
|-------------|--------------|--------------|-----------|-------------|-------------|-------------------|---------------|----------------|
| Elementer   |              |              |           |             |             |                   |               | ×              |
| Nummer 🛆    | Element      | Basiskostnad | Minimum   | Sannsynlig  | Maksimum    | Forventningsverdi | Standardavvik | Varians        |
| • 01.001    | Basiskostnad | 1 000 000    | + 900 000 | + 1 100 000 | + 1 300 000 | + 1 100 000       | 158 103       | 24 996 484 869 |
| <b>6</b> 01 | ∑ Kalkyle    | 1 000 000    | + 900 000 | + 1 100 000 | + 1 300 000 | + 1 100 000       | 158 103 *     | 24 996 484 869 |
| <u> </u>    | •            |              |           |             |             |                   |               |                |
|             |              |              |           |             |             |                   |               |                |

| Navn         | Basiskostnad | Minimum | Sannsynlig | Maksimum  | Forventningsverdi | Standardawik | Varians        |
|--------------|--------------|---------|------------|-----------|-------------------|--------------|----------------|
| Basiskostnad | 1 000 000    | 900 000 | 1 100 000  | 1 300 000 | 1 100 000         | 158 103      | 24 996 484 869 |

#### Resultatet i «Visninger»:

| /Us | ikkerhet Usikkerhet Grunnlag Usikkerhet G | rafisk Usikkerhet Kos | stnader           |              |                |
|-----|-------------------------------------------|-----------------------|-------------------|--------------|----------------|
|     |                                           |                       | E 11              |              |                |
| #   | Konto - Usikkerhet                        | Basiskostnad          | Forventningsverdi | Standardawik | Varians        |
| 01  | 📋 Kalkyle                                 | 1 000 000             | 1 100 000         | 158 103      | 24 996 484 869 |
| 02  | 🗋 Usikkerhetsfaktorer                     | 0                     | 0                 | 0            | 0              |
|     | <ol> <li>SUM Usikkerhetsplan</li> </ol>   | 1 000 000             | 1 100 000         | 158 103      | 24 996 484 869 |

Hvis kolonnen «Basiskostnad» er skjult så henter du den ved å høyre klikke i visningen og «Kolonner». Vi ser at basiskostnaden er etablert og forventningsverdien E, Standardavvik S og Varians V er beregnet for konto 01 Kalkyle.

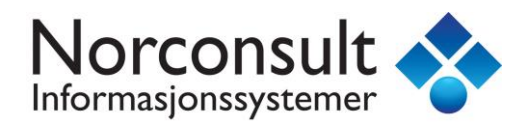

### Usikkerhetsfaktor

Under konto 02 Usikkerhetsfaktor oppretter vi vårt element for markedsusikkerhet.

Vi velger type «Usikkerhetsfaktor» og legger inn våre verdier som vist under

| Detaljer  |                                                                                                    |                            |          |             |       |                    | ۷     |
|-----------|----------------------------------------------------------------------------------------------------|----------------------------|----------|-------------|-------|--------------------|-------|
| 02.001    |                                                                                                    | Usikkerhetsfaktor V        |          | Varier over | verdi | Produktba          | isert |
| ٩         | Vavn :                                                                                                    | Markedsusikkerhet          |          |             | Pric  | ritet :            |       |
| г         | Filtak :                                                                                                    |                            |          |             | St    | atus :             |       |
| Kostnad   | Dok                                                                                                    | umentasion                 |          |             |       |                    |       |
|           | estimat                                                                                                    |                            |          |             |       |                    |       |
| Verdi :   | 100000                                                                                                    | 0                          |          |             | 1 000 | 000                |       |
|           | Туре                                                                                                    | estimat                    | Minimum  | Sannsynlig  | Ma    | ksimum             |       |
|           | Estim                                                                                                    | at i faktor                | 0,960    | 1,000       |       | L,0 <del>4</del> 0 |       |
|           | Estim                                                                                                    | at kostnad tillegg ( + )   | 960 000  | 1 000 000   | 10    | 40 000             |       |
| E         | Estim                                                                                                    | at kostnad endring ( +/- ) | - 40 000 | 0           | +     | 40 000             |       |
|           | Estim                                                                                                    | at prosent tillegg ( + )   | 96 %     | 100 %       | 1     | 04 %               |       |
|           | Estim                                                                                                    | at prosent endring ( +/- ) | - 4 %    | 0 %         |       | +4%                |       |
|           | Estimat kostnad (endring +/-) benyttes for beregning av forventningsverdien E                                                            |                            |          |             |       |                    |       |
|           | Minimum : Laveste estimat kostnad (Optimistisk) E = 0                                                                                    |                            |          |             |       |                    |       |
|           | Sannsynlig : Mest sannsynlige estimat kostnad     S = 31 621       Maksimum : Høyeste estimat kostnad (Pessimistisk)     V = 999 859 395 |                            |          |             |       |                    |       |
| ✓ Avanser | rt estima                                                                                                    | at                         |          |             |       | Vis utre           | gning |

Fordi vi valgte type «Usikkerhetsfaktor» så vil forventningsverdien baseres på raden «Estimat kostnad endring», som vist over. Huk av avkrysning «Vis utregning»

| Esti                          | imat                              | kostnad (endri        | ng +/-)     |        |  |  |  |
|-------------------------------|-----------------------------------|-----------------------|-------------|--------|--|--|--|
| mir                           | 1                                 | (0,96-1,00)× <b>1</b> | 000000      | -40000 |  |  |  |
| sai                           | san (1,00 - 1,00) × 1000000 0     |                       |             |        |  |  |  |
| ma                            | max (1,04 - 1,00) × 1000000 40000 |                       |             |        |  |  |  |
| For                           | Forventningsverdi E               |                       |             |        |  |  |  |
| Е                             | ( n                               | nin + san x 0,42 +    | - max ) / : | 2,42   |  |  |  |
| Е                             | (-40                              | 0000 + 0 × 0,42 +     | 40000)/     | 2,42 0 |  |  |  |
| Sta                           | nda                               | rdavvik S             |             |        |  |  |  |
| S                             |                                   | ( max - min ) / 2     | 2,53        |        |  |  |  |
| S                             | ()                                | 40000 - (-40000))     | / 2,53      | 31621  |  |  |  |
| Var                           | ians                              | V                     |             |        |  |  |  |
| ١                             | V S <sup>2</sup>                  |                       |             |        |  |  |  |
| V                             | V (31621) <sup>2</sup> 999859395  |                       |             |        |  |  |  |
| Trippelanslag 10/90 kvantiler |                                   |                       |             |        |  |  |  |
| Vis                           | Vis estimat i tusen               |                       |             |        |  |  |  |

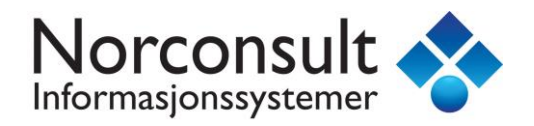

### **Resultat i «Visninger»**

### Fane «Usikkerhet»

| Visning | suinger 😮                                        |                    |                   |               |                |  |
|---------|--------------------------------------------------|--------------------|-------------------|---------------|----------------|--|
| Usikl   | kerhet Usikkerhet Grunnlag Usikkerhet Grafisk Us | ikkerhet Kostnader |                   |               |                |  |
| #       | Konto - Usikkerhet                               | Basiskostnad       | Forventningsverdi | Standardavvik | Varians        |  |
| 01      | 🗀 Kalkyle                                        | 1 000 000          | 1 100 000         | 158 103       | 24 996 484 869 |  |
| 02      | Usikkerhetsfaktorer                              | 0                  | 0                 | 31 621        | 999 859 395    |  |
|         | 🗈 SUM Usikkerhetsplan                            | 1 000 000          | 1 100 000         | 161 234       | 25 996 344 264 |  |

Denne visningen viser alle beregninger fordelt på de ulike kontoene og akkumulert for hele usikkerhetsplanen.

|   | Navn              | Basiskostnad | Minimum | Sannsynlig | Maksimum  | Forventningsverdi | Standardawik | Varians        |
|---|-------------------|--------------|---------|------------|-----------|-------------------|--------------|----------------|
|   | Basiskostnad      | 1 000 000    | 900 000 | 1 100 000  | 1 300 000 | 1 100 000         | 158 103      | 24 996 484 869 |
|   | Usikkerhetsfaktor | (1 000 000)  | -40 000 | 0          | 40 000    | 0                 | 31 621       | 999 859 395    |
|   | Sum               | 1 000 000    | 860 000 | 1 100 000  | 1 340 000 | 1 100 000         | 161 234      | 25 996 344 264 |
| _ |                   |              |         |            |           |                   |              |                |

Vi ser at alle verdier er likt som vårt eksempel.

### Fane «Usikkerhet Grunnlag»

| Visnii | isninger 🛛 🕹                              |                              |                   |               |  |  |
|--------|-------------------------------------------|------------------------------|-------------------|---------------|--|--|
| Us     | ikkerhet Usikkerhet Grunnlag Usikkerhet G | irafisk Usikkerhet Kostnader |                   |               |  |  |
| #      | Delprosjekt                               | Basiskostnad                 | Forventningsverdi | Standardavvik |  |  |
|        | Eksempel                                  | 1 000 000                    | 1 100 000         | 161 234       |  |  |
| =      | SUM Prosjekt                              | 1 000 000                    | 1 100 000         | 161 234       |  |  |

Her er nøkkeltallene!

Det er Basiskostnad, Forventningsverdi **E** og Standardavvik **S** som er grunnlaget for å beregne forventet tillegg og usikkerhetsavsetning.

Calcus benytter en S-kurve (kumulativ sannsynlighetsfordeling) for å fremstille resultatet av usikkerhetsberegningene. En S-Kurve er basert på kun 2 tall (!), nemlig Forventningsverdi **E** og Standardavvik **S**.

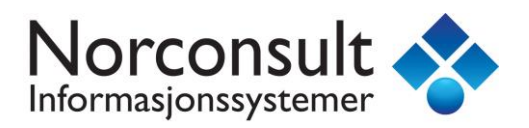

### Fane «Usikkerhet Grafisk»

Visninger «lytter» til hvilken konto den skal vise resultater for. Klikk derfor på rot i kontoplanen slik at vi får S-Kurven for hele prosjektet og ikke en enkel node. Alternativt høyreklikk i visning og velg fra menyen «Vis første nivå»

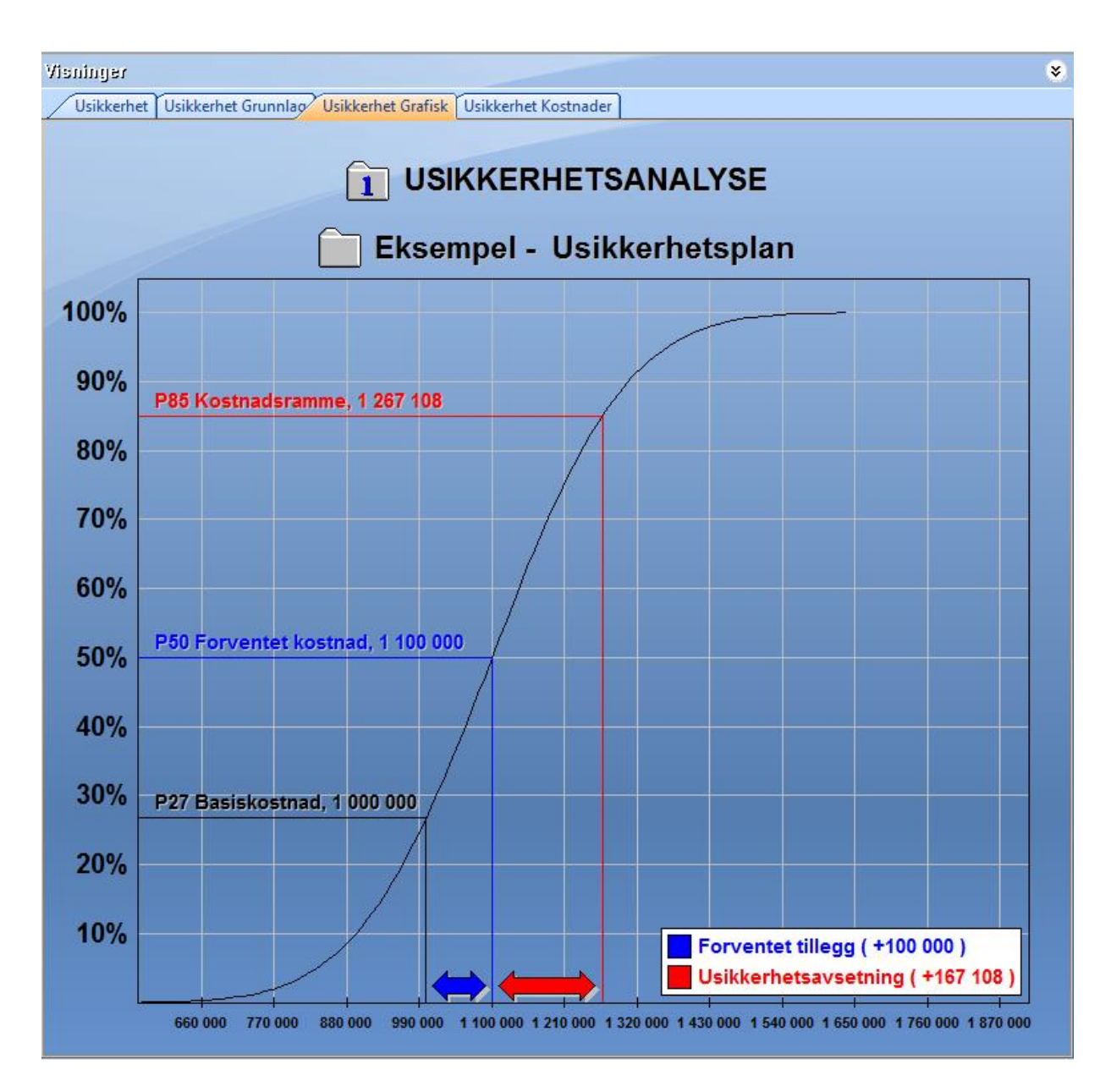

S-Kurven tegnes basert på verdiene Forventningsverdi E (1 100 00) og Standardavvik S (161 234).

Forventningsverdien ligger alltid på 50% langs y-aksen. Dette angis som P50 og kalles også konfidensnivå 50. I grafen får Forventningsverdien navnet Forventet kostnad.

Basiskostnaden (x = 1 000 000) er kjent og Calcus finner ved å lese av grafen at y = 27% (P27).

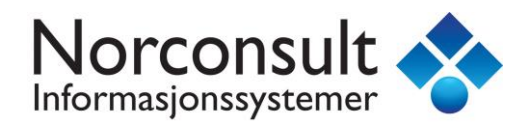

### Fane «Usikkerhet Kostnader»

| I siste fane så | vises det o | endelige | resultat for | usikkerhetsanal  | vsen.  |
|-----------------|-------------|----------|--------------|------------------|--------|
| i siste rune su | VISCS GCL   | chachge  | Countar 101  | ashkikernetsanar | y 30 m |

| Vieninger  |                                                             |           |
|------------|-------------------------------------------------------------|-----------|
| Usikkerhet | Usikkerhet Grunnlag Usikkerhet Grafisk Usikkerhet Kostnader |           |
|            | Eksempel                                                    | Kostnad   |
| P27        | Basiskostnad                                                | 1 000 000 |
|            | Forventet tillegg                                           | 100 000   |
| P50        | ⊟ Forventet kostnad                                         | 1 100 000 |
|            | Usikkerhetsavsetning                                        | 167 108   |
| P85        | ⊟ Kostnadsramme                                             | 1 267 108 |

### Forventet tillegg

Forventet tillegg beregnes som

Forventet tillegg = Forventet kostnad – Basiskostnad = 1 100 000 – 1 000 000 = 100 000

#### Usikkerhetsavsetning

Nå gjenstår beregning usikkerhetsavsetning.

Under «Prosjekt data» og «Usikkerhetsfaktorer» så finner vi innstillinger for prosjektets kostnadsramme.

| – Dimensjonerii                                      | ıg av kostnadsrammen ————                                                                                       |                                            |
|------------------------------------------------------|----------------------------------------------------------------------------------------------------|--------------------------------------------|
| <b>6</b>                                             | Usikkerhetsnivå (%) : 85 🗼                                                                                      | P85                                        |
| Kostnadsram                                          | me                                                                                                    |                                            |
| En usikkerhets<br>usikkerhet. De<br>ulike nivåer for | analyse gir forventet kostnad o<br>tte gir grunnlag for å vurdere ko<br>sikkerhet mot overskridelse av          | og tilhørende<br>ostnaden ved<br>v rammen. |
| Med utgangspu<br>mot overskride<br>kuttliste. Det r  | inkt i beløpet som tilsvarer <b>85</b> 4<br>Ise trekkes fra kostnad tilsvare<br>Nye beløpet er lik kostnadsramn | % sannsynlighet<br>nde dokumentert<br>nen. |
| Kilde : Kvalitet:<br>risikoan<br>Ole Jonr            | ssikring av kostnadsoverslag, h<br>alyse for store statlige invester<br>ny Klakegg (2003)                       | erunder<br>inger                           |

Kostnadsrammen er i dette prosjektet satt til P85. Vi trenger kostnadsrammen for å beregne usikkerhetsavsetningen. Calcus leser av S-Kurven at kostnadsrammen blir 1 267 108 ved 85%.

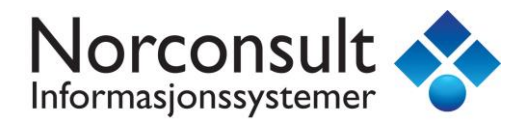

### Usikkerhetsavsetning beregnes som

Usikkerhetsavsetning = Kostnadsramme – Forventet kostnad = 1 267 108 – 1 100 000 = 167 108

| Vieninger<br>Usikkerhet | Usikkerhet Grunnlag Usikkerhet Grafisk Usikkerhet Kostnader | *         |
|-------------------------|-------------------------------------------------------------|-----------|
|                         | Eksempel                                                    | Kostnad   |
| P27                     | Basiskostnad                                                | 1 000 000 |
|                         | Forventet tillegg                                           | 100 000   |
| P50                     | Forventet kostnad                                           | 1 100 000 |
|                         | Usikkerhetsavsetning                                        | 167 108   |
| P85                     | ⊟ Kostnadsramme                                             | 1 267 108 |

For dette prosjektet er det en sannsynlighet på 50% (P50) for at kostnadsrammen ikke overskrider 1 100 000. Kostnadsrammen (P85) er beregnet til 1 267 108. Det vil si at det er 85% sannsynlig for at prosjektet havner innenfor denne rammen.

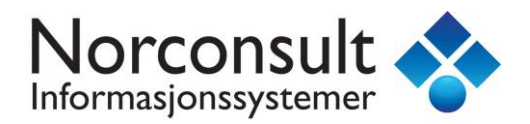

### Usikkerhetselementer

Calcus har to typer usikkerhetselementer.

### Basiskostnad

Denne typen er for kalkyle/kostnads elementer som gir bidrag til basiskostnaden. Summen av alle basiskostnad elementene vil bli basiskostnaden for usikkerheten.

|   | Type estimat                  | Minimum   | Sansynlig | Maksimum  |  |
|---|-------------------------------|-----------|-----------|-----------|--|
|   | Estimat i faktor              | 1,000     | 1,000     | 1,000     |  |
| Ε | Estimat kostnad tillegg ( + ) | 3 928 730 | 3 928 730 | 3 928 730 |  |

Forventningsverdien E for dette elementet benytter estimat kostnad tillegg.

### Usikkerhetsfaktor

Denne typen er for alle elementer som ikke gir bidrag til basiskostnader, men gjelder generelle usikkerheter som omfatter alle utenforliggende forhold og interne som kan påvirke hele prosjektet.

|   | Type estimat                    | Minimum | Sansynlig | Maksimum |
|---|---------------------------------|---------|-----------|----------|
|   | Estimat i faktor                | 1,000   | 1,000     | 1,000    |
| E | Estimat kostnad endring ( +/- ) | 0       | 0         | 0        |

Forventningsverdien E for dette elementet benytter estimat kostnad endring.

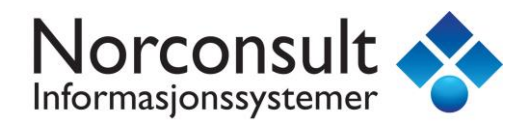

## **Eksempler/Metodeforklaring**

| • | Hent basiskostnad fra kalkylen                    | Side 35 |
|---|---------------------------------------------------|---------|
| • | Hent resultater fra usikkerhet                    | Side 38 |
| • | Hent konto kostnader fra kalkylen                 | Side 41 |
| • | Usikkerhetsfaktorer med ulike forventningsverdier | Side 43 |
| • | Prioriteringsliste / Ranking                      | Side 46 |
| • | Korrelasjon                                       | Side 51 |
| • | Eksport til Excel                                 | Side 67 |
|   |                                                   |         |

Alle eksempler er basert på malprosjekt

#### 1114.Enebolig uten kjeller, normal standard

Malprosjektet har følgende kostnader

| #  | Konto - Kalkyle             | Pris                     | Mva     |
|----|-----------------------------|--------------------------|---------|
| 01 | 🗀 Felleskostnader           | 292 470                  | 73 118  |
| 02 | 🗀 Bygning                   | 1 855 076                | 463 769 |
| 03 | 🗀 VVS-installasjoner        | 441 330                  | 110 332 |
| 04 | 🗀 Elkraft                   | 164 845                  | 41 211  |
| 05 | Tele og automatisering      | 14 428                   | 3 607   |
| 06 | 🗅 Andre installasjoner      | 13 427                   | 3 357   |
|    | SUM 01-06 HUSKOSTNAD        | 2 781 577                | 695 394 |
| 07 | 🗅 Utendørs                  | 0                        | 0       |
|    | SUM 01-07 ENTREPRISEKOSTNAD | 2 781 577                | 695 394 |
| 08 | 🗀 Generelle kostnader       | 361 407                  | 90 352  |
|    | SUM 01-08 BYGGEKOSTNAD      | 3 142 984                | 785 746 |
| 09 | 🗀 Spesielle kostnader       | 0                        | 0       |
| 10 | 🗅 Mva                       | 785 746                  | -       |
|    | SUM 01-10 BASISKOSTNAD      | 3 928 730                | 785 746 |
| 11 | 🗀 Forventet tillegg         | 78 575                   | -       |
|    | SUM 01-11 PROSJEKTKOSTNAD   | 4 007 304                | 785 746 |
| 12 | 🗀 Usikkerhetsavsetning      | 39 287                   | -       |
|    | SUM 01-12 KOSTNADSRAMME     | 4 046 592                | 785 746 |
| 13 | Prisregulering              | te Window <mark>o</mark> | -       |
|    | SUM KALKYLE                 | 4 046 592                | 785 746 |

Basiskostnaden for dette prosjektet er SUM 01-10 BASISKOSTNAD = 3 928 730

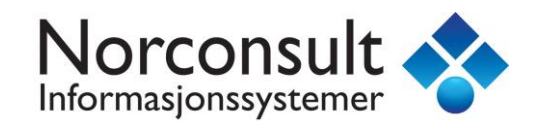

## Eksempel: Hent basiskostnad fra kalkylen

Gå til konto 01 Kalkyle. Slett alle elementer. Opprett nytt element.

| <b></b>                                                                                                    | ISY Ca                            | alcus BIM - [1114.Eneb    | olig uten kjeller   | , normal         | l standard.ga3]   |                 |              | ×          |
|----------------------------------------------------------------------------------------------------|-----------------------------------|---------------------------|---------------------|------------------|-------------------|-----------------|--------------|------------|
| <sup>‡</sup> <u>F</u> il <u>R</u> ediger ⊻is Prosjekt <u>E</u> lem                                                                                                    | nenter Verktøy Vi <u>n</u> du     | lu <u>H</u> jelp          |                     |                  |                   |                 |              | ×          |
| 0 🗳 🖫 👗 🖻 🛍 🗅 - 으                                                                                                    | 🖄 🖨 🖻 🍵 🕺 🛪                       | xŷ 🖪 🗈 🗅 🔂 😹 🤅            | <u>₩</u> ↑ + + -    | ★ 001<br>★ 999 ╤ | i 🐻 🗖 🖕 i 🖻 💰     | N 😔 🚽 🖪 🖥 * 🗐 🕯 |              |            |
| 😰 1114.Enebolig uten kjeller, norma                                                                                                    | al                                |                           |                     |                  |                   |                 | •            | × 🗛        |
| Usikkerhei ( P85 )                                                                                                    | 01 Kalkylə<br>BYA : 100 BTA : 150 | BTV : 450 YOM : 161 INV : | 89 N1:1,07 N2:0,8   | 59               | Us                | ikkerhei : Boli | gdəl 😽       | Prisregist |
| Usikkerhetsplan 🔹                                                                                                    | Elementer                         |                           |                     |                  |                   |                 | ۲            | e.         |
| Usikkerhetsplan (1)                                                                                                    | Nummer 🛆 🛛 Elen                   | ment Basiskostnad         | Min San             | Max              | Forventningsverdi | Standardavvik   | Varians      | 0          |
| 02 Usikkerhetsfaktorer                                                                                                    | <b>+</b> _01.001 <b>01-1</b>      | 10 Bas 3 928 730          | 1,000 1,000         | 1,000            | + 3 928 730       | 0               | 0            | Prosjekt   |
|                                                                                                    | 🗅 01 🛛 🔊                          | Kalkyle 3 928 730         |                     |                  | + 3 928 730       | 0 *             | 0            | ets p      |
|                                                                                                    | Detailter                         |                           |                     |                  |                   |                 | * *          | rislinj    |
|                                                                                                    |                                   |                           |                     |                  |                   |                 |              | e          |
| Tuduran da kina 🕺                                                                                                    | 01.001 Ba                         | Basiskostnad V            |                     |                  |                   | Proc            | Juktbasert   | •          |
| Delbioelexiei                                                                                                    | Name                              | 01 10 Pasidostand         |                     |                  |                   | Drinsteak       |              | Mate       |
| Reference in the second second s | Navn: U                           | J1-10 Basiskostnad        |                     |                  |                   | Phontet :       |              | erialn     |
|                                                                                                    | Tiltak :                          |                           |                     |                  |                   | Status :        |              | egiste     |
| 😥 Prosjekt data                                                                                                    | Kostnad Dokum                     | nentasjon                 |                     |                  |                   |                 |              | e          |
| Prosjektets prislinjer                                                                                                    | Trippel estimat                   |                           |                     |                  |                   |                 |              |            |
| Kalkyle                                                                                                    | Verdi : KS01:10                   | SUM 01-10 B               | ASISKOSTNAD ( = 3 9 | 28 730 )         | 3                 | 928 730         |              | NS3420     |
| Lønnsomhet                                                                                                    |                                   |                           |                     |                  |                   |                 |              |            |
| 💮 Usikkerhet                                                                                                    | Type est                          | stimat                    | Minimum             |                  | Sannsynlig        | Maksimum        |              | 88<br>BIN  |
| Structure LCC Kalkyle                                                                                                    | Estimat i                         | Taktor                    | 1,000               |                  | 1,000             | 1,000           |              | MFC        |
| 🛞 BIM Mengder                                                                                                    | E Estimat                         | kostnad tillegg ( + )     | 3 928 730           |                  | 3 928 730         | 3 928 730       | ninge        | plot       |
| · ·                                                                                                    | Avansert estimat                  |                           |                     |                  |                   |                 | N S          | В          |
| Ready                                                                                                    |                                   |                           |                     |                  |                   | 1 lisens        | . CAP NUM SC | RL .:      |

Velg type «Basiskostnad». Gi navnet 01-10 Basiskostnad og legg inn systemvariabel KS01:10

Du ser da at systemvariabel er gjenkjent med navn SUM 01-10 BASISKOSTNAD og verdien hentes inn.

NB: SUM 01-10 er inklusive mva. fordi konto 10 er tatt med.

#### Se «Visninger»

| Vienin | ព្រះ                                                          |                      |                   | *             |
|--------|---------------------------------------------------------------|----------------------|-------------------|---------------|
| Usil   | <mark>skerhet</mark> Usikkerhet Grunnlag Usikkerhet Grafisk U | Jsikkerhet Kostnader |                   |               |
| #      | Konto - Usikkerhet                                            | Basiskostnad         | Forventningsverdi | Standardavvik |
| 01     | 🗀 Kalkyle                                                     | 3 928 730            | 3 928 730         | 0             |
| 02     | Usikkerhetsfaktorer                                           | 0                    | 0                 | 0             |
|        | sUM Usikkerhetsplan                                           | 3 928 730            | 3 928 730         | 0             |

Basiskostnaden for usikkerhetsanalysen er etablert. Foreløpig er det ingen usikkerhet lagt inn og derfor må forventningsverdien være lik basiskostnaden.

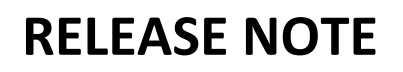

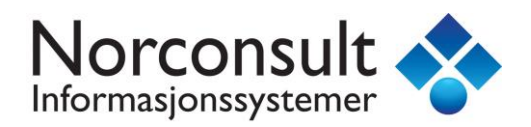

### Vi legger inn et trippel estimat

| Γ | Trippel estimat |                               |           |            |           |  |  |  |  |
|---|-----------------|-------------------------------|-----------|------------|-----------|--|--|--|--|
|   | Verdi :         | 3 928 730                     |           |            |           |  |  |  |  |
| F |                 |                               |           |            |           |  |  |  |  |
|   |                 | Type estimat                  | Minimum   | Sannsynlig | Maksimum  |  |  |  |  |
|   |                 | Estimat i faktor              | 0,900     | 1,050      | 1,100     |  |  |  |  |
|   | E               | Estimat kostnad tillegg ( + ) | 3 535 857 | 4 125 166  | 4 321 603 |  |  |  |  |

Vi ser at forventningsverdien for elementet og konto 01 Kalkyle blir endret

| Elementer           |               |                |              |         |            |       |              |               | ۵.                |
|---------------------|---------------|----------------|--------------|---------|------------|-------|--------------|---------------|-------------------|
| Nummer              | Element       | Basiskostnad   | M 🗸          | San     | Max        | Forve | ntningsverdi | Standardavv   | ik Varians        |
| • 01.001            | 01-10 Bas     | 3 928 730      | 0,900        | 1,050   | 1,100      |       | + 4 046 592  | 157 14        | 49 24 695 869 526 |
|                     |               |                |              |         |            |       |              |               |                   |
| <b>6</b> 01         | S Kalkyle     | 3 928 730      |              |         |            |       | + 4 046 592  | 157 149       | * 24 695 869 526  |
|                     |               |                |              |         |            |       |              |               |                   |
|                     |               |                |              |         |            |       |              |               |                   |
| Vieninger           |               |                |              |         |            |       |              |               | 8                 |
| Usikkerhet          | Usikkerhet Gr | unnlag Usikker | rhet Grafisk | Usikke  | erhet Kost | nader |              |               |                   |
| # 1/4               | te Lleiki     | (orbot         |              | Dee     | inkent     | nad   | Ferren       | nin neve reli | Standardausik     |
| # KO                | 10 - USIKI    | temet          |              | Das     | siskosi    | nau   | Forven       | Iningsveral   | Standardavvik     |
| 01 🗀                | Kalkyle       |                |              | 1       | 3 928 '    | 730   |              | 4 046 592     | 157 149           |
| 02 🗀                | Usikkerhe     | etsfaktorer    |              |         | 0          |       |              | 0             | 0                 |
| SUM Usikkerhetsplan |               |                |              | 3 928 ' | 730        |       | 4 046 592    | 157 149       |                   |

#### Gå til konto 02 Usikkerhetsfaktorer

| Rediger Vis Prosjekt Elementer     | Verktøy Vindu                              | SY Calcus BIM - [<br>Hjelp        | 1114.Enebolig         | uten kje  | eller, no           | rmal sta | indard.ga3]       |                   |               | -     |
|------------------------------------|--------------------------------------------|-----------------------------------|-----------------------|-----------|---------------------|----------|-------------------|-------------------|---------------|-------|
| 🔗 🖬 👗 🖻 🛍 🗅 - 🗠 - (é               | 🗟 🖻 🖕 🤅 🐝 xŷ                               |                                   | 副戲↑↓ +                | - +       | 001<br>999 <b>-</b> | 🖬 🗖 👳    | i 🖻 🐟 😏 🚚 i 🖪     | 1 😸 - 🗐 - 🔒       |               |       |
| 1114.Enebolig uten kjeller, normal |                                            |                                   |                       |           |                     |          |                   |                   |               | ÷×    |
| Usikkerhei ( P85 )                 | 02 Usikkerhi<br>BYA : 100 BTA : 1          | ələfaklorər<br>50 BTV : 450 YOM : | 161 INV:89 N1:        | 1,07 N2 : | 0,59                |          | IJ                | sikkerhet :       | : Boligdəl 🔓  | •     |
| ikkerhetoplan 🔹                    | Elementer                                  |                                   |                       |           |                     |          |                   |                   |               | ۲     |
| 🔄 Usikkerhetsplan (9)              | Nummer 🛆                                   | Element                           | Basiskostnad          | Min       | San                 | Max      | Forventningsverdi | Standardavvik     | Varians       |       |
| 🔁 01 Kalkyle (1)                   | • 02.001                                   | Tomteforhold                      | (4 046 592)           | 1,000     | 1,000               | 1,000    | 0                 | 0                 | 0             |       |
| 🕑 02 Usikkerhetsfaktorer (8)       | ° 02.002                                   | Byggherre                         | (4 046 592)           | 1,000     | 1,000               | 1,000    | 0                 | 0                 | 0             |       |
|                                    | ° 02.003                                   | Prosjekt- og byg                  | (4 046 592)           | 1,000     | 1,000               | 1,000    | 0                 | 0                 | 0             |       |
|                                    | ° 02.004                                   | Interessenter                     | (4 046 592)           | 1,000     | 1,000               | 1,000    | 0                 | 0                 | 0             |       |
|                                    | ° 02.005                                   | Endringer frem t                  | (4 046 592)           | 1,000     | 1,000               | 1,000    | 0                 | 0                 | 0             |       |
|                                    | <ul> <li>02.006</li> <li>02.007</li> </ul> | Endringer etter k                 | (4 046 592)           | 1,000     | 1,000               | 1,000    | 0                 | 0                 | 0             |       |
|                                    | e 02.007                                   | Iviarked<br>Drosieltontimali      | (4 046 592)           | 1,000     | 1,000               | 1,000    | 0                 | 0                 | 0             |       |
|                                    | - 02.000                                   |                                   | (4 040 332)           | 1,000     | 1,000               | 1,000    | 0                 |                   | 0             |       |
|                                    | 02                                         | Usikkerhetst                      | U                     |           |                     |          | U                 | 0^                | U             |       |
|                                    | Detaljer                                   |                                   |                       |           |                     |          |                   |                   | *             | ۲     |
| Iprosjekier 😵 :                    | 02.001                                     | Usikkerhetsfaktor                 | ~                     |           |                     |          |                   | Varier over verdi | Produktbasert |       |
|                                    | Navn :                                     | Tomteforhold                      |                       |           |                     |          |                   | P                 | rioritet :    |       |
|                                    | Tiltak :                                   |                                   |                       |           |                     |          |                   |                   | Status :      |       |
|                                    |                                            |                                   |                       |           |                     |          |                   |                   |               |       |
| Prosjekt data                      | Kostnad Dol                                | kumentasjon                       |                       |           |                     |          |                   |                   |               |       |
| Prosjektets prislinjer             | Trippel estimation                         | at                                |                       |           |                     |          |                   |                   |               |       |
| Kalkyle                            | Verdi : U01                                | 0                                 | 1 Kalkyle ( E = 4 046 | 5 592 )   |                     |          | 4 046 592         |                   | :             |       |
| Lønnsomhet                         | Тур                                        | e estimat                         |                       | Minimum   |                     | Sannsy   | nlig Maksimu      | m                 |               |       |
| Usikkerhet                         |                                            |                                   |                       |           |                     |          |                   |                   |               |       |
| LCC Kalkyle                        | E Esti                                     | mat i faktor                      |                       | 1,000     |                     | 1,00     |                   |                   |               | 5     |
| BIM Mengder                        |                                            | nas sosundu enur filg ( -         |                       |           |                     |          |                   |                   |               | nInge |
| *                                  | Avansert estin                             | nat                               |                       |           |                     |          |                   |                   |               | - 22  |

Her ligger det inne et forslag på generelle usikkerheter som kan påvirke prosjektet. Du kan slette disse og legge inn dine egne. Vi lar de stå.

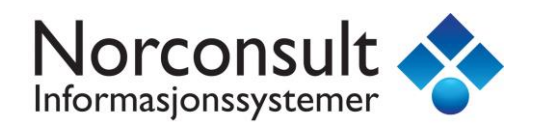

Vi ser på første element.

| Γ | Trippel estimat |                                 |           |            |          |  |  |  |  |  |
|---|-----------------|---------------------------------|-----------|------------|----------|--|--|--|--|--|
|   | Verdi :         | U01 01 Kalkyle (E               | 4 046 592 |            |          |  |  |  |  |  |
| ┝ |                 |                                 |           |            |          |  |  |  |  |  |
|   |                 | Type estimat                    | Minimum   | Sannsynlig | Maksimum |  |  |  |  |  |
|   |                 | Estimat i faktor                | 1,000     | 1,000      | 1        |  |  |  |  |  |
|   | E               | Estimat kostnad endring ( +/- ) | 0         | 0          |          |  |  |  |  |  |
|   |                 |                                 |           |            |          |  |  |  |  |  |

Vi ser at verdien er satt til U01. Dette er en systemvariabel for referanse til usikkerhetskonto 01 Kalkyle som vil returnere forventningsverdien.

PS: Ønsker du ikke å referere til konto 01 Kalkyle, men kalkylens basiskostnad så settes verdien til K01:10. Vi anbefaler å bruke forventningsverdien.

### Vi «massepåfører» alle verdier i listen til 0.8, 1.05 og 1,1

| 02 Usikker<br>BYA:100 BTA | U2 Usikkerheisfaktorer Usikkerheit : Boligdel 😽 |              |       |       |     |                   |               |                 |  |  |
|---------------------------|-------------------------------------------------|--------------|-------|-------|-----|-------------------|---------------|-----------------|--|--|
| Elementer                 | Elementer 🛛 😵                                   |              |       |       |     |                   |               |                 |  |  |
| Nummer 🛆                  | Element                                         | Basiskostnad | Min   | San   | Max | Forventningsverdi | Standardavvik | Varians         |  |  |
| 02.001                    | Tomteforhold                                    | (4 046 592)  | 0,800 | 1,050 | 1,1 | + 40 466          | 242 796       | 58 949 657 956  |  |  |
| + 02.002                  | Byggherre                                       | (4 046 592)  | 0,800 | 1,050 | 1,1 | + 40 466          | 242 796       | 58 949 657 956  |  |  |
| <b>*</b> 02.003           | Prosjekt- og byggeledelse                       | (4 046 592)  | 0,800 | 1,050 | 1,1 | + 40 466          | 242 796       | 58 949 657 956  |  |  |
| + 02.004                  | Interessenter                                   | (4 046 592)  | 0,800 | 1,050 | 1,1 | + 40 466          | 242 796       | 58 949 657 956  |  |  |
| + 02.005                  | Endringer frem til kontrakt                     | (4 046 592)  | 0,800 | 1,050 | 1,1 | + 40 466          | 242 796       | 58 949 657 956  |  |  |
| <b>*</b> 02.006           | Endringer etter kontrakt                        | (4 046 592)  | 0,800 | 1,050 | 1,1 | + 40 466          | 242 796       | 58 949 657 956  |  |  |
| + 02.007                  | Marked                                          | (4 046 592)  | 0,800 | 1,050 | 1,1 | + 40 466          | 242 796       | 58 949 657 956  |  |  |
| + 02.008                  | Prosjektoptimalisering                          | (4 046 592)  | 0,800 | 1,050 | 1,1 | + 40 466          | 242 796       | 58 949 657 956  |  |  |
|                           |                                                 |              |       |       |     |                   |               |                 |  |  |
| +                         | 001+002+003+004+005+006+007+008                 | 0            |       | [     | 1,1 | + 323 727         | 686 729 *     | 471 597 263 652 |  |  |

«Visninger» gir oss forventet tillegg og usikkerhetsavsetning.

|     | Boligdel             | Kostnad   |
|-----|----------------------|-----------|
| P27 | Basiskostnad         | 3 928 730 |
| 1   | Forventet tillegg    | 441 589   |
| P50 | Forventet kostnad    | 4 370 319 |
|     | Usikkerhetsavsetning | 730 148   |
| P85 | ⊟ Kostnadsramme      | 5 100 467 |

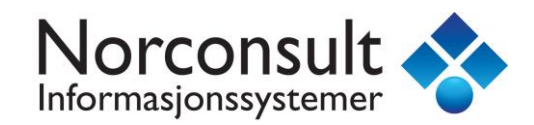

### **Eksempel: Hent resultater fra usikkerhet**

Vi ønsker nå å tilbakeføre usikkerhetsberegningene til vår kalkyle.

### Gå til kalkyle konto 11 Forventet tillegg

| <sup>i</sup> <u>F</u> il <u>R</u> ediger <u>V</u> is Prosjekt <u>E</u> lementer Verktøy Vi <u>n</u> du <u>Hj</u> elp                                                                                                    | ×                        |
|----------------------------------------------------------------------------------------------------|--------------------------|
|                                                                                                    |                          |
|                                                                                                    |                          |
| 2 1114.Enebolig uten kjeller, normal                                                                                                    | <u> </u>                 |
| Kallkyle 11 Forventes tillegg<br>Bya:100 Bta:150 Btv:450 YOM:161 NV:89 N1:1,07 N2:0,59 Kallkyle : Boligdel 👦                                                                                                    | risregist                |
| Kontoplan NS3453:2016 Elementer Kalkyle                                                                                                    | * _                      |
| Generation (Sector and arr (S))     Generation (Sector and arr (S))     Generation (Sector and arr (S))     Generation (Sector and arr (S))     Generation (Sector and arr (S))     Generation (Sector and arr (S))     Generation (Sector and arr (Sector and arr (Secto | 0                        |
| Image: Contract of the existence (3)         Image: Contract of the existence (3)         Image: Contract of the e                                                                                                    | Prosj                    |
| ⊕ -                                                                                                    | ektets prisl             |
| ⊕-                                                                                                    | injer                    |
|                                                                                                    | _ 👞                      |
| Detailjer Yalkyle                                                                                                    | <ul> <li>Mate</li> </ul> |
| 12 Usikkerhetsavsetning (1) 11.001 11.001 Norsk Prisbok element utgave 201801 Pris : 78 575                                                                                                    | rialre<br>9103           |
| Element : Forventede tillegg (reserver) Enhet : kr                                                                                                    | gister                   |
| Delprosjekter         K         KS01:10         SUM 01-10 BASISKOSTNAD (= 3 928 730 )         Mengde :         3 928 729,88                                                                                                    |                          |
| Boligdel Prislinjer (1) Mengdelinjer                                                                                                    | - N                      |
|                                                                                                    | 3420                     |
| Nummer Navn Reseptmengde Direkte mengde Enhet Enhetspris Sum                                                                                                    |                          |
| Prosjekt data  9 11.0100 Forventede tillegg (reserver) 0,02 78 574,6 kr 1,00 78 575                                                                                                    | 88                       |
| Prosjektets prislinjer                                                                                                    | IM/IFO                   |
| Kalkyle                                                                                                    | C plot                   |
| 10 Lønnsomhet                                                                                                    | e 📄                      |
| 🚱 Usikkerhet                                                                                                    | Nalk<br>Alex             |
| 🚳 LCC Kalkyle                                                                                                    | ream r                   |
| BIM Mengder         μ         11.001         Σ         Forventede tillegg (rese         0,02         78 574,6         kr         1,00         78 575                                                                                                    | egister<br> USIA         |
| Kalkyle Kalkyle LCC Kalkyle Co2-eq Kalkyle Vekt Kalkyle Avfall Kalkyle Helseskade Kalkyle Miljøskade                                                                                                    |                          |
| Ready 1 lisens. CAP NUM                                                                                                    | SCRL                     |

Forventet tillegg er satt til 2% (reseptmengde) av basiskostnaden SUM 01-10. Dette er kun er forslag i malprosjektene. Vi har gjort en usikkerhetsanalyse og vi ønsker nå å hente inn forventet tillegg.

| Detaljer Kalkyl  | 5                       |                             |                                     |             |           |            |         | ۷ |
|------------------|-------------------------|-----------------------------|-------------------------------------|-------------|-----------|------------|---------|---|
| 11.001           | 11.001                  | Norsk Prisbok elem          | ent utgave 201801                   | Pi          | ris :     | 441 589    |         | 1 |
| Element :        | Forventede tille        | rventede tillegg (reserver) |                                     |             |           | kr         | *       | ¥ |
| Mengde :         | USUMT                   | Sum Forventet tille         | Sum Forventet tillegg (T = 441 589) |             |           | 441 589,24 |         |   |
| Prislinjer (1)   | Mengdelinjer            |                             |                                     |             |           |            |         |   |
| 0 🖪 🛡 🗙          | <del>†</del> 4          |                             |                                     |             |           |            |         |   |
| Nummer           | Navn                    |                             | Reseptmengde                        | Direkte men | gde Enhet | Enhetspris | Sun     | n |
| <b>B</b> 11.0100 | Forventede tillegg (res | server)                     | 1                                   | 441 58      | 89,2 kr   | 1,00       | 441 589 | 9 |

USUMT er systemvariabel for «Forventet tillegg».

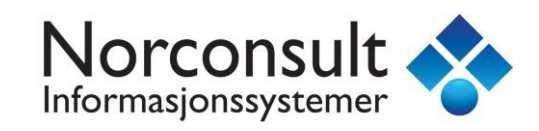

Vi gjør det samme for konto 12 Usikkerhetsavsetning

| Detaljer Kalky   | yle     |                 |                     |                     |                |         |       |            |       | ۷   |
|------------------|---------|-----------------|---------------------|---------------------|----------------|---------|-------|------------|-------|-----|
| 12.001           |         | 12.001          | Norsk Prisbok eleme | nt utgave 201801    |                | Pris :  |       | 730 148    |       | 1   |
| Element :        |         | Usikkerhetsavse | tning (marginer)    |                     |                | Enhet   | :     | kr         | ¥     | ] 🕇 |
| Mengde :         |         | USUMA           | Sum Usikkerhetsavs  | etning ( A = 730 14 | 3)             | Mengo   | le :  | 730 147,81 |       |     |
| Prislinjer (     | 1) Mer  | ngdelinjer      |                     |                     |                |         |       |            |       |     |
| 🔁 🗗 🗮 🗙          | ++      |                 |                     |                     |                |         |       |            |       |     |
| Nummer           | Navn    |                 |                     | Reseptmengde        | Direkte mengde |         | Enhet | Enhetspris | Su    | ım  |
| <b>B</b> 12.0100 | Usikker | hetsavsetning ( | byggherrens sik     | 1                   | 73             | 0 147,8 | kr    | 1,00       | 730 1 | 48  |
|                  |         |                 |                     |                     |                |         |       |            |       |     |

USUMA er systemvariabel for «Usikkerhetsavsetning»

Resultatet blir da for vår kalkyle

| #  | Konto - Kalkyle               | Pris      |                                   |
|----|-------------------------------|-----------|-----------------------------------|
| 01 | 📄 Felleskostnader             | 292 470   |                                   |
| 02 | 📄 Bygning                     | 1 855 076 |                                   |
| 03 | 📄 VVS-installasjoner          | 441 330   |                                   |
| 04 | 📄 Elkraft                     | 164 845   |                                   |
| 05 | Tele og automatisering        | 14 428    |                                   |
| 06 | 📄 Andre installasjoner        | 13 427    |                                   |
|    | Σ SUM 01-06 HUSKOSTNAD        | 2 781 577 |                                   |
| 07 | 🛅 Utendørs                    | 0         |                                   |
|    | Σ SUM 01-07 ENTREPRISEKOSTNAD | 2 781 577 |                                   |
| 08 | 📄 Generelle kostnader         | 361 407   |                                   |
|    | Σ SUM 01-08 BYGGEKOSTNAD      | 3 142 984 |                                   |
| 09 | 📄 Spesielle kostnader         | 0         |                                   |
| 10 | 🛅 Mva                         | 785 746   | Boligdel Kostnad                  |
|    | SUM 01-10 BASISKOSTNAD        | 3 928 730 | P27 Basiskostnad 3 928 730        |
| 11 | 📄 Forventet tillegg           | 441 589   | 🕂 🕂 Forventet tillegg 🛛 441 589   |
|    | SUM 01-11 PROSJEKTKOSTNAD     | 4 370 319 | P50 E Forventet kostnad 4 370 319 |
| 12 | Usikkerhetsavsetning          | 730 148   | 🕂 🕂 Usikkerhetsavsetning 730 148  |
|    | Σ SUM 01-12 KOSTNADSRAMME     | 5 100 467 | P85 😑 Kostnadsramme 5 100 467     |
| 13 | Prisregulering                | 0         |                                   |
|    |                               | 5 100 467 |                                   |

Usikkerhetsanalysen er tilbakeført til vår kalkyle.

Ved minste endring i kalkylen eller usikkerhetsanalysen så vil alle verdier bli beregnet på nytt automatisk.

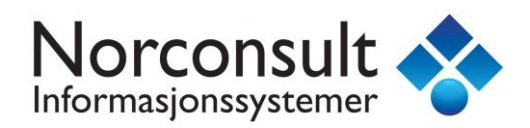

Oversikt over usikkerhetsvariabler som kan benyttes i kalkylen

|     | Boligdel             | Kostnad   |                |
|-----|----------------------|-----------|----------------|
| P27 | Basiskostnad         | 3 928 730 | = USUMB        |
|     | Forventet tillegg    | 441 589   | = USUMT        |
| P50 | Forventet kostnad    | 4 370 319 | = USUM (USUME) |
|     | Usikkerhetsavsetning | 730 148   | = USUMA        |
| P85 | ⊟ Kostnadsramme      | 5 100 467 | = USUMK        |

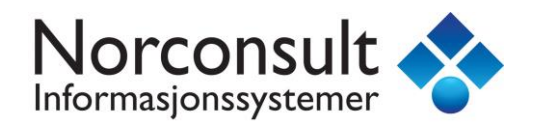

### Eksempel: Hent konto kostnader fra kalkylen

Gå til konto 01 Kalkyle. Slett elementet 01-Basiskostnad. Opprett nytt element.

Vi ønsker å hente kostnader fra konto 01 Felleskostnader inkl. mva.

Velg type «Basiskostnad» !!

Skriv inn mengden K01 + K01MVA. (PS: Ikke skriv inn navn. Den settes inn automatisk ved element 2)

Opprett nytt element ved å høyreklikke i listen og velg «Nytt element» fra meny eller trykk tasten <Insert> så vil nytt element automatisk opprettes med referanse til konto 02 og navn vil automatisk bli foreslått.

Fortsett inntil konto 09 er lagt inn.

| Elementer                |                    |              |       |       |       |                   | ×             | Ð |
|--------------------------|--------------------|--------------|-------|-------|-------|-------------------|---------------|---|
| Nummer 🛆                 | Element            | Basiskostnad | Min   | San   | Max   | Forventningsverdi | Standardavvik |   |
| * 01.001                 | 01 Felleskostnader | 365 588      | 1,000 | 1,000 | 1,000 | + 365 588         | 0             |   |
| 01.002                   | 02 Bygning         | 2 318 845    | 1,000 | 1,000 | 1,000 | + 2 318 845       | 0             |   |
| .01.003                  | 03 VVS-installasj  | 551 662      | 1,000 | 1,000 | 1,000 | + 551 662         | 0             |   |
| .01.004                  | 04 Elkraft         | 206 057      | 1,000 | 1,000 | 1,000 | + 206 057         | 0             |   |
| .01.005                  | 05 Tele og auto    | 18 034       | 1,000 | 1,000 | 1,000 | + 18 034          | 0             |   |
| 01.006                   | 06 Andre install   | 16 784       | 1,000 | 1,000 | 1,000 | + 16 784          | 0             |   |
| <ul><li>01.007</li></ul> | 07 Utendørs        | 0            | 1,000 | 1,000 | 1,000 | 0                 | 0             |   |
| 01.008                   | 08 Generelle kos   | 451 759      | 1,000 | 1,000 | 1,000 | + 451 759         | 0             |   |
| • 01.009                 | 09 Spesielle kost  | 0            | 1,000 | 1,000 | 1,000 | 0                 | 0             |   |
| <b>D</b> 01              | S Kalkyle          | 3 928 730    |       |       |       | + 3 928 730       | 0 *           |   |

Basiskostnaden inkl. mva for prosjektet er etablert og vi kan begynne å legge inn trippel estimater for kalkylen på 1 siffer nivå.

Det anbefales å inkludere mva i usikkerhetsanalyser og derfor har vi utviklet et mva register med systemvariabler slik at vi får en «ryddig» registrering av mva for hver konto.

Vi legger inn samme anslag for alle elementene tilsvarende forrige eksempel. Da skal forventningsverdien bli den samme.

| ΕJ | emenier |                     |              |       |       |       |                   | ۲             |
|----|---------|---------------------|--------------|-------|-------|-------|-------------------|---------------|
| N  | ummer 🛆 | Element             | Basiskostnad | Min   | San   | Max   | Forventningsverdi | Standardavvik |
| +  | 01.001  | 01 Felleskostnader  | 365 588      | 0,900 | 1,050 | 1,100 | + 376 555         | 14 624        |
| ٠  | 01.002  | 02 Bygning          | 2 318 845    | 0,900 | 1,050 | 1,100 | + 2 388 411       | 92 754        |
| ٠  | 01.003  | 03 VVS-installasj   | 551 662      | 0,900 | 1,050 | 1,100 | + 568 212         | 22 066        |
| ٠  | 01.004  | 04 Elkraft          | 206 057      | 0,900 | 1,050 | 1,100 | + 212 239         | 8 242         |
| ٠  | 01.005  | 05 Tele og auto     | 18 034       | 0,900 | 1,050 | 1,100 | + 18 575          | 721           |
| ٠  | 01.006  | 06 Andre install    | 16 784       | 0,900 | 1,050 | 1,100 | + 17 288          | 671           |
| •  | 01.007  | 07 Utendørs         | 0            | 0,900 | 1,050 | 1,100 | 0                 | 0             |
| ٠  | 01.008  | 08 Generelle kos    | 451 759      | 0,900 | 1,050 | 1,100 | + 465 312         | 18 070        |
| •  | 01.009  | 09 Spesielle kost   | 0            | 0,900 | 1,050 | 1,100 | 0                 | 0             |
|    | +       | <b>D</b> 001+002+00 | 3 928 730    |       |       | 1,100 | + 4 046 592       | 98 486 *      |

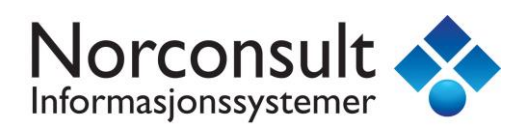

Vi lar usikkerhetsfaktorer under konto 02 Usikkerhetsfaktorer ha de samme trippel estimater.

| 02 Usikker<br>BYA : 100 BTA | 02 Usikkerheisfaktorer<br>BYA:100 BTA:150 BTV:450 YOM:161 INV:89 N1:1,07 N2:0,59 Usikkerhei: Boligdel 😽 |              |       |       |       |                   |               |  |  |  |  |
|-----------------------------|----------------------------------------------------------------------------------------------------|--------------|-------|-------|-------|-------------------|---------------|--|--|--|--|
| Elementer                   |                                                                                                    |              |       |       |       |                   | ۲             |  |  |  |  |
| Nummer 🛆                    | Element                                                                                                 | Basiskostnad | Min   | San   | Max   | Forventningsverdi | Standardavvik |  |  |  |  |
| +02.001                     | Tomteforhold                                                                                            | (4 046 592)  | 0,800 | 1,050 | 1,100 | + 40 466          | 242 796       |  |  |  |  |
| + 02.002                    | Byggherre                                                                                               | (4 046 592)  | 0,800 | 1,050 | 1,100 | + 40 466          | 242 796       |  |  |  |  |
| + 02.003                    | Prosjekt- og byggeledelse                                                                               | (4 046 592)  | 0,800 | 1,050 | 1,100 | + 40 466          | 242 796       |  |  |  |  |
| + 02.004                    | Interessenter                                                                                           | (4 046 592)  | 0,800 | 1,050 | 1,100 | + 40 466          | 242 796       |  |  |  |  |
| + 02.005                    | Endringer frem til kontrakt                                                                             | (4 046 592)  | 0,800 | 1,050 | 1,100 | + 40 466          | 242 796       |  |  |  |  |
| + 02.006                    | Endringer etter kontrakt                                                                                | (4 046 592)  | 0,800 | 1,050 | 1,100 | + 40 466          | 242 796       |  |  |  |  |
| + 02.007                    | Marked                                                                                                  | (4 046 592)  | 0,800 | 1,050 | 1,100 | + 40 466          | 242 796       |  |  |  |  |
| • 02.008                    | Prosjektoptimalisering                                                                                  | (4 046 592)  | 0,800 | 1,050 | 1,100 | + 40 466          | 242 796       |  |  |  |  |
| ☐ 02                        | S Usikkerhetsfaktorer                                                                                   | 0            |       |       |       | + 323 727         | 686 729 *     |  |  |  |  |

### Resultatet blir

|     | Boligdel             | Kostnad   |
|-----|----------------------|-----------|
| P26 | Basiskostnad         | 3 928 730 |
|     | Forventet tillegg    | 441 589   |
| P50 | Forventet kostnad    | 4 370 319 |
|     | Usikkerhetsavsetning | 719 032   |
| P85 | ⊟ Kostnadsramme      | 5 089 351 |

Sjekk totalsummer i din kalkyle og du vil se at beregningene er automatisk overført.

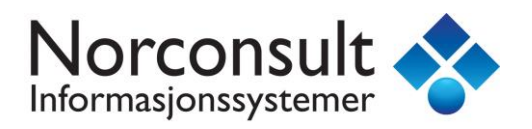

### Eksempel: Usikkerhetsfaktorer med ulike forventningsverdier

Vi ønsker at Usikkerhetsfaktoren for Marked skal bruke forventningsverdien for entrepriskostnaden.

De øvrige skal bruke forventningsverdien for hele kalkylen.

### Forslag 1:

Lag ny underkatalog med navn 1 Entreprisekostnad og klipp ut entreprise elementene 01.001 -> 01.007 fra konto 01 Kalkyle og lim inn i 01.1 Entreprisekostnad som vist under.

| Ŷ                                                                      | IS                                                                                                    | ' Calcus BIM - [1114.Enebolig | g uten kjeller, nor | mal sta | ndard.g   | a3]     |                   |               |  |  |
|------------------------------------------------------------------------|----------------------------------------------------------------------------------------------------|-------------------------------|---------------------|---------|-----------|---------|-------------------|---------------|--|--|
| <sup>:</sup> Eil <u>R</u> ediger <u>V</u> is Prosjekt <u>E</u> lemente | r Verktøy Vige                                                                                                    | lu <u>Hj</u> elp              |                     |         |           |         |                   |               |  |  |
| 🗈 💣 🖬 👗 🖻 🔞 🕰 • 🗠 •                                                    | 🖨 🖪 🚦 🐜                                                                                                    | 救 🖪 🗈 🖸 🗑 🖉 🔶 🕇               | + + - + 93          | . 🛛 🕻   | • • • • • | ) (A) 🖸 | 💽 📓 - 🞒 -         | -             |  |  |
| 😰 1114.Enebolig uten kjeller, normal                                   |                                                                                                    |                               |                     |         |           |         |                   | - 2           |  |  |
| Usikkerhet ( P85 )                                                     | Usikkeritet (P85) 91.1 Entreprisekostnad<br>BYA: 100 BTA: 150 BTV: 450 YOM: 161 BVV: 89 N1: 1,07 N2: 0,59 Usikkeritet : Boligdel 😽 |                               |                     |         |           |         |                   |               |  |  |
| UsiXterhetsplan 😽                                                      | Elementer                                                                                                    |                               |                     |         |           |         |                   | ¥             |  |  |
| 🖃 🤤 Usikkerhetsplan (17)                                               | Nummer /                                                                                                    | Element                       | Basiskostnad        | Min     | San       | Max     | Forventningsverdi | Standardavvik |  |  |
| - 🔄 01 Kalkyle (9)                                                     | ,01.1.001                                                                                                    | 01 Felleskostnader            | 365 588             | 0,900   | 1,050     | 1,100   | + 376 555         | 14 624        |  |  |
| Contreprisekostraid (/)                                                | ,01.1.002                                                                                                    | 02 Bygning                    | 2 318 845           | 0,900   | 1,050     | 1,100   | + 2 388 411       | 92 754        |  |  |
| C2 Usikkemetstaktorer (8)                                              | 01.1.003                                                                                                    | 03 VVS-installasjoner         | 551 662             | 0,900   | 1,050     | 1,100   | + 568 212         | 22 066        |  |  |
|                                                                        | 01.1.004                                                                                                    | 04 Elkraft                    | 206 057             | 0,900   | 1,050     | 1,100   | + 212 239         | 8 242         |  |  |
|                                                                        | 01.1.005                                                                                                    | 05 Tele og automatisering     | 18 034              | 0,900   | 1,050     | 1,100   | + 18 575          | 721           |  |  |
|                                                                        | 01.1.006                                                                                                    | 06 Andre installasjoner       | 16 784              | 0,900   | 1,050     | 1,100   | + 17 288          | 671           |  |  |
|                                                                        | * 01.1.007                                                                                                    | 07 Utendørs                   | 0                   | 0,900   | 1,050     | 1,100   | 0                 | 0             |  |  |
|                                                                        | 01.1                                                                                                    | Entreprisekostnad             | 3 476 971           |         |           |         | + 3 581 280       | 96 814 *      |  |  |

Vi ser at Forventningsverdien for konto 01.1 har 3 581 280. Det er denne vi nå ønsker Marked skal benytte.

Under konto 01 Kalkyle skal det kun ligge 2 elementer

| Usikkerhei ( P85 )                                          | 01 Kalkylə<br>Bya:100 Bta | :150 BTV:450 YOM:161 INV:89 N | 1:1,07 N2:0,59 |       |       | IJ    | sikkerhet : E     | Boligdəl 😽    |
|-------------------------------------------------------------|---------------------------|-------------------------------|----------------|-------|-------|-------|-------------------|---------------|
| Usikkerheisplan 🔹                                           | Elementer                 |                               |                |       |       |       |                   | *             |
| 🖃 🔄 Usikkerhetsplan (17)                                    | Nummer A                  | Element                       | Basiskostnad   | Min   | San   | Max   | Forventningsverdi | Standardavvik |
| 😑 🔁 01 Kalkyle (9)                                          | • 01.008                  | 08 Generelle kostnader        | 451 759        | 0,900 | 1,050 | 1,100 | + 465 312         | 18 070        |
| □ I Entreprisekostnad (/)<br>□ □ 02 Usikkerhetsfaktorer (8) | • 01.009                  | 09 Spesielle kostnader        | 0              | 0,900 | 1,050 | 1,100 | 0                 | 0             |
|                                                             | 01                        | E Kalkyle                     | 451 759        |       |       |       | + 465 312         | 18 070 *      |

Vi har ikke endret elementene, kun flyttet elementene og derfor skal Usikkerhetsanalysen fortsatt være den samme:

|     | Boligdel             | Kostnad   |
|-----|----------------------|-----------|
| P26 | Basiskostnad         | 3 928 730 |
|     | Forventet tillegg    | 441 589   |
| P50 | Forventet kostnad    | 4 370 319 |
|     | Usikkerhetsavsetning | 719 032   |
| P85 | ⊟ Kostnadsramme      | 5 089 351 |

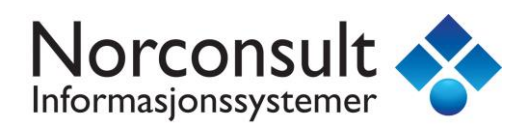

Velg konto 02 Usikkerhetsfaktorer og endre verdien for marked til U01\_1 som vist under

| Usikkerhet ( P85 )        | 02 Usikker<br>BYA:100 BTA<br>INV:89 N1:1 | ที่เอรือก็แห้รับก่อก<br>: 150 BTV : 450 YOM<br>,07 N2 : 0,59                            | : 161        |       |       | U     | sikkerhet : I       | Boligdəl 😽    |  |  |
|---------------------------|------------------------------------------|-----------------------------------------------------------------------------------------|--------------|-------|-------|-------|---------------------|---------------|--|--|
| Usikkerheisplan 🔹 👟       | Elementer                                |                                                                                         |              |       |       |       |                     | *             |  |  |
| 🖃 🔄 Usikkerhetsplan (17)  | Nummer A                                 | Element                                                                                 | Basiskostnad | Min   | San   | Max   | Forventningsverdi   | Standardavvik |  |  |
| 🖃 🗠 🔁 01 Kalkyle (9)      | + 02.001                                 | Tomteforhold                                                                            | (4 046 592)  | 0,800 | 1,050 | 1,100 | + 40 466            | 242 796       |  |  |
| O2 Usikkerbetsfaktorer (8 | + 02.002                                 | Byggherre                                                                               | (4 046 592)  | 0,800 | 1,050 | 1,100 | + 40 466            | 242 796       |  |  |
|                           | • 02.003                                 | Prosjekt- og                                                                            | (4 046 592)  | 0,800 | 1,050 | 1,100 | + 40 466            | 242 796       |  |  |
|                           | • 02.004                                 | Interessenter                                                                           | (4 046 592)  | 0,800 | 1,050 | 1,100 | + 40 466            | 242 796       |  |  |
|                           | + 02.005                                 | Endringer fre                                                                           | (4 046 592)  | 0,800 | 1,050 | 1,100 | + 40 466            | 242 796       |  |  |
|                           | • 02.006                                 | Endringer ett                                                                           | (4 046 592)  | 0,800 | 1,050 | 1,100 | + 40 466            | 242 796       |  |  |
|                           | • 02.007                                 | Marked                                                                                  | (3 581 280)  | 0,800 | 1,050 | 1,100 | + 35 813            | 214 877       |  |  |
|                           | • 02.008                                 | Prosjektopti                                                                            | (4 046 592)  | 0,800 | 1,050 | 1,100 | + 40 466            | 242 796       |  |  |
|                           | C 02                                     | Dsikkerh                                                                                | 0            |       |       |       | + 319 074           | 677 362 *     |  |  |
|                           | De la Hara                               |                                                                                         |              |       |       |       |                     | × (4          |  |  |
|                           | Detailer                                 |                                                                                         |              |       |       |       |                     | ¥ 4           |  |  |
|                           | 02.007                                   | Usikkerhetsfakto                                                                        | r v          |       |       | E     | ✔ Varier over verdi | Produktbasert |  |  |
|                           | Nav                                      | n : Marked                                                                              |              |       |       |       | Prio                | ritet :       |  |  |
|                           | Tilta                                    | k:                                                                                      |              |       |       |       | St                  | atus :        |  |  |
|                           |                                          |                                                                                         |              |       |       |       |                     |               |  |  |
| < >                       | Kostnad                                  | Dokumentasjon                                                                           |              |       |       |       |                     |               |  |  |
| Delprosjekter 🔹           | Trippel es                               | timat                                                                                   |              |       |       |       |                     |               |  |  |
| 🙀 Boligdel                | Verdi : U0                               | Verdi :         U01_1         01.1 Entreprisekostnad (E = 3 581 280 )         3 581 280 |              |       |       |       |                     |               |  |  |
|                           |                                          |                                                                                         |              |       |       |       |                     |               |  |  |
|                           | 1                                        | ype estimat                                                                             |              | Minim | ium   | Sar   | nnsynlig Ma         | aksimum       |  |  |
|                           | E                                        | Estimat i faktor                                                                        | [            | 0,80  | 00    |       | 1,050               | 1,100         |  |  |
|                           | E E                                      | Estimat kostnad endring                                                                 | g(+/-)       | - 716 | 256   | + 1   | 179 064 +           | 358 128       |  |  |
|                           | Avansert e                               | stimat                                                                                  |              |       |       |       |                     |               |  |  |

### Forslag 2:

Lag nye underkataloger som vist under.

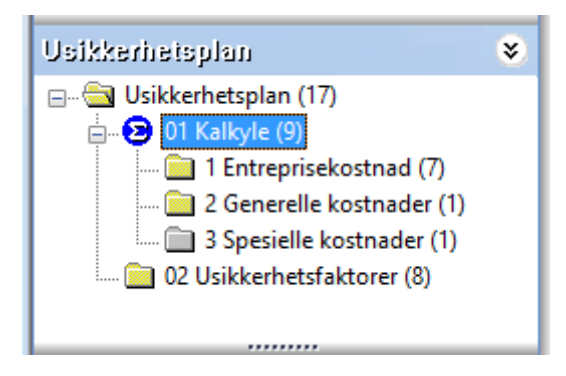

Flytt elementene til den katalogen der den hører hjemme. Ryddig og resultatet blir det samme.

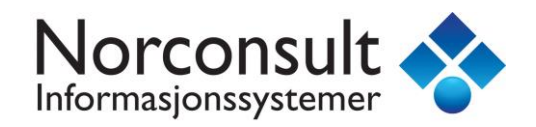

### Forslag 3:

Lag underkataloger på rot som vist under. «Massepåfør» Basisikostnad U01+U02+U03

| Usikkerhei ( P85 )         |   | 04 Usikker<br>BYA:100 BTA | rhอร้อรัสไห้รับกอก<br>1 : 150 BTV : 450 YOM : 16 | 61 INV:89 N1:1, | ,59   | Usikkerhet : Boligdel |       |                   |               |  |  |
|----------------------------|---|---------------------------|--------------------------------------------------|-----------------|-------|-----------------------|-------|-------------------|---------------|--|--|
| Usikkerhetsplan            | ۲ | Elementer                 |                                                  |                 |       |                       |       | 8                 |               |  |  |
| 🖃 🔄 Usikkerhetsplan (17)   |   | Nummer 🛆                  | Element                                          | Basiskostnad    | Min   | San                   | Max   | Forventningsverdi | Standardavvik |  |  |
| 01 Entreprisekostnad (7)   |   | + 04.001                  | Tomteforhold                                     | U01+U02+U03     | 0,800 | 1,050                 | 1,100 | + 40 466          | 242 796       |  |  |
| 02 Generelle kostnader (1) |   | + 04.002                  | Byggherre                                        | U01+U02+U03     | 0,800 | 1,050                 | 1,100 | + 40 466          | 242 796       |  |  |
| M Usikkerbetsfaktorer (8)  |   | + 04.003                  | Prosjekt- og bygge                               | U01+U02+U03     | 0,800 | 1,050                 | 1,100 | + 40 466          | 242 796       |  |  |
| of Osikkemetsiaktorer (0)  |   | + 04.004                  | Interessenter                                    | U01+U02+U03     | 0,800 | 1,050                 | 1,100 | + 40 466          | 242 796       |  |  |
|                            |   | + 04.005                  | Endringer frem til                               | U01+U02+U03     | 0,800 | 1,050                 | 1,100 | + 40 466          | 242 796       |  |  |
|                            |   | + 04.006                  | Endringer etter ko                               | U01+U02+U03     | 0,800 | 1,050                 | 1,100 | + 40 466          | 242 796       |  |  |
|                            |   | + 04.007                  | Prosjektoptimalise                               | U01+U02+U03     | 0,800 | 1,050                 | 1,100 | + 40 466          | 242 796       |  |  |
|                            |   | + 04.008                  | Marked                                           | U01+U02+U03     | 0,800 | 1,050                 | 1,100 | + 40 466          | 242 796       |  |  |
|                            |   | •                         | <b>2</b> 001+002+003+                            | U01+U02+U03     |       |                       |       | + 323 727         | 686 729 *     |  |  |

### Velg Marked og settverdien til U01 som vist under

| Usikkerheisplan              | ۲ | Elemente    | r                                                          |                     |             |       |          |                   |             |               | ۲              |  |
|------------------------------|---|-------------|------------------------------------------------------------|---------------------|-------------|-------|----------|-------------------|-------------|---------------|----------------|--|
| 🖃 🔄 Usikkerhetsplan (17)     |   | Nummer /    | Element                                                    | Basiskostnad        | Min         | San   | Max      | Forventnings      | verdi       | Standardavvik | c 📃            |  |
| 01 Entreprisekostnad (7)     |   | + 04.001    | Tomteforhold                                               | (4 046 592)         | 0,800       | 1,050 | 1,100    | + 40              | 0 466       | 242 796       | į              |  |
| 02 Generelle köstnader (1)   |   | + 04.002    | Byggherre                                                  | 0 466               | 242 796     | j     |          |                   |             |               |                |  |
| 04 Urikkerbetrfaktorer (9)   |   | + 04.003    | Prosjekt- og bygge                                         | 0 466               | 242 796     | i     |          |                   |             |               |                |  |
|                              |   | + 04.004    | Interessenter                                              | 0 466               | 242 796     | j -   |          |                   |             |               |                |  |
|                              |   | + 04.005    | Endringer frem til                                         | (4 046 592)         | 0,800       | 1,050 | 1,100    | + 40              | 0 466       | 242 796       | j -            |  |
|                              |   | + 04.006    | Endringer etter ko                                         | (4 046 592)         | 0,800       | 1,050 | 1,100    | + 40              | 0 466       | 242 796       | j i            |  |
|                              |   | + 04.007    | Prosjektoptimalise                                         | (4 046 592)         | 0,800       | 1,050 | 1,100    | + 40              | 0 466       | 242 796       | j -            |  |
|                              |   | +04.008     | Marked                                                     | (3 581 280)         | 0,800       | 1,050 | 1,100    | + 35              | 5 813       | 214 877       | /              |  |
|                              |   |             |                                                            |                     |             |       |          |                   |             |               |                |  |
|                              |   | <u>6</u> 04 | Dsikkerhetsfakt                                            | 0                   |             |       |          | + 319             | 9 074       | 677 362 *     | <i>i</i>       |  |
|                              |   |             |                                                            |                     |             |       |          |                   |             |               |                |  |
|                              |   | Detaljer    |                                                            |                     |             |       |          |                   |             | ۷             | ) <sup>©</sup> |  |
|                              |   | 04.008      | Usikkerhetsfaktor                                          | ¥                   |             |       | [        | ✓ Varier over ver | rdi 🗌 Prod  | luktbasert    |                |  |
| Delorosiekier                | * |             |                                                            |                     |             |       |          |                   |             |               |                |  |
|                              |   | 1           | Navn : Marked                                              |                     |             |       |          |                   | Prioritet : |               |                |  |
| Boligdel                     |   |             |                                                            |                     |             |       |          |                   |             |               |                |  |
|                              |   | 1           | īltak :                                                    |                     |             |       |          |                   | Status :    |               |                |  |
|                              |   | Vedees      | Delumentarian                                              |                     |             |       |          |                   |             |               |                |  |
|                              |   | Kostnac     | Dokumentasjon                                              |                     |             |       |          |                   |             |               | e l            |  |
| <b>O D D D D D D D D D D</b> |   | Trippe      | estimat                                                    |                     |             |       |          |                   |             |               |                |  |
| Prosjekt data                |   | Verdi :     | U01 018                                                    | Entreprisekostnad ( | F = 3 581 2 | 80.)  |          | 3.58              | 81 280      |               | i i            |  |
| Prosjektets prislinjer       |   |             | ardi : UU1 01 Entreprisekostnad (E = 3 581 280 ) 3 581 280 |                     |             |       |          |                   |             |               |                |  |
| Kalkyle                      |   |             | Type estimat                                               | M                   | linimum     |       | Sannsyni | ig M              | laksimum    |               |                |  |
| Lønnsomhet                   |   |             | Estimat i faktor                                           |                     | 0,800       |       | 1,050    |                   | 1,100       |               |                |  |
| 😵 Usikkerhet                 |   | E           | Estimat kostnad endring ( +/                               | -)                  | 716 256     |       | + 179 06 | 4 +               | 358 128     |               | inge           |  |
| Ø 88                         | + |             | 1                                                          |                     |             |       |          |                   |             |               | VIsn           |  |
|                              |   | Δυσροοι     | rt ontimat                                                 |                     |             |       |          |                   |             |               |                |  |

Se «Visninger». Samme resultat!

Hvordan du velger å strukturer dine data kan være en personlig sak, firma policy eller prosjekt avhengig.

Uansett så legger ikke Calcus noen føringer eller begrensninger på struktur eller innhold.

Du står helt fritt til å strukturer dine data!

## **Eksempel: Prioriteringsliste / Ranking**

Går tilbake til forrige eksempel og forslag 1.

| •                                                      | ISY Calcus BIM - [1114.Enebolig uten kjeller, normal standard.ga3] – 🗖 |                                           |                   |            |             |           |                     |                   |          |             |
|--------------------------------------------------------|------------------------------------------------------------------------|-------------------------------------------|-------------------|------------|-------------|-----------|---------------------|-------------------|----------|-------------|
| Eil Rediger Vis Prosjekt Elementer Verktøy Vindu Hjelp |                                                                        |                                           |                   |            |             |           |                     |                   |          |             |
| i 🗅 💕 🖬 👗 🖻 🛍 🗅 - 🗠 - 🕌                                | 🗟 🖪 📮 🗄 % 🖍                                                            | 7 🖪 🗈 🔂 😹 🖄 🕇                             | + + - + 999 -     | 🔞 🗖 🚽 🗄    | ⊇   \land 🤇 | 9 🚽 i 🖪   | 1 🐱 - 🗐 - 📮         |                   |          |             |
| 1114.Enebolig uten kjeller, normal                     |                                                                        |                                           |                   |            |             |           |                     |                   | · ▼ ×    | <b>a</b>    |
| Usikkerhei ( P85 )                                     | 04 Usikkeri<br>BYA:100 BTA:                                            | อไอโลไปโอกอก<br>150 BTV:450 YOM:161 INV:8 | 9 N1:1,07 N2:0,59 |            |             | U         | sikkerhet : l       | Boligdəl 🖡        | <b>3</b> | Prisregiste |
| Usikkerheisplan 🔹                                      | Elementer                                                              |                                           |                   |            |             |           |                     |                   | ۲        | -           |
| Usikkerhetsplan (18)                                   | Nummer 🛆                                                               | Element                                   | Basiskostr        | nad Min    | San         | Max       | Forventningsverdi   | Standardavvik     | c (      | 3           |
| □····································                  | <b>*</b> 04.001                                                        | Tomteforhold                              | (4 046 5          | 92) 0,900  | 1,050       | 1,100     | + 121 398           | 161 864           | 4        | P           |
| • I Entreprise (7)                                     | 04.002                                                                 | Byggherre                                 | (4 046 5          | 92) 0,900  | 1,050       | 1,100     | + 121 398           | 161 864           | 4        | sie         |
| 04 OSIKKEITIELSIAKLOFEI (9)                            | 04.003                                                                 | Prosjekt- og byggeledelse                 | (4 046 5          | 92) 0,950  | 1,050       | 1,100     | + 161 864           | 121 398           | 3        | ktets       |
|                                                        | + 04.004                                                               | Interessenter                             | (4 046 5          | 92) 0,980  | 1,000       | 1,100     | + 64 745            | 97 118            | 3        | Pr.         |
|                                                        | + 04.005                                                               | Endringer frem til kontrakt               | (4 046 5          | 92) 0,800  | 1,050       | 1,300     | + 202 330           | 404 659           | 9        | slin        |
|                                                        | + 04.006                                                               | Endringer etter kontrakt                  | (4 046 5          | 92) 0,900  | 1,050       | 1,100     | + 121 398           | 161 864           | 4        | ē.          |
|                                                        | - 04.007                                                               | Prosjektoptimalisering                    | (4 046 5          | 92) 0,700  | 1,000       | 1,000     | - 242 796           | 242 796           | 5        |             |
|                                                        | • 04.008                                                               | Marked                                    | (4 046 5          | 92) 0,900  | 1,000       | 1,100     | 0                   | 161 864           | 4        | •           |
|                                                        | <b>*</b> 04.009                                                        | Tomteforhold                              | (4 046 5          | 92) 0,900  | 1,050       | 1,100     | + 121 398           | 161 864           | 4        | Mater       |
|                                                        | <b>6</b> 04                                                            | S Usikkerhetsfaktorer                     |                   | 0          |             |           | + 671 734           | 614 709 *         | •        | ialregis    |
|                                                        | Detaljer                                                               |                                           |                   |            |             |           |                     | 8                 |          | ter         |
| Boligdel                                               | 04.001                                                                 | Usikkerhetsfaktor 🗸                       |                   |            |             |           | ✔ Varier over verdi | Produktbasert     |          | N N         |
|                                                        | Navn                                                                   | : Tomteforhold                            |                   |            |             |           | Prio                | ritet :           |          | 3420        |
|                                                        | Tiltak                                                                 | :                                         |                   |            |             |           | St                  | atus :            |          | 88          |
| Prociekt data                                          |                                                                        | · · · · · · · · · · · · · · · · · · ·     |                   |            |             |           |                     |                   |          | BM          |
| Grosentan                                              | Kostnad De                                                             | okumentasjon                              |                   |            |             |           |                     |                   |          | 清           |
| Prosjektets prislinjer                                 | Trippel estir                                                          | nat                                       |                   |            |             |           |                     |                   |          | B           |
| Kalkyle                                                | Verdi : U01                                                            | 01 Kalkyle (E                             | = 4 046 592 )     |            |             | 4 0 46 59 | 2                   |                   |          | Õ           |
| Lønnsomhet                                             |                                                                        |                                           |                   |            |             |           |                     |                   |          | n Bre       |
| 💮 Usikkerhet                                           | Ту                                                                     | pe estimat                                | Minimum           | Sannsynlig |             | Maksim    | um                  |                   |          | eamn        |
| Structure LCC Kalkyle                                  | Es                                                                     | limat i faktor                            | 0,900             | 1,050      |             | 1,100     |                     |                   | 5        | eqiste      |
| BIM Mengder                                            | E Es                                                                   | timat kostnad endring ( +/- )             | - 404 659         | + 202 330  |             | + 404 (   | 559                 |                   | linge    | Ď           |
|                                                        | Avansert est                                                           | mat                                       |                   |            |             |           |                     |                   | VISI     | Ele         |
| Ready                                                  |                                                                        |                                           |                   |            |             |           | 1                   | I lisens. CAP NUM | SCRL     | а<br>.::    |

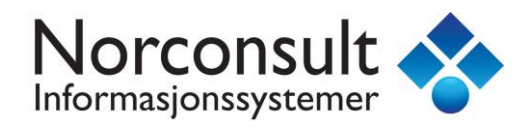

Vi legger inn nye trippel estimater for våre usikkerhetsfaktorer.

| 04 Usikker<br>BYA : 100 BTA | 04 Usikkerheisfaktorer<br>BYA : 100 BTA : 150 BTV : 450 YOM : 161 INV : 89 N1 : 1,07 N2 : 0,59 Usikkerheit : Boligdel 😽 |              |       |       |       |                   |               |  |  |  |  |  |
|-----------------------------|----------------------------------------------------------------------------------------------------|--------------|-------|-------|-------|-------------------|---------------|--|--|--|--|--|
| Elementer                   |                                                                                                    |              |       |       |       |                   |               |  |  |  |  |  |
| Nummer 🛆                    | Element                                                                                                    | Basiskostnad | Min   | San   | Max   | Forventningsverdi | Standardavvik |  |  |  |  |  |
| <b>*</b> 04.001             | Tomteforhold                                                                                                    | (4 046 592)  | 0,900 | 1,050 | 1,100 | + 121 398         | 161 864       |  |  |  |  |  |
| + 04.002                    | Byggherre                                                                                                    | (4 046 592)  | 0,900 | 1,050 | 1,100 | + 121 398         | 161 864       |  |  |  |  |  |
| + 04.003                    | Prosjekt- og byggeledelse                                                                                               | (4 046 592)  | 0,950 | 1,050 | 1,100 | + 161 864         | 121 398       |  |  |  |  |  |
| + 04.004                    | Interessenter                                                                                                    | (4 046 592)  | 0,980 | 1,000 | 1,100 | + 64 745          | 97 118        |  |  |  |  |  |
| + 04.005                    | Endringer frem til kontrakt                                                                                             | (4 046 592)  | 0,800 | 1,050 | 1,300 | + 202 330         | 404 659       |  |  |  |  |  |
| + 04.006                    | Endringer etter kontrakt                                                                                                | (4 046 592)  | 0,900 | 1,050 | 1,100 | + 121 398         | 161 864       |  |  |  |  |  |
| - 04.007                    | Prosjektoptimalisering                                                                                                  | (4 046 592)  | 0,700 | 1,000 | 1,000 | - 242 796         | 242 796       |  |  |  |  |  |
| • 04.008                    | Marked                                                                                                    | (4 046 592)  | 0,900 | 1,000 | 1,100 | 0                 | 161 864       |  |  |  |  |  |
| + 04.009                    | Tomteforhold                                                                                                    | (4 046 592)  | 0,900 | 1,050 | 1,100 | + 121 398         | 161 864       |  |  |  |  |  |
|                             |                                                                                                    |              |       |       |       |                   |               |  |  |  |  |  |
| <b>6</b> 04                 | S Usikkerhetsfaktorer                                                                                                   | 0            |       |       |       | + 671 734         | 614 709 *     |  |  |  |  |  |

Over ser du ulike «icon» for våre usikkerhetsfaktorer.

| • | Forventningsverdien <b>E</b> > 0 betraktes som en risiko   | (nedside) |
|---|------------------------------------------------------------|-----------|
| - | Forventningsverdien <b>E</b> < 0 betraktes som en mulighet | (oppside) |
| • | Forventningsverdien <b>E</b> = 0                           | (nøytral) |

Høyreklikk listen og velg fra menyen «Velg Kolonner ...»

|                                                                                                    | V               | /elg liste kolon                                                                                                | ner | ×                                                             |
|----------------------------------------------------------------------------------------------------|-----------------|----------------------------------------------------------------------------------------------------|-----|---------------------------------------------------------------|
| Opps <u>e</u> tt<br>Navn:<br>Liste                                                                                               | ¥               | Lagre oppsett                                                                                                   | som | Valg<br>✓ Autojuster kolonner<br>Juster kolonne:<br>Element ✓ |
| Skjulte kolonner<br>Løpenr.<br>Merknad<br>Tiltak<br>Prioritet<br>Status<br>Sign.<br>Minimum<br>Sannsynlig<br>Maksimum<br>Varians | >><br><<<br>Opp | Synlige kolonner<br>Nummer<br>Element<br>Basiskostnad<br>Min<br>San<br>Max<br>Forventningsverd<br>Standardavvik | i   | Vis alle                                                      |
| Nummer Element                                                                                                    | Basisk          | kostnad Min                                                                                                    | San | Max Forventningsverdi                                         |

Velg kolonnene # og %

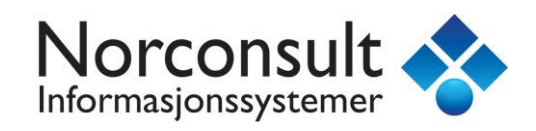

| lummer 🛆 🗌                                                   | Element                                                                                                    | Basiskostnad | Min   | San                | Max        | Forventningsverdi                           | Standardavvik                      | #                         | %    |
|--------------------------------------------------------------|----------------------------------------------------------------------------------------------------|--------------|-------|--------------------|------------|---------------------------------------------|------------------------------------|---------------------------|------|
| 04.001                                                       | Tomteforhold                                                                                                    | (4 046 592)  | 0,900 | 1,050              | 1,100      | + 121 398                                   | 161 864                            | 3                         | 6 %  |
| 04.002                                                       | Byggherre                                                                                                    | (4 046 592)  | 0,900 | 1,050              | 1,100      | + 121 398                                   | 161 864                            | 3                         | 6 %  |
| 04.003                                                       | Prosjekt- og byggeledelse                                                                                                    | (4 046 592)  | 0,950 | 1,050              | 1,100      | + 161 864                                   | 121 398                            | 4                         | 4 %  |
| 04.004                                                       | Interessenter                                                                                                    | (4 046 592)  | 0,980 | 1,000              | 1,100      | + 64 745                                    | 97 118                             | 5                         | 2 %  |
| 04.005                                                       | Endringer frem til kontrakt                                                                                                    | (4 046 592)  | 0,800 | 1,050              | 1,300      | + 202 330                                   | 404 659                            | 1                         | 40 9 |
| 04.006                                                       | Endringer etter kontrakt                                                                                                    | (4 046 592)  | 0,900 | 1,050              | 1,100      | + 121 398                                   | 161 864                            | 3                         | 6 %  |
| 04.007                                                       | Prosjektoptimalisering                                                                                                    | (4 046 592)  | 0,700 | 1,000              | 1,000      | - 242 796                                   | 242 796                            | 2                         | 15 9 |
| 04.008                                                       | Marked                                                                                                    | (4 046 592)  | 0,900 | 1,000              | 1,100      | 0                                           | 161 864                            | 3                         | 6 %  |
| 04.009                                                       | Tomteforhold                                                                                                    | (4 046 592)  | 0,900 | 1,050              | 1,100      | + 121 398                                   | 161 864                            | 3                         | 6 %  |
| 04                                                           | Substant State Usikkerhetsfaktorer                                                                                             | 0            |       |                    |            | + 671 734                                   | 614 709 *                          |                           |      |
| amilar                                                       |                                                                                                    |              |       |                    |            |                                             |                                    |                           |      |
| 14.001                                                       | Usikkerhetsfaktor V                                                                                                    |              |       |                    | <b>~</b> \ | /arier over verdi                           | Produktbasert                      | #3                        | 6%   |
| 4.001<br>Nav<br>Tilta                                        | Usikkerhetsfaktor  V I I I I I I I I I I I I I I I I I I                                                                       |              |       |                    | <b>v</b> v | /arier over verdi                           | Produktbasert Priorit              | <b>#3</b><br>et:<br>us:   | 6%   |
| 4.001<br>Nav<br>Tiltz<br>Kostnad                             | Usikkerhetsfaktor   In: Tomteforhold  ak:  Dokumentasjon                                                                       |              |       |                    |            | /arier over verdi                           | Produktbasert<br>Prioriti<br>Statu | <b>#3</b><br>et :<br>us : | 6%   |
| 4.001<br>Nav<br>Tiltz<br>Kostnad<br>Trippel es<br>Verdi : UC | Usikkerhetsfaktor v<br>m: Tomteforhold<br>ak:<br>Dokumentasjon<br>stimat                                                       |              |       |                    |            | 4 046 592                                   | Produktbasert Priorit              | <b>#3</b><br>et :<br>us : | 6%   |
| 4.001<br>Nav<br>Tiltz<br>Kostnad<br>Trippel es<br>Verdi : UC | Usikkerhetsfaktor   In: Tomteforhold  ak: Dokumentasjon  stimat  Type estimat                                                  | Minimum      | Sa    | annsynlig          |            | Varier over verdi                           | Produktbasert<br>Prioriti<br>Statu | <b>#3</b><br>et:<br>us:   | 6%   |
| 4.001<br>Nav<br>Tiltz<br>Kostnad<br>Trippel er<br>Verdi : UC | Usikkerhetsfaktor  Usikkerhetsfaktor Usikkerhetsfaktor Un Tomteforhold Usikkerhetsjon Usitimat U Type estimat Estimat i faktor | Minimum      | Sa    | annsynlig<br>1,050 |            | /arier over verdi  4 046 592 Maksimum 3,100 | Produktbasert<br>Prioriti<br>Statu | <b>#3</b><br>et :<br>us : | 6%   |

Prosent kolonnen er forholdet mellom elementets varians og prosjektets totale varians. Det er denne verdien som definerer rekkefølgen for prosjektets prioritetsliste.

# kolonnen kaller vi for «ranking» og genereres automatisk.

Dersom prosenten er høy så får ranking lavt tall.

Alle elementer med samme prosent vil få samme ranking.

Dersom en av kolonnene # eller % er synlig så vil informasjonen også vises som rød tekst i detaljer.

| 04 Usikker      | heisfakiorer                       |              | Usikkerhet : Bolindel 💊   |       |       |                   |               |   |      |  |
|-----------------|------------------------------------|--------------|---------------------------|-------|-------|-------------------|---------------|---|------|--|
| BYA:100 BTA     | : 150 BTV : 450 YOM : 161 INV : 89 |              | oeiwveruer : Politigeel 📣 |       |       |                   |               |   |      |  |
| Elementer       |                                    |              |                           |       |       | ×                 |               |   |      |  |
| Nummer          | Element                            | Basiskostnad | Min                       | San   | Max   | Forventningsverdi | Standardavvik | # | % 🛆  |  |
| + 04.005        | Endringer frem til kontrakt        | (4 046 592)  | 0,800                     | 1,050 | 1,300 | + 202 330         | 404 659       | 1 | 40 % |  |
| - 04.007        | Prosjektoptimalisering             | (4 046 592)  | 0,700                     | 1,000 | 1,000 | - 242 796         | 242 796       | 2 | 15 % |  |
| + 04.001        | Tomteforhold                       | (4 046 592)  | 0,900                     | 1,050 | 1,100 | + 121 398         | 161 864       | 3 | 6 %  |  |
| + 04.002        | Byggherre                          | (4 046 592)  | 0,900                     | 1,050 | 1,100 | + 121 398         | 161 864       | 3 | 6 %  |  |
| + 04.006        | Endringer etter kontrakt           | (4 046 592)  | 0,900                     | 1,050 | 1,100 | + 121 398         | 161 864       | 3 | 6 %  |  |
| • 04.008        | Marked                             | (4 046 592)  | 0,900                     | 1,000 | 1,100 | 0                 | 161 864       | 3 | 6 %  |  |
| + 04.009        | Tomteforhold                       | (4 046 592)  | 0,900                     | 1,050 | 1,100 | + 121 398         | 161 864       | 3 | 6 %  |  |
| <b>+</b> 04.003 | Prosjekt- og byggeledelse          | (4 046 592)  | 0,950                     | 1,050 | 1,100 | + 161 864         | 121 398       | 4 | 4 %  |  |
| <b>•</b> 04.004 | Interessenter                      | (4 046 592)  | 0,980                     | 1,000 | 1,100 | + 64 745          | 97 118        | 5 | 2 %  |  |
| <u>с</u> 04     | S Usikkerhetsfaktorer              | 0            |                           |       |       | + 671 734         | 614 709 *     |   |      |  |

Dersom du trykker kolonne navnet % så vil listen sorteres etter verdiene i prosent kolonnen. Du har nå en prioritetsliste for konto 04 Usikkerhetsfaktorer.

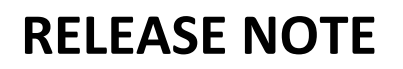

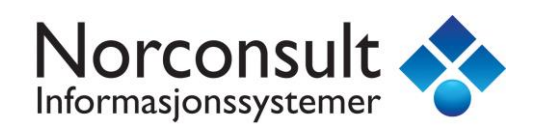

Klikk på konto 01 Kalkyle. Den har 2 elementer.

| Usikkərhəi ( P85 )       | 01 Kalkyl∋<br>bya∶100 bta  | : 150 BTV : 450 YOM : 161 INV : 89 | N1 : 1,07 N2 : 0,55 | )     |       |       | Usiki             | kerhet : Boli | gd | el 🔓       | <b>3</b> |
|--------------------------|----------------------------|------------------------------------|---------------------|-------|-------|-------|-------------------|---------------|----|------------|----------|
| Usikkerheisplan 🔹        | Elementer                  |                                    |                     |       |       |       |                   |               |    |            | ۲        |
| 🖃 🔄 Usikkerhetsplan (18) | Nummer                     | Element                            | Basiskostnad        | Min   | San   | Max   | Forventningsverdi | Standardavvik | #  | <b>%</b> A |          |
| 😑 🤡 01 Kalkyle (9)       | <ul> <li>01.008</li> </ul> | 08 Generelle kostnader             | 451 759             | 0,900 | 1,050 | 1,100 | + 465 312         | 18 070        | -  | 0 %        |          |
| Of Usikkerhetsfaktorer   | ° 01.009                   | 09 Spesielle kostnader             | 0                   | 0,900 | 1,050 | 1,100 | 0                 | 0             | -  | -          |          |
|                          | C 01                       | E Kalkyle                          | 451 759             |       |       |       | + 465 312         | 18 070 *      |    |            |          |

Høyreklikk på kontoplan og velg «Vis rekursivt»

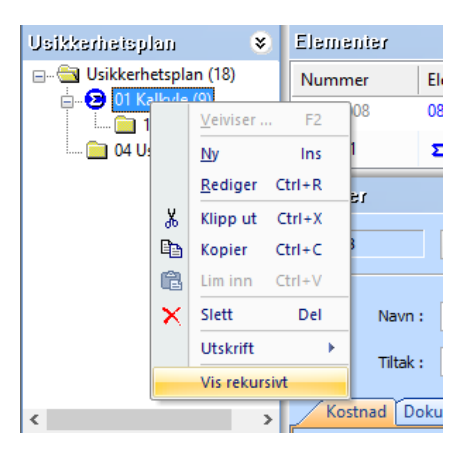

| Usikkerhetsplan 🔹 😣      | Elementer  |                           |              |       |       |       |                   |               |   |     |
|--------------------------|------------|---------------------------|--------------|-------|-------|-------|-------------------|---------------|---|-----|
| 🗉 🔄 Usikkerhetsplan (18) | Nummer 🛆   | Element                   | Basiskostnad | Min   | San   | Max   | Forventningsverdi | Standardavvik | # | %   |
| 🖻 🔁 01 Kalkyle (9)       | • 01.008   | 08 Generelle kostnader    | 451 759      | 0,900 | 1,050 | 1,100 | + 465 312         | 18 070        | - | 0 % |
| Of Usible short faithers | • 01.009   | 09 Spesielle kostnader    | 0            | 0,900 | 1,050 | 1,100 | 0                 | 0             | - | -   |
|                          | 01.1.001   | 01 Felleskostnader        | 365 588      | 0,900 | 1,050 | 1,100 | + 376 555         | 14 624        | - | 0 % |
|                          | • 01.1.002 | 02 Bygning                | 2 318 845    | 0,900 | 1,050 | 1,100 | + 2 388 411       | 92 754        | 5 | 2 % |
|                          | • 01.1.003 | 03 VVS-installasjoner     | 551 662      | 0,400 | 1,050 | 1,600 | + 568 212         | 132 399       | 4 | 4 % |
|                          | • 01.1.004 | 04 Elkraft                | 206 057      | 0,900 | 1,050 | 1,100 | + 212 239         | 8 242         | - | 0 % |
|                          | • 01.1.005 | 05 Tele og automatisering | 18 034       | 0,900 | 1,050 | 1,100 | + 18 575          | 721           | - | 0 % |
|                          | 01.1.006   | 06 Andre installasjoner   | 16 784       | 0,900 | 1,050 | 1,100 | + 17 288          | 671           | - | 0 % |
|                          | • 01.1.007 | 07 Utendørs               | 0            | 0,900 | 1,050 | 1,100 | 0                 | 0             | - | -   |
|                          | C 01       | Salkyle                   | 3 928 730    |       |       |       | + 4 046 592       | 163 530 *     |   |     |
| I                        |            |                           |              |       |       |       |                   |               |   |     |

Nå vil listen inneholde alle elementer for 01 Kalkyle og alle elementer fra konto 01.1Entreprise.

Dersom konto 01 har mange under kontoer så vil den gå igjennom alle disse og hente ut elementene. Dersom disse underkontoene har sine egne underkontoer så gjentas prosessen. (derfor rekursivt).

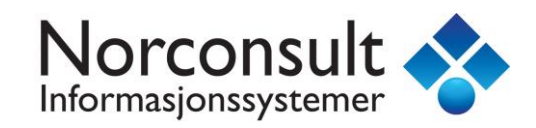

Klikk øverste konto i kontoplan «Usikkerhetsplan»

| Usikkerhetsplan 🔹 😣     | Elementer                    |               |              |       |       |       |                   |               |   |            | ۲               |
|-------------------------|------------------------------|---------------|--------------|-------|-------|-------|-------------------|---------------|---|------------|-----------------|
| Usikkerhetsplan (18)    | Nummer                       | Element       | Basiskostnad | Min   | San   | Max   | Forventningsverdi | Standardavvik | # | <b>%</b> A | Varians         |
| 🖃 🔄 01 Kalkyle (9)      | + 04.005                     | Endringer     | (4 046 592)  | 0,800 | 1,050 | 1,300 | + 202 330         | 404 659       | 1 | 40 %       | 163 749 049 879 |
| ······ I Entreprise (/) | - 04.007                     | Prosjektop    | (4 046 592)  | 0,700 | 1,000 | 1,000 | - 242 796         | 242 796       | 2 | 15 %       | 58 949 657 956  |
|                         | + 04.001                     | Tomtefor      | (4 046 592)  | 0,900 | 1,050 | 1,100 | + 121 398         | 161 864       | 3 | 6 %        | 26 199 847 981  |
|                         | + 04.002                     | Byggherre     | (4 046 592)  | 0,900 | 1,050 | 1,100 | + 121 398         | 161 864       | 3 | 6 %        | 26 199 847 981  |
|                         | + 04.006                     | Endringer     | (4 046 592)  | 0,900 | 1,050 | 1,100 | + 121 398         | 161 864       | 3 | 6 %        | 26 199 847 981  |
|                         | • 04.008                     | Marked        | (4 046 592)  | 0,900 | 1,000 | 1,100 | 0                 | 161 864       | 3 | 6 %        | 26 199 847 981  |
|                         | + 04.009                     | Tomtefor      | (4 046 592)  | 0,900 | 1,050 | 1,100 | + 121 398         | 161 864       | 3 | 6 %        | 26 199 847 981  |
|                         | 01.1.003                     | 03 VVS-ins    | 551 662      | 0,400 | 1,050 | 1,600 | + 568 212         | 132 399       | 4 | 4 %        | 17 529 486 860  |
|                         | 04.003                       | Prosjekt      | (4 046 592)  | 0,950 | 1,050 | 1,100 | + 161 864         | 121 398       | 4 | 4 %        | 14 737 414 489  |
|                         | + 04.004                     | Interessenter | (4 046 592)  | 0,980 | 1,000 | 1,100 | + 64 745          | 97 118        | 5 | 2 %        | 9 431 945 273   |
|                         | <ul> <li>01.1.002</li> </ul> | 02 Bygning    | 2 318 845    | 0,900 | 1,050 | 1,100 | + 2 388 411       | 92 754        | 5 | 2 %        | 8 603 269 849   |
|                         | 01.008                       | 08 Generel    | 451 759      | 0,900 | 1,050 | 1,100 | + 465 312         | 18 070        | - | 0 %        | 326 538 113     |
|                         | • 01.1.001                   | 01 Fellesk    | 365 588      | 0,900 | 1,050 | 1,100 | + 376 555         | 14 624        | - | 0 %        | 213 846 784     |
|                         | • 01.1.004                   | 04 Elkraft    | 206 057      | 0,900 | 1,050 | 1,100 | + 212 239         | 8 242         | - | 0 %        | 67 935 089      |
|                         | • 01.1.005                   | 05 Tele og    | 18 034       | 0,900 | 1,050 | 1,100 | + 18 575          | 721           | - | 0 %        | 520 386         |
|                         | 01.1.006                     | 06 Andre i    | 16 784       | 0,900 | 1,050 | 1,100 | + 17 288          | 671           | - | 0 %        | 450 735         |
| < >                     | • 01.1.007                   | 07 Utendørs   | 0            | 0,900 | 1,050 | 1,100 | 0                 | 0             | - | -          | 0               |
| Delprosjekter 😵         | • 01.009                     | 09 Spesiell   | 0            | 0,900 | 1,050 | 1,100 | 0                 | 0             | - | -          | 0               |
| Boligdel                | <u> </u>                     | Dusikke       | 3 928 730    |       |       |       | + 4 718 326       | 636 089 *     |   |            | 404 609 355 316 |

### Sorter kolonne % for å få prioritetsliste for hele prosjektet.

For element 04.005 så blir % = 163 749 049 979 / 404 609 355 316 = 40%

*PS: Det eksisterer ikke «Tornadodiagram» i denne versjonen. Det vil komme i en senere versjon.* 

Når «Vis rekursivt» er aktiv så vil det ikke være mulig å redigere elementene.

Alle felter vil bli midlertidig låst inntil «Vis rekursivt» slås av.

| Detaljer                                                                                                    |                                |                  |                                    | * |  |  |  |  |  |
|----------------------------------------------------------------------------------------------------|--------------------------------|------------------|------------------------------------|---|--|--|--|--|--|
| 04.005 Usikkerhetsfaktor V                                                                                                    | Varier ove                     | r verdi 📃 Produl | ktbasert <b>#1 40%</b>             |   |  |  |  |  |  |
| Navn : Endringer frem til kontrakt                                                                                                    |                                |                  | Prioritet :                        |   |  |  |  |  |  |
| Tiltak :                                                                                                    | Status :                       |                  |                                    |   |  |  |  |  |  |
| Kostnad Dokumentasjon                                                                                                    |                                |                  |                                    |   |  |  |  |  |  |
| Verdi : U01 01 Kalkyle (                                                                                                    | E = 4 046 592)                 |                  | 4 046 592                          |   |  |  |  |  |  |
| Type estimat                                                                                                    | Sannsynlig                     | Maksimum         |                                    |   |  |  |  |  |  |
| Estimat i faktor                                                                                                    | 0,800                          | 1,050            | 1,300                              |   |  |  |  |  |  |
| Estimat kostnad tillegg ( + )                                                                                                    | 3 237 273                      | 4 248 921        | 5 260 569                          |   |  |  |  |  |  |
| E Estimat kostnad endring ( +/- )                                                                                                    | - 809 318                      | + 202 330        | + 1 213 978                        |   |  |  |  |  |  |
| Estimat prosent tillegg ( + )                                                                                                    | 80 %                           | 105 %            | 130 %                              |   |  |  |  |  |  |
| Estimat prosent endring ( +/- )                                                                                                    | - 20 %                         | + 5 %            | + 30 %                             |   |  |  |  |  |  |
| Estimat kostnad (endring +/-) benyttes for beregning av forventningsverdien E<br>Minimum : Laveste estimat kostnad (Optimistisk) E = + 202 330 |                                |                  |                                    |   |  |  |  |  |  |
| Sannsynlig : Mest sannsynlige estima<br>Maksimum : Høyeste estimat kostna                                                                      | it kostnad<br>d (Pessimistisk) |                  | S = 404 659<br>V = 163 749 049 879 |   |  |  |  |  |  |

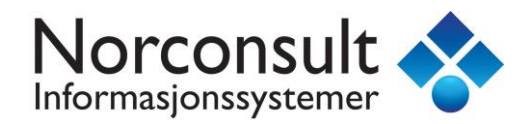

### **Eksempel: Korrelasjon**

Under «Prosjekt data» ser du innstillinger for korrelasjon

| – Delprosjektenes korrelasjon –––––                          |                                      |  |
|--------------------------------------------------------------|--------------------------------------|--|
| <ul> <li>Ingen korrelasjon (statistisk uavhengig)</li> </ul> | ○ Korrelerende (statistisk avhengig) |  |

Ingen korrelasjon:

#### Delprosjektenes korrelasjon

Korrelasjon er et statistisk mål på hvor mye to målbare størrelser henger sammen med hverandre. Korrelasjon = samvariasjon.

Calcus opererer med enten ingen eller absolutt korrelasjon.

Her er det valgt : Ingen korrelasjon (statistisk uavhengig)

Det betyr at prosjektets totale standardavvik **S** beregnes som kvadratroten av summen av delprosjektenes varians **V**.

 $S = SQRT(V_1 + V_2 + V_3 + ... + V_n)$ 

Korrelerende:

#### Delprosjektenes korrelasjon

Korrelasjon er et statistisk mål på hvor mye to målbare størrelser henger sammen med hverandre. Korrelasjon = samvariasjon.

Calcus opererer med enten ingen eller absolutt korrelasjon.

Her er det valgt : Korrelerende (statistisk avhengig)

Det betyr at prosjektets totale standardavvik **S** beregnes som summen av delprosjektenes standardavvik **S**.

 $S = S_1 + S_2 + S_3 + \dots + S_n$ 

*NB: Denne innstillingen vil bli brukt dersom prosjektet har 2 eller flere delprosjekter.* 

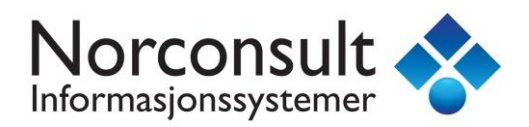

Vi må lage en case.

Vi skal prosjektere en ungdomsskole med et tilhørende idrettsbygg.

Oppretter ungdomsskole basert på mal prosjekt 6141.Ungdomsskole

|                                                                                                    |                                                                                                    | ISY Calcus BIM - Nytt prosjekt                                                                                                    | ×                                                                                                    |
|----------------------------------------------------------------------------------------------------|----------------------------------------------------------------------------------------------------|----------------------------------------------------------------------------------------------------|----------------------------------------------------------------------------------------------------|
| Nytt prof<br>Nytt prof<br>Nytt prof<br>Apne pr                                                                                                    | alg       Nytt prosjekt         gjekt fra       9         al       9         rosgekt       9         b       9         vosgekt       9         vosgekt       9         vosgekt       9         vosgekt       9         vosgekt       9         vosgekt       9         vosgekt       9         vosgekt       9         vosgekt       9         vosgekt       9 | t fra mal<br>lefunksjonsbygning<br>loljbygning<br>roduksjons- og lagerbygning<br>contor- og forretningsbygning<br>amferdøels- og telekommunikasjonsbygning<br>ygning for overnetting, bespisning og service<br>indervisning, idretts- og kulturbygning<br>1. Skolebygning<br>2. Bærnehage<br>3. Bærnehage<br>3. Bærnehage<br>4. Ungdomsskole, 2. etasjer - passivhus.ma3<br>6. 6143. Ungdomsskole, kompakt 4 etasjer.ma3<br>6. 6143. Ungdomsskole, kompakt 4 etasjer.ma3<br>6. 144. ungdomsskole, kompakt 4 etasjer.ma3<br>6. 144. ungdomsskole, kompakt 4 etasjer.ma3<br>6. 144. ungdomsskole, kompakt 4 etasjer.ma3<br>6. 144. ungdomsskole, kompakt 4 etasjer.ma3<br>6. 144. ungdomsskole, kompakt 4 etasjer.ma3<br>6. 144. ungdomsskole, kompakt 4 etasjer.ma3<br>8. 1. deregående skole<br>5. 1. drettabygning<br>telgebygning<br>telgebygning<br>tengseldbygning, beredskapsbygning<br>ndre og utendørs<br>lan nivå | EB-<br>Signatur<br>ISY Calcus<br>Innhold<br>Modellprosjekt<br>Beskrivelse<br>Ungdomskole.<br>Beskyttet |
| http://www                                                                                                    | w.nois.no                                                                                                    |                                                                                                    | OK <u>A</u> vbryt                                                                                      |
| 躗 Ungdomsskole m                                                                                                    | ned idrettsbygg.g                                                                                                    |                                                                                                    |                                                                                                    |
| Kall                                                                                                    | kyle                                                                                                    | KALKYLE N 33453:2015                                                                                                    |                                                                                                    |
| 1 1 1 1 1 1 1 1 1 1 1 1 1 1 1 1 1 1 1 1                                                                                                    |                                                                                                    | BYA : 3 400 BTA : 6 120 BTV : 22 032 YUM : 490 YOM                                                                                                    | : 3 121 INV : 3 978 N1 : 0,59 N2 : 0,65                                                                |
| Kontoplan Re- 135<br>RALKYLE (135                                                                                                    | NS3453:2016 ×<br>5)                                                                                                    | Løpent, A Element                                                                                                    |                                                                                                    |
| 01 1 Fellesk    02 Bygnin    03 VVS-in    04 Elkraft    05 Tele og    07 UFendd    07 UFendd    09 Spesiel    01 OM a (9    11 Forven    12 Usikke    12 viskke    12 viskke    12 viskke    12 viskke | costnader (5)<br>ng (83)<br>stallasjoner (4)<br>: (4)<br>g automatisering (6)<br>installasjoner (3)<br>ørs<br>elle kostnader (16)<br>sile kostnader (11)<br>9)<br>silt kostnader (1)<br>entet tillegg (1)<br>rrhetsavsetning (1)                                                                                                    | tst calcu                                                                                                    | \$ 15×                                                                                                 |
| 13 Prisreg                                                                                                    | gulering (2)                                                                                                    | Detaljer Kalkyle                                                                                                    | *                                                                                                    |
| Delprosjekter                                                                                                    | ۲                                                                                                    |                                                                                                    |                                                                                                    |
| Wingdomsskole                                                                                                    | Nytt<br>Flytt opp<br>Flytt ned                                                                                                    | Element :<br>Delprosjekt (tomt)<br>Delprosjekt fra malprosjekt<br>Delprosjekt fra prosjekt (fil)                                                                                                    |                                                                                                    |
| Prosjekt data                                                                                                    | Klipp ut Ctrl+                                                                                                    | c immer Navn Reseptmengde D                                                                                                    | Direkte mengde Enhet Enhetspri                                                                         |
| Prosjektets pr                                                                                                    | Lim inn Ctrl+                                                                                                    | V                                                                                                    |                                                                                                    |
| Kalkyle                                                                                                    | Slett Di<br>Utskrift<br>Egenskaper<br>Alternativ                                                                                                    | 5 100                                                                                                    | 3 5                                                                                                    |
| S LCC Kalkyle                                                                                                    |                                                                                                    |                                                                                                    | · · · ·                                                                                                |
| 8 BIM Mengder                                                                                                    |                                                                                                    | <                                                                                                    | >                                                                                                    |
|                                                                                                    | *                                                                                                    | Kalkyle Kalkyle LCC Kalkyle Co2-eq Kalkyle Ve                                                                                                    | kt Kalkyle Avfall Kalkyle Helseskade                                                                   |

Høyreklikker i delprosjektlisten og henter inn delprosjekt fra mal (som vist over)

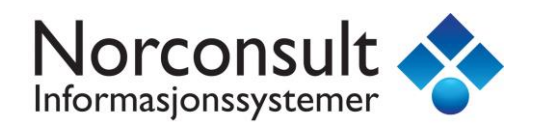

#### Velger

| Ŷ                     | Velg ønsket malprosjekt                                                                             |                     |                    |        |  |  |  |  |  |
|-----------------------|----------------------------------------------------------------------------------------------------|---------------------|--------------------|--------|--|--|--|--|--|
| € ∋ - ↑               | 🔑 « Maler » 6. Undervisnings, idretts- og kulturbygning » 5. Idrettsbygning » 1. Idrettsbygning 🤟 🗸 |                     |                    |        |  |  |  |  |  |
| Organize 🔻 New folder |                                                                                                    |                     |                    |        |  |  |  |  |  |
| 🔶 Favorites           | Name                                                                                                | Date modified       | Туре               | Size   |  |  |  |  |  |
|                       | 6511.Flerbrukshall.ma3                                                                              | 2018-06-27 17:19    | ISY Calcus Project | 669 KB |  |  |  |  |  |
| E Desktop             | 6512.Flerbrukshall - passivhus.ma3                                                                  | 2018-06-27 17:19    | ISY Calcus Project | 670 KB |  |  |  |  |  |
|                       | 6513.Spesialhall - fotballhall (storhall).m                                                         | a3 2018-06-27 17:19 | ISY Calcus Project | 599 KB |  |  |  |  |  |

#### Vi har nå 2 delprosjekter.

| Delprosjekter                                                                                                    | ۲ |           |        |
|----------------------------------------------------------------------------------------------------|---|-----------|--------|
| Flerbrukshall                                                                                                    |   | Element   | :      |
| Constant Constant Con |   | Nytt      | •      |
|                                                                                                    | 1 | Flytt opp |        |
|                                                                                                    | ÷ | Flytt ned |        |
| Prosjekt data                                                                                                    | Ж | Klipp ut  | Ctrl+X |
|                                                                                                    | Đ | Kopier    | CtrI+C |
| Prosjektets prislinjer                                                                                                    | Ê | Lim inn   | Ctrl+V |

(Høyreklikker delprosjektlisten og flytter opp ungdomskolen)

I kalkylen legger vi inn for begge delprosjekter referanse til usikkerhetsanalysen for forventet tillegg og usikkerhetsavsetning. Husk å sett reseptmengde til 1.

| Kontoplan NS3453:2016 😣                           | Elementer K   | alkyle    |                                            |                          |              |           |          |         |            |    |     | ۲        |
|---------------------------------------------------|---------------|-----------|--------------------------------------------|--------------------------|--------------|-----------|----------|---------|------------|----|-----|----------|
|                                                   | Løpenr. 🛆 🛛 E | lement    |                                            |                          |              |           | Mengo    | e Enhet | Enhetspri  | 5  | Sum | 1        |
| UI Felleskostnader (5)                            | 🗊 001 🛛 F     | orventede | tillegg (reserver)                         |                          |              |           | 0,0      | 0 kr    | 1,0        | )  | C   | )        |
|                                                   |               |           |                                            |                          |              |           |          |         |            |    |     |          |
| 04 Elkraft (4) 📫 11 😰 Forventet tillegg           |               |           |                                            | 0,0                      | 0 kr         | 1,0       | )        | 0       | )          |    |     |          |
| - 🖸 05 Tele og automatisering (6)                 |               |           |                                            |                          |              |           |          |         |            |    | -   |          |
| 🗀 06 Andre installasjoner (1) Detaljer Kalkyle    |               |           |                                            |                          |              |           |          |         |            |    | ۲   | <b>^</b> |
| ···· 🗋 07 Utendørs                                |               |           | 11.001 Norak Bridbak alamant utatwa 201901 |                          |              |           | Dein     | 0       |            |    | •   | 9        |
| 08 Generelle kostnader (12)                       | 11.001        |           | 11.001 Norsk Prisbok element atgave 201001 |                          |              |           | Pris ;   | U       |            |    | · • | 12       |
| 09 Spesielle kostnader (1)                        | Element :     |           | Forventede tillegg (reserver)              |                          |              | Enhet :   | kr       |         | ~          | +  | 5   |          |
| 11 Forventet tillegg (1)                          | Menade :      |           | USUMT                                      | Sum Forventet tillegg (T | = 0 )        |           | Mengde : | 0.00    |            |    |     | ŝ        |
| 12 Usikkerhetsavsetning (1)                       |               |           |                                            |                          | -,           |           |          | 1-4     |            |    |     | z        |
| 13 Prisregulering (2) Prislinjer (1) Mengdelinjer |               |           |                                            |                          |              |           |          | /       |            |    |     |          |
|                                                   |               |           |                                            |                          |              |           |          |         |            |    |     |          |
|                                                   | Nummer        | Navn      |                                            |                          | Reseptmengde | Direkte r | mengde   | Inhet   | Enhetspris | Su | m   |          |
|                                                   | ₿ 11.0100     | Forver    | ntede tillegg (res                         | erver)                   | 1            |           | 0,0      | cr      | 1,00       |    | 0   |          |

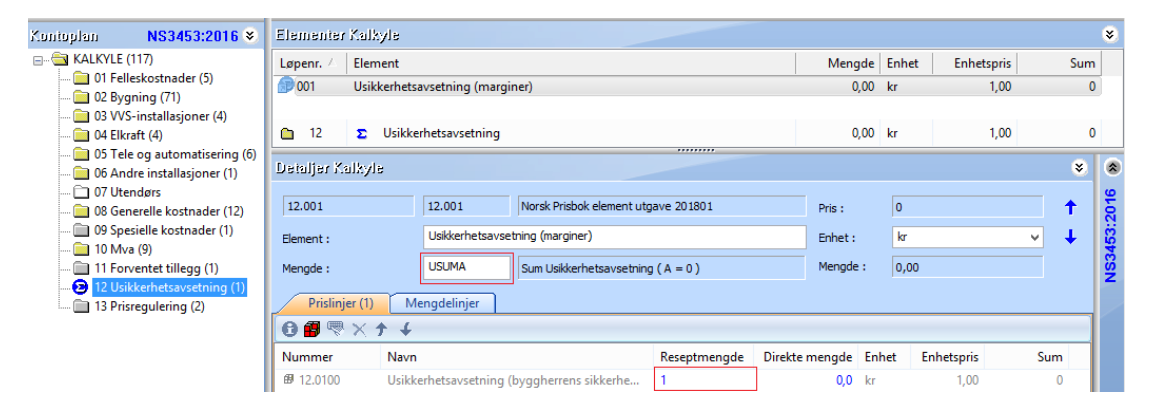

(Alle malprosjekter bruker %-metode for å beregne forventet tillegg og usikkerhetsavsetning)

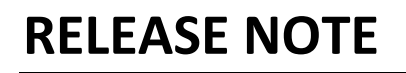

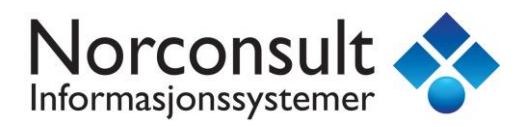

Vi har nå følgende situasjon og vi ønsker at konto 11 og 12 skal få sine verdier fra usikkerhetsanalysen (blanke felter)

| Vienin | Aleninger Kalkyle NS3453:2016 ¥      |              |               |             |  |  |  |  |  |
|--------|--------------------------------------|--------------|---------------|-------------|--|--|--|--|--|
| Kalk   | yle Kalkyle Oversikt Kalkyle Grafisk |              |               |             |  |  |  |  |  |
| #      | Konto - Kalkyle                      | Ungdomsskole | Flerbrukshall | Pris        |  |  |  |  |  |
| 01     | Felleskostnader                      | 13 441 510   | 3 630 403     | 17 071 913  |  |  |  |  |  |
| 02     | Bygning                              | 65 329 066   | 20 158 901    | 85 487 967  |  |  |  |  |  |
| 03     | C VVS-installasjoner                 | 18 965 738   | 4 199 608     | 23 165 346  |  |  |  |  |  |
| 04     | 🗅 Elkraft                            | 12 456 677   | 2 501 367     | 14 958 044  |  |  |  |  |  |
| 05     | Tele og automatisering               | 6 521 587    | 1 200 294     | 7 721 882   |  |  |  |  |  |
| 06     | Andre installasjoner                 | 2 150 541    | 413 577       | 2 564 118   |  |  |  |  |  |
| 07     | Utendørs                             | 0            | 0             | 0           |  |  |  |  |  |
| 08     | Generelle kostnader                  | 21 956 668   | 5 185 058     | 27 141 726  |  |  |  |  |  |
| 09     | Spesielle kostnader                  | 0            | 0             | 0           |  |  |  |  |  |
| 10     | 🗅 Mva                                | 35 205 447   | 9 322 302     | 44 527 749  |  |  |  |  |  |
| 11     | Forventet tillegg                    |              |               |             |  |  |  |  |  |
| 12     | Usikkerhetsavsetning                 |              |               |             |  |  |  |  |  |
| 13     | Prisregulering                       | 0            | 0             | 0           |  |  |  |  |  |
|        | SUM KALKYLE                          | 176 027 235  | 46 611 510    | 222 638 745 |  |  |  |  |  |

I Usikkerhet legger vi inn en estimatusikkerhet på konto 02 for begge delprosjektene.

| 04 Kaikylə<br>BYA:3400 BT              | A : 6 120 BTV : 22 032 YUM : 490 YOM : 3 121 INV : 3 9 | 78 N1:0,59 N2: | 0,65  | Usik  | kərh  | et : Ungdom       | sskole 🎆       |
|----------------------------------------|--------------------------------------------------------|----------------|-------|-------|-------|-------------------|----------------|
| Elementer                              |                                                        |                |       |       |       |                   | ۲              |
| Nummer 🛆                               | Element                                                | Basiskostnad   | Min   | San   | Max   | Forventningsverdi | Standardavvik  |
| • 01.001                               | 01 Felleskostnader                                     | 16 801 888     | 1,000 | 1,000 | 1,000 | + 16 801 888      | 0              |
| • 01.002                               | 02 Bygning                                             | 81 661 332     | 0,900 | 1,050 | 1,100 | + 82 369 964      | 6 455 441      |
| • 01.003                               | 03 VVS-installasjoner                                  | 23 707 173     | 1,000 | 1,000 | 1,000 | + 23 707 173      | 0              |
| • 01.004                               | 04 Elkraft                                             | 15 570 847     | 1,000 | 1,000 | 1,000 | + 15 570 847      | 0              |
| • 01.005                               | 05 Tele og automatisering                              | 8 151 984      | 1,000 | 1,000 | 1,000 | + 8 151 984       | 0              |
| • 01.006                               | 06 Andre installasjoner                                | 2 688 177      | 1,000 | 1,000 | 1,000 | + 2 688 177       | 0              |
| • 01.007                               | 07 Utendørs                                            | 0              | 1,000 | 1,000 | 1,000 | 0                 | 0              |
| • 01.008                               | 08 Generelle kostnader                                 | 27 445 835     | 1,000 | 1,000 | 1,000 | + 27 445 835      | 0              |
| • 01.009                               | 09 Spesielle kostnader                                 | 0              | 1,000 | 1,000 | 1,000 | 0                 | 0              |
| <u>с</u> 01                            | S Kalkyle                                              | 176 027 235    |       |       |       | + 176 735 866     | 6 455 441 *    |
| 01 Kalkyle<br>BYA:1660 BT<br>Elementer | 7A:2 075 BTV:13 488 YUM:220 YOM:1 129 INV:1 1          | 00 N1:0,65 N2: | 0,53  | ► U   | sikkə | rhet : Flerbri    | ukshall 📦<br>* |
| Nummer 🛆                               | Element                                                | Basiskostnad   | Min   | San   | Max   | Forventningsverdi | Standardavvik  |
| • 01.001                               | 01 Felleskostnader                                     | 4 538 003      | 1,000 | 1,000 | 1,000 | + 4 538 003       | 0              |
| • 01.002                               | 02 Bygning                                             | 25 198 627     | 0,900 | 1,050 | 1,100 | + 25 417 292      | 1 991 986      |
| • 01.003                               | 03 VVS-installasjoner                                  | 5 249 510      | 1,000 | 1,000 | 1,000 | + 5 249 510       | 0              |
| + 01.004                               | 04 Elkraft                                             | 3 126 709      | 1,000 | 1,000 | 1,000 | + 3 126 709       | 0              |
| • 01.005                               | 05 Tele og automatisering                              | 1 500 368      | 1,000 | 1,000 | 1,000 | + 1 500 368       | 0              |
| • 01.006                               | 06 Andre installasjoner                                | 516 971        | 1,000 | 1,000 | 1,000 | + 516 971         | 0              |
| • 01.007                               | 07 Utendørs                                            | 0              | 1,000 | 1,000 | 1,000 | 0                 | 0              |
| • 01.008                               | 08 Generelle kostnader                                 | 6 481 322      | 1,000 | 1,000 | 1,000 | + 6 481 322       | 0              |
| • 01.009                               | 09 Spesielle kostnader                                 | 0              | 1,000 | 1,000 | 1,000 | 0                 | 0              |

46 611 510

Vi har nok usikkerhet til videre forklaringer.

S Kalkyle

01

1 991 986 \*

+ 46 830 176

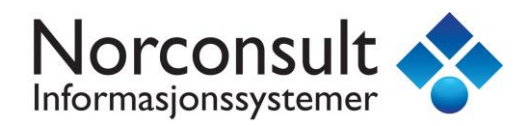

Følgende nøkkeltall og innstillinger er grunnlaget for å beregne forventet tillegg og usikkerhetsavsetningen pr. delprosjekt og hele prosjektet.

| Visninger ×                                          |                                                                                                    |                                      |                                  |  |  |  |  |  |
|------------------------------------------------------|----------------------------------------------------------------------------------------------------|--------------------------------------|----------------------------------|--|--|--|--|--|
| Usikkerhet Usikkerhet Grunnlag Usikkerhet G          | rafisk Usikkerhet Kostnader                                                                                                    | Usikkerhet Kostnader Oversikt Usikke | erhet Avsetning 🗍 Usikkerhet 🔍 🕨 |  |  |  |  |  |
| # Delprosjekt                                        | Basiskostnad                                                                                                    | Forventningsverdi                    | Standardavvik                    |  |  |  |  |  |
| 🖀 Ungdomsskole                                       | 176 027 235                                                                                                    | 176 735 866                          | 6 455 441                        |  |  |  |  |  |
| + 🖲 Flerbrukshall                                    | 46 611 510                                                                                                    | 46 830 176                           | 1 991 986                        |  |  |  |  |  |
| = 9 SUM Prosjekt                                     | 222 638 745                                                                                                    | 223 566 042                          | 6 755 792                        |  |  |  |  |  |
|                                                      |                                                                                                    |                                      |                                  |  |  |  |  |  |
| Dimensjonering av kostnadsrammen                     |                                                                                                    |                                      |                                  |  |  |  |  |  |
|                                                      |                                                                                                    |                                      |                                  |  |  |  |  |  |
|                                                      |                                                                                                    |                                      |                                  |  |  |  |  |  |
| - Usiki                                              | erbetspiv <sup>®</sup> (%) ·                                                                                                    | 85 🔺                                 | DQ5                              |  |  |  |  |  |
| Usikk                                                | erhetsnivå (%) :                                                                                                    | 85 🔺                                 | <b>P85</b>                       |  |  |  |  |  |
| Usikk                                                | erhetsnivå (%) :                                                                                                    | 85 🛓                                 | <b>P85</b>                       |  |  |  |  |  |
| Usikk                                                | erhetsnivå (%) :                                                                                                    | 85 📮                                 | <b>P85</b>                       |  |  |  |  |  |
| Usikk                                                | erhetsnivå (%) :                                                                                                    | 85 💌                                 | P85                              |  |  |  |  |  |
| Delprosjektenes korre                                | erhetsnivå (%) :                                                                                                    | 85                                   | P85                              |  |  |  |  |  |
| Usikk Delprosjektenes korre  Ingen korrelasjon (stat | erhetsnivå (%) :<br>erhetsnivå (%) :<br>erhetsnivå (% | 85 💽                                 | P85                              |  |  |  |  |  |

### Forventet tillegg

Vi skal nå beregne forventet tillegg. Vi trenger følgende nøkkeltall

| Visni | មពិនរ                                           |                      |               | -                | *                     |
|-------|-------------------------------------------------|----------------------|---------------|------------------|-----------------------|
| Us    | ikkerhet Usikkerhet Grunnlag Usikkerhet Grafisk | Usikkerhet Kostnader | Usikkerhet Ko | stnader Oversikt | Usikkerhet Avsetn 4 🕨 |
| #     | Delprosjekt                                     | Basisko              | stnad         | Forver           | ntningsverdi          |
|       | 😹 Ungdomsskole                                  | 176 027              | 7 235         | 1                | 76 735 866            |
| +     | Flerbrukshall                                   | 46 611               | 1 510         |                  | 46 830 176            |
| =     | SUM Prosjekt                                    | 222 638              | 3 745         | 2                | 23 566 042            |

NB: Vi trenger ikke usikkerhetsnivå eller type korrelasjon for å beregne forventet tillegg!

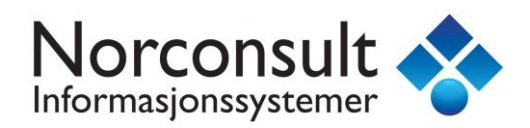

Forventet tillegg er differansen Forventningsverdi og Basiskostnad som vist under.

| Visninger |                                           |                                   |                          | *                         |
|-----------|-------------------------------------------|-----------------------------------|--------------------------|---------------------------|
| Usikkerh  | et Usikkerhet Grunnlag Usikkerhet Grafisk | Usikkerhet Kostnader Usikkerhet K | ostnader Oversikt Usikke | erhet Avsetning Usikk 4 🕨 |
|           |                                           | Ungdomsskole                      | Flerbrukshall            | Kostnad                   |
| P45       | Basiskostnad                              | 176 027 235                       | 46 611 510               | 222 638 745               |
|           | Forventet tillegg                         | 708 631                           | 218 666                  | 927 297                   |
| P50       | Forventet kostnad                         | 176 735 866                       | 46 830 176               | 223 566 042               |

Vi har bevisst klipt bort Usikkerhetsavsetning og Kostnadsramme.

I kalkylen kan vi nå se at forventet tillegg er lagt til konto «11 Forventet tillegg»

| Visninger Kalkyle NS |                                       |              |               |             |  |  |
|----------------------|---------------------------------------|--------------|---------------|-------------|--|--|
| Kal                  | kyle Kalkyle Oversikt Kalkyle Grafisk |              |               |             |  |  |
| #                    | Konto - Kalkyle                       | Ungdomsskole | Flerbrukshall | Pris        |  |  |
| 01                   | Felleskostnader                       | 13 441 510   | 3 630 403     | 17 071 913  |  |  |
| 02                   | Bygning                               | 65 329 066   | 20 158 901    | 85 487 967  |  |  |
| 03                   | VVS-installasjoner                    | 18 965 738   | 4 199 608     | 23 165 346  |  |  |
| 04                   | 🗀 Elkraft                             | 12 456 677   | 2 501 367     | 14 958 044  |  |  |
| 05                   | Tele og automatisering                | 6 521 587    | 1 200 294     | 7 721 882   |  |  |
| 06                   | Andre installasjoner                  | 2 150 541    | 413 577       | 2 564 118   |  |  |
| 07                   | 🗀 Utendørs                            | 0            | 0             | 0           |  |  |
| 08                   | Generelle kostnader                   | 21 956 668   | 5 185 058     | 27 141 726  |  |  |
| 09                   | Spesielle kostnader                   | 0            | 0             | 0           |  |  |
| 10                   | 🗀 Mva                                 | 35 205 447   | 9 322 302     | 44 527 749  |  |  |
| 11                   | Forventet tillegg                     | 708 631      | 218 666       | 927 297     |  |  |
| 12                   | Usikkerhetsavsetning                  |              |               |             |  |  |
| 13                   | Prisregulering                        | 0            | 0             | 0           |  |  |
|                      | SUM KALKYLE                           | 182 086 675  | 48 481 300    | 230 567 975 |  |  |

Over har vi klipt bort Usikkerhetsavsetningen.

Usikkerhetsberegningen for forventet tillegg er ferdig.

Forventet tillegg er helt uavhengig av korrelasjon og usikkerhetsnivå

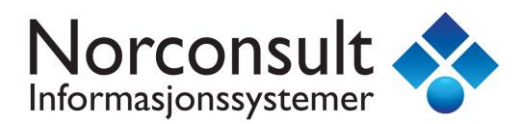

### Usikkerhetsavsetning

Vi skal nå beregne usikkerhetsavsetningen. Vi trenger følgende nøkkeltall

| N<br>J                                                             | Visninger Viskkerhet Grunnlag Usikkerhet Grafisk Usikkerhet Kostnader Usikkerhet Kostnader Oversikt Usikker |               |                   |               |  |  |  |
|--------------------------------------------------------------------|----------------------------------------------------------------------------------------------------|---------------|-------------------|---------------|--|--|--|
|                                                                    | #                                                                                                    | Delprosjekt   | Forventningsverdi | Standardavvik |  |  |  |
|                                                                    |                                                                                                    | Ungdomsskole  | 176 735 866       | 6 455 441     |  |  |  |
|                                                                    | +                                                                                                    | Flerbrukshall | 46 830 176        | 1 991 986     |  |  |  |
|                                                                    | =                                                                                                    | SUM Prosjekt  | 223 566 042       | 6 755 792     |  |  |  |
| Dimensjonering av kostnadsrammen<br>Usikkerhetsnivå (%) : 85 🗧 P85 |                                                                                                    |               |                   |               |  |  |  |
|                                                                    | Delprosjektenes korrelasjon     Orrelerende (statistisk avhengig)                                           |               |                   |               |  |  |  |

### Usikkerhetsavsetning og ingen korrelasjon

Vi beregner først for hele prosjektet.

Før vi kan beregne usikkerhetsavsetning så trenger vi en S-Kurve.

En S-Kurve trenger kun Forventningsverdi og Standardavvik.

For hele prosjektet har vi beregnet

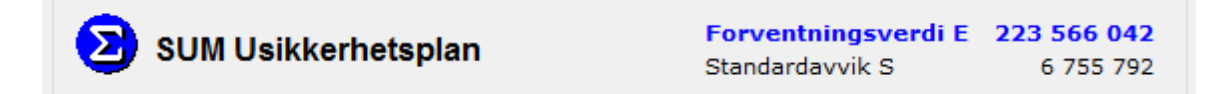

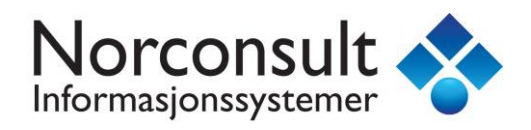

### S-Kurven for hele prosjektet blir da

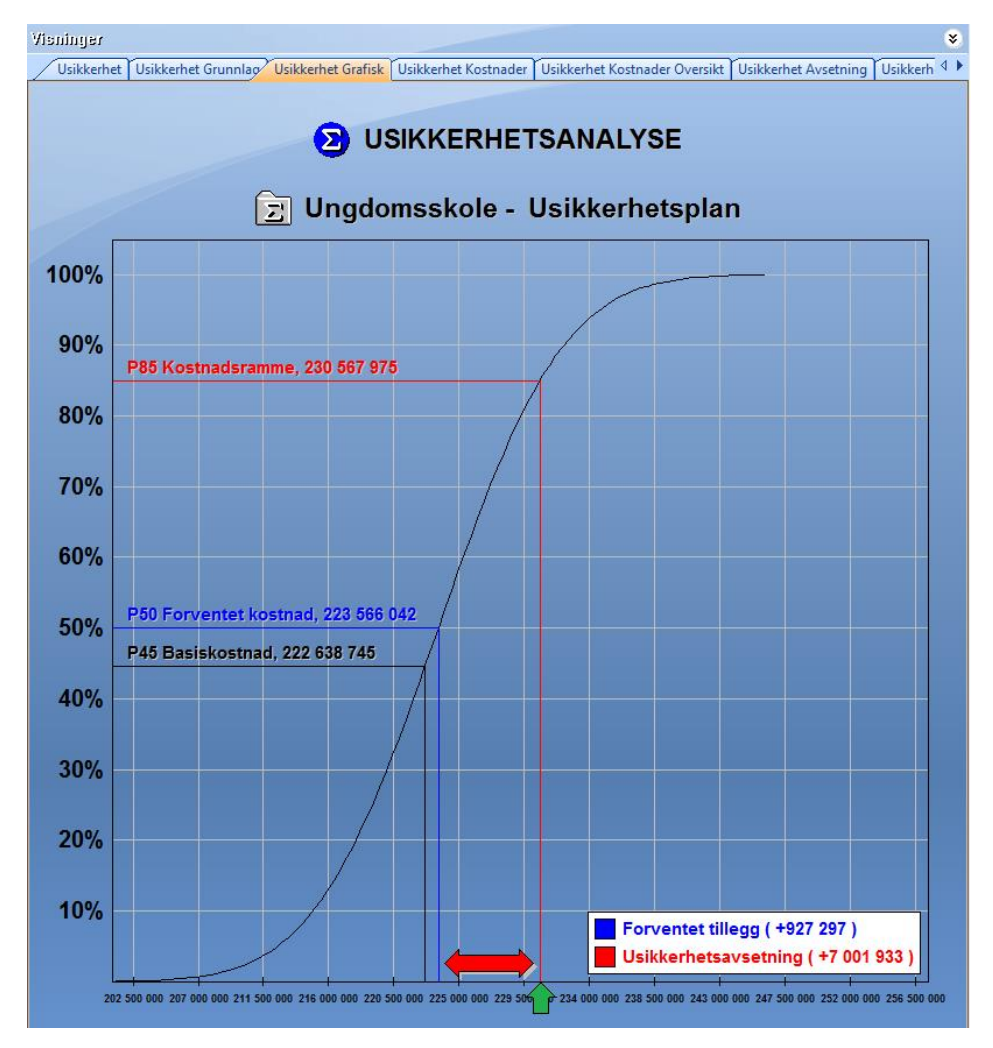

Nå kan vi lese av kostnaden for kostnadsrammen som er dimensjonert til 85% (usikkerhetsnivå). NB: Høyreklikk visning og ha følgende innstilling hvis du skal se S-Kurve for hele prosjektet.

|              | Usikkerhetsnivå<br>Info usikkerhet |   |
|--------------|------------------------------------|---|
|              | inio usikkemet                     |   |
|              | Følg aktiv delprosjekt             |   |
| $\checkmark$ | Vis prosjekt                       |   |
|              | Følg aktiv konto                   |   |
| $\checkmark$ | Vis første nivå                    |   |
| ۳            | Ta bilde                           |   |
|              | Tall oppgis                        | • |
|              | Utskrift                           | × |
|              | Utseende                           | × |
|              | Egenskaper                         | • |

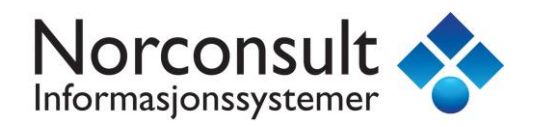

Tip: Velg også «Info usikkerhet...» fra menyen for å se konfidensnivåverdiene for S-Kurven

| Info usikkerhet |                        |             |                                        |                                 |                   |
|-----------------|------------------------|-------------|----------------------------------------|---------------------------------|-------------------|
| D               | SUM Usikkerhetsplan    |             | Forventningsverdi E<br>Standardavvik S | <b>223 566 042</b><br>6 755 792 | Lukk<br>Eksporter |
|                 | Verdi                  | S-Kurve (%) | %                                      |                                 |                   |
|                 | 201 046 733,928741040  | 0           |                                        |                                 |                   |
|                 | 212 453 754,376103910  | 5           |                                        |                                 |                   |
|                 | 214 908 178,814255480  | 10          |                                        |                                 |                   |
|                 | 216 564 113,622636110  | 15          |                                        |                                 |                   |
|                 | 217 880 232,070442560  | 20          |                                        |                                 |                   |
|                 | 219 009 350, 183046460 | 25          |                                        |                                 |                   |
|                 | 220 023 304,553570750  | 30          |                                        |                                 |                   |
|                 | 220 962 900, 168454770 | 35          |                                        |                                 |                   |
|                 | 221 854 484,618279400  | 40          |                                        |                                 |                   |
|                 | 222 717 109,237772790  | 45          |                                        |                                 |                   |
| P 50            | 223 566 042,117887380  | 50          | Forventningsverdi E                    | 50,0 %                          |                   |
|                 | 224 414 984,005725260  | 55          |                                        |                                 |                   |
|                 | 225 277 604, 121357020 | 60          |                                        |                                 |                   |
|                 | 226 169 188,571181650  | 65          |                                        |                                 |                   |
|                 | 227 108 784, 186065550 | 70          |                                        |                                 |                   |
|                 | 228 122 756,572036500  | 75          |                                        |                                 |                   |
|                 | 229 251 861, 173055500 | 80          |                                        |                                 |                   |
|                 | 230 567 975,117000310  | 85          |                                        |                                 |                   |
|                 | 232 223 950,460135700  | 90          |                                        | _                               |                   |
|                 | 234 678 374,898287270  | 95          |                                        |                                 |                   |
|                 | 270 064 212 500752670  | 100         |                                        |                                 |                   |

Usikkerhetsavsetningen er differansen mellom Kostnadramme og Forventningsverdi som vist under.

| Vieninger | 1000                                                                                                    | Not Con              |              |               | ۲           |  |  |  |
|-----------|----------------------------------------------------------------------------------------------------|----------------------|--------------|---------------|-------------|--|--|--|
| Usikkerhe | Usikkerhet Usikkerhet Grunnlag Usikkerhet Grafisk Usikkerhet Kostnader Usikkerhet Kostnader Oversikt Usikkerhet Avsetning Usikkerhet Resultat |                      |              |               |             |  |  |  |
|           |                                                                                                    |                      | Ungdomsskole | Flerbrukshall | Kostnad     |  |  |  |
| P45       |                                                                                                    | Basiskostnad         | 176 027 235  | 46 611 510    | 222 638 745 |  |  |  |
|           | ¢                                                                                                    | Forventet tillegg    | 708 631      | 218 666       | 927 297     |  |  |  |
| P50       | 8                                                                                                    | Forventet kostnad    | 176 735 866  | 46 830 176    | 223 566 042 |  |  |  |
|           | ¢                                                                                                    | Usikkerhetsavsetning |              |               | 7 001 933   |  |  |  |
| P85       |                                                                                                    | Kostnadsramme        |              |               | 230 567 975 |  |  |  |

Over har vi klipt bort Usikkerhetsavsetning og Kostnadsramme for delprosjektene.

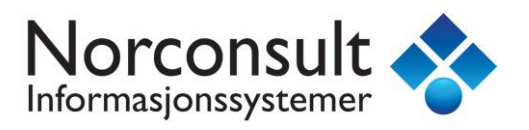

I kalkylen kan vi nå se at usikkerhetsavsetningen er lagt til konto «12 Usikkerhetsavsetning» for hele prosjektet.

| Visninger Kalkyle NS3453:2010 |                                      |              |               |             |  |
|-------------------------------|--------------------------------------|--------------|---------------|-------------|--|
| Kalk                          | yle Kalkyle Oversikt Kalkyle Grafisk |              |               |             |  |
| #                             | Konto - Kalkyle                      | Ungdomsskole | Flerbrukshall | Pris        |  |
| 01                            | Felleskostnader                      | 13 441 510   | 3 630 403     | 17 071 913  |  |
| 02                            | 🗀 Bygning                            | 65 329 066   | 20 158 901    | 85 487 967  |  |
| 03                            | 🗅 VVS-installasjoner                 | 18 965 738   | 4 199 608     | 23 165 346  |  |
| 04                            | 🗅 Elkraft                            | 12 456 677   | 2 501 367     | 14 958 044  |  |
| 05                            | Tele og automatisering               | 6 521 587    | 1 200 294     | 7 721 882   |  |
| 06                            | 🗅 Andre installasjoner               | 2 150 541    | 413 577       | 2 564 118   |  |
| 07                            | 🗅 Utendørs                           | 0            | 0             | 0           |  |
| 08                            | 🗀 Generelle kostnader                | 21 956 668   | 5 185 058     | 27 141 726  |  |
| 09                            | 🗅 Spesielle kostnader                | 0            | 0             | 0           |  |
| 10                            | 🗅 Mva                                | 35 205 447   | 9 322 302     | 44 527 749  |  |
| 11                            | Forventet tillegg                    | 708 631      | 218 666       | 927 297     |  |
| 12                            | 🗅 Usikkerhetsavsetning               |              |               | 7 001 933   |  |
| 13                            | Prisregulering                       | 0            | 0             | 0           |  |
|                               | SUM KALKYLE                          | 182 086 675  | 48 481 300    | 230 567 975 |  |

Over har vi klipt bort verdiene i konto «12 Usikkerhetsavsetning» for delprosjektene.

Vi ser at prosjektets usikkerhetsavsetning er lagt inn konto «12 Usikkerhetsavsetning» og vi er egentlig ferdig, men fordi Pris er alltid summen av alle delprosjekter så vil Calcus få en utfordring for konto «12 Usikkerhetsavsetning».

Vi ser på usikkerhetsavsetningen for delprosjekt Ungdomskole.

For delprosjekt Ungdomskolen har vi beregnet:

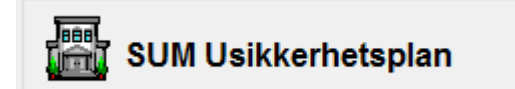

 Forventningsverdi E
 176 735 866

 Standardavvik S
 6 455 441

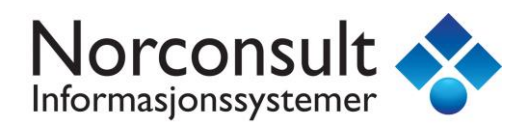

### S-Kurven for Ungdomskolen blir da

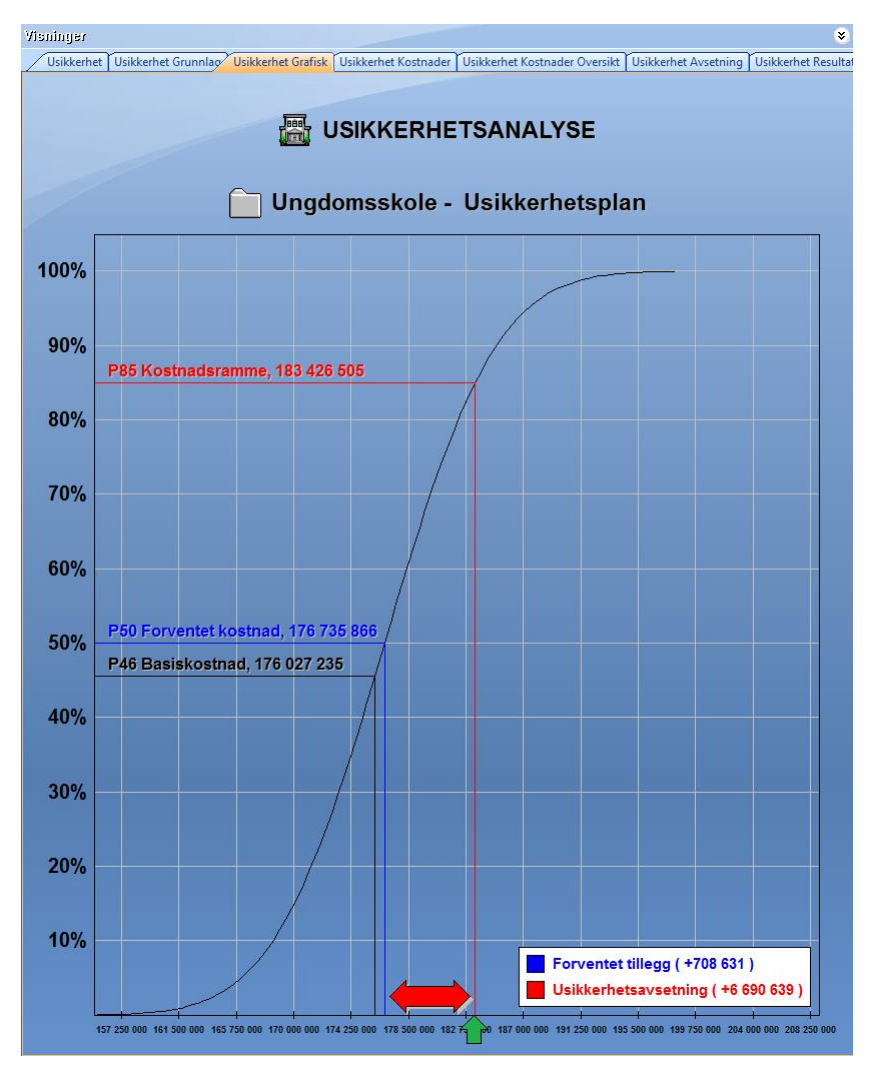

Nå kan vi lese av kostnaden for kostnadsrammen som er dimensjonert til 85% (usikkerhetsnivå).

Gjør det samme for delprosjekt Flerbrukshall.

NB: Høyreklikk visning og ha følgende innstilling hvis du skal se S-Kurve for delprosjektet.

|              | Usikkerhetsnivå<br>Info usikkerhet |   |
|--------------|------------------------------------|---|
| $\checkmark$ | Følg aktiv delprosjekt             |   |
|              | Vis prosjekt                       |   |
|              | Følg aktiv konto                   |   |
| $\checkmark$ | Vis første nivå                    |   |
| ۲            | Ta bilde                           |   |
|              | Tall oppgis                        | ► |
|              | Utskrift                           | ► |
|              | Utseende                           | ► |
|              | Egenskaper                         | ► |

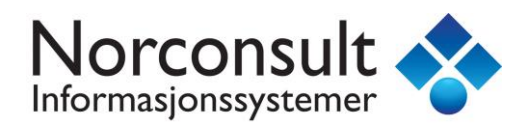

Usikkerhetsavsetningen er differansen Kostnadramme og Forventningsverdi.

| Visninger | ATIMA |                      | Vertraday Utildadeat Vertra |               | ×           |
|-----------|-------|----------------------|-----------------------------|---------------|-------------|
| USIKKEINE | USIKK |                      |                             |               |             |
|           |       |                      | Ungdomsskole                | Fierbrukshall | Kostnad     |
| P45       |       | Basiskostnad         | 176 027 235                 | 46 611 510    | 222 638 745 |
| 1         | ¢     | Forventet tillegg    | 708 631                     | 218 666       | 927 297     |
| P50       |       | Forventet kostnad    | 176 735 866                 | 46 830 176    | 223 566 042 |
|           | ¢     | Usikkerhetsavsetning | 6 690 639                   | 2 064 562     | 7 001 933   |
| P85       |       | Kostnadsramme        | 183 426 505                 | 48 894 738    | 230 567 975 |

Over kan du se at Usikkerhetsavsetning og Kostnadsramme for delprosjektene er grå?

Vi ser at sum usikkerhetsavsetning for delprosjektene er ulik hele prosjektet.

Usikkerhetsavsetningene for delprosjektene er «isolert» sett riktig, men ikke når vi skal beregne hele prosjektet under ett. Når du ser de to delprosjektene sammen er det ifølge statistisk metode/ sannsynlighetsberegning mindre sannsynlig at uheldige omstendigheter inntreffer i like stor grad i begge samtidig enn at det inntreffer i ett delprosjekt.

Metoden innebærer at standardviket beregnes som forklart nedenfor:

| Delpro             | sjektenes korrelasjon                                                                                                  |
|--------------------|----------------------------------------------------------------------------------------------------|
| Korrelas<br>henger | sjon er et statistisk mål på hvor mye to målbare størrelser<br>sammen med hverandre. Korrelasjon = samvariasjon.       |
| Calcus (           | opererer med enten ingen eller absolutt korrelasjon.                                                                   |
| Her er d           | det valgt : Ingen korrelasjon (statistisk uavhengig)                                                                   |
| Det bet<br>som kv  | yr at prosjektets totale standardavvik <b>S</b> beregnes<br>adratroten av summen av delprosjektenes varians <b>V</b> . |
| <b>S</b> = 3       | SQRT( $V_1 + V_2 + V_3 + + V_n$ )                                                                                      |

Calcus vil fordele den totale usikkerhetsavsetning på delprosjektene ved hjelp av en «fordelingsnøkkel».

Vi har funnet det fornuftig å bruke delprosjektenes usikkerhetsavsetning som fordelingsnøkkel som vist under.

| Ì | Visninger 🔹 |                                   |                             |           |                                    |                       |                 |
|---|-------------|-----------------------------------|-----------------------------|-----------|------------------------------------|-----------------------|-----------------|
| _ | Us          | ikkerhet Usikkerhet Grunnlag Usik | kerhet Grafisk Usikkerhet K | lostnader | Usikkerhet Kostnader Oversikt Usil | kerhet Avsetning Usik | kerhet Resultat |
|   | #           | Delprosjekt                       | Isolert avsetning           | Andel     |                                    | Usikkerhetsav         | setning         |
|   |             | 🖀 Ungdomsskole                    | 6 690 639                   | 76%       | => 7 001 933 x 76% =               | 5 3                   | 50 809          |
|   | +           | Flerbrukshall                     | 2 064 562                   | 24%       | => 7 001 933 x 24% =               | 16                    | 51 124          |
|   | =           | SUM Prosjekt                      | 8 755 201                   | 100%      |                                    | 7 0                   | 01 933          |

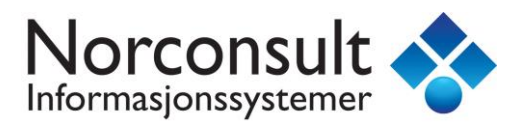

I siste visning/fane så ser vi at fordelingene er lagt inn for hvert delprosjekt og ny kostnadsramme for delprosjektene er beregnet.

| Vieninger | Ösninger 🔹                                                                                                    |              |               |             |  |  |  |  |
|-----------|----------------------------------------------------------------------------------------------------|--------------|---------------|-------------|--|--|--|--|
| Usikkerhe | Usikkerhet Usikkerhet Grunnlag Usikkerhet Grafisk Usikkerhet Kostnader Usikkerhet Kostnader Oversikt Usikkerhet Avsetning Usikkerhet Resultat |              |               |             |  |  |  |  |
|           |                                                                                                    | Ungdomsskole | Flerbrukshall | Kostnad     |  |  |  |  |
| P45       | Basiskostnad                                                                                                    | 176 027 235  | 46 611 510    | 222 638 745 |  |  |  |  |
| 1         | ✤ Forventet tillegg                                                                                                    | 708 631      | 218 666       | 927 297     |  |  |  |  |
| P50       | Forventet kostnad                                                                                                    | 176 735 866  | 46 830 176    | 223 566 042 |  |  |  |  |
|           | Usikkerhetsavsetning                                                                                                    | 5 350 809    | 1 651 124     | 7 001 933   |  |  |  |  |
| P85       | 😑 Kostnadsramme                                                                                                    | 182 086 675  | 48 481 300    | 230 567 975 |  |  |  |  |

Denne beregningen er selvfølgelig automatisk og det kan vi se i kalkylen for delprosjekt Ungdomsskole som vist under.

| 12 Usikkerhe<br>BYA : 3 400 BTA : 0<br>YOM : 3 121 INV : | 255175<br>6 120 B1<br>3 978 N | ອ\$ກ1້ກຽງ<br>IV : 22 032 YUM :<br>11 : 0,59 N2 : 0,65 | 490                        |                 |         | Kalky       | le : U  | Ingdoma     | sko   | ole 🖡     |      |
|----------------------------------------------------------|-------------------------------|-------------------------------------------------------|----------------------------|-----------------|---------|-------------|---------|-------------|-------|-----------|------|
| Elementer Kalk                                           | yle                           |                                                       |                            |                 |         |             |         |             |       |           | ۲    |
| Løpenr. 🛆 🛛 Elem                                         | nent                          |                                                       |                            |                 |         | Mengd       | le Enhe | t Enhetspri | s     | Sum       | 1    |
| 😥 001 Usik                                               | kerhetsa                      | avsetning (margi                                      | ner)                       |                 |         | 5 350 808,5 | i0 kr   | 1,0         | 0     | 5 350 809 |      |
|                                                          |                               |                                                       |                            |                 |         |             |         |             |       |           |      |
| 🛅 12 🛛 🔊                                                 | Usikke                        | rhetsavsetning                                        |                            |                 |         | 5 350 808,5 | i0 kr   | 1,0         | D     | 5 350 809 |      |
| Detaljer Kalkyl                                          | 2                             |                                                       |                            |                 |         |             |         |             |       | ۲         | ۲    |
| 12.001                                                   |                               | 12.001                                                | Norsk Prisbok element utga | ave 201801      |         | Pris :      | 5 35    | 50 809      |       | Ť         | 2016 |
| Element :                                                |                               | Usikkerhetsavse                                       | tning (marginer)           |                 |         | Enhet :     | kr      |             | ~     | ] 🕇       | 153: |
| Mengde :                                                 |                               | USUMA                                                 | Sum Usikkerhetsavsetning   | (A = 5 350 809) |         | Mengde :    | 5 35    | 50 808,50   |       |           | NS3  |
| Prislinjer (1)                                           | Me                            | engdelinjer                                           |                            |                 |         |             |         |             |       |           |      |
| 🔁 🗃 🛡 🗙                                                  | <del>†</del> +                |                                                       |                            |                 |         |             |         |             |       |           |      |
| Nummer                                                   | Navn                          |                                                       |                            | Reseptmengde    | Direkte | e mengde    | Enhet   | Enhetspris  | 9     | sum       |      |
| <b>#</b> 12.0100                                         | Usikke                        | erhetsavsetning (                                     | byggherrens sikkerhet      | 1               | 5       | 350 808,5   | kr      | 1,00        | 5 350 | 809       |      |

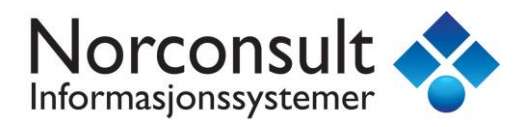

Det endelige resultatet i kalkylen blir da

| Vienin | ger Kalkyle                           |              |               | NS3453:2016 ¥ |
|--------|---------------------------------------|--------------|---------------|---------------|
| Kall   | cyle Kalkyle Oversikt Kalkyle Grafisk |              |               |               |
| #      | Konto - Kalkyle                       | Ungdomsskole | Flerbrukshall | Pris          |
| 01     | Felleskostnader                       | 13 441 510   | 3 630 403     | 17 071 913    |
| 02     | Bygning                               | 65 329 066   | 20 158 901    | 85 487 967    |
| 03     | C VVS-installasjoner                  | 18 965 738   | 4 199 608     | 23 165 346    |
| 04     | 🗀 Elkraft                             | 12 456 677   | 2 501 367     | 14 958 044    |
| 05     | Tele og automatisering                | 6 521 587    | 1 200 294     | 7 721 882     |
| 06     | Andre installasjoner                  | 2 150 541    | 413 577       | 2 564 118     |
| 07     | 🗀 Utendørs                            | 0            | 0             | 0             |
| 08     | 🗀 Generelle kostnader                 | 21 956 668   | 5 185 058     | 27 141 726    |
| 09     | Spesielle kostnader                   | 0            | 0             | 0             |
| 10     | 🗅 Mva                                 | 35 205 447   | 9 322 302     | 44 527 749    |
| 11     | Forventet tillegg                     | 708 631      | 218 666       | 927 297       |
| 12     | Usikkerhetsavsetning                  | 5 350 809    | 1 651 124     | 7 001 933     |
| 13     | Prisregulering                        | 0            | 0             | 0             |
|        | SUM KALKYLE                           | 182 086 675  | 48 481 300    | 230 567 975   |

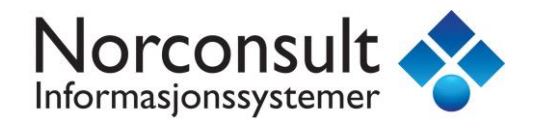

#### Usikkerhetsavsetning og korrelerende

| Delprosjektenes korrelasjon ———         |                                 |
|-----------------------------------------|---------------------------------|
| 🔘 Ingen korrelasjon (statistisk uavheni | Korrelerende (statistisk avhen; |
|                                         |                                 |

Vi beregner først for hele prosjektet. (Legg merke til at Standardavvik er endret.)

|   | SI IM Lleikkerbetenlen | Forventningsverdi E | 223 566 042 |
|---|------------------------|---------------------|-------------|
| 9 | Solwosikkemetspian     | Standardavvik S     | 8 447 428   |

Vi leser av S-Kurve for hele prosjektet og får

| Vieninger<br>Usikkerk | net (Usikkerhet Grunnlag) (Usikkerhet Grafisk) (Usi | kkerhet Kostnader Usikkerhet K | (ostnader Oversikt | ۲           |
|-----------------------|-----------------------------------------------------|--------------------------------|--------------------|-------------|
|                       |                                                     | Ungdomsskole                   | Flerbrukshall      | Kostnad     |
| P46                   | Basiskostnad                                        | 176 027 235                    | 46 611 510         | 222 638 745 |
|                       | Forventet tillegg                                   | 708 631                        | 218 666            | 927 297     |
| P50                   | Forventet kostnad                                   | 176 735 866                    | 46 830 176         | 223 566 042 |
|                       | Usikkerhetsavsetning                                | 6 690 639                      | 2 064 562          | 8 755 201   |
| P85                   | Kostnadsramme                                       | 183 426 505                    | 48 894 738         | 232 321 243 |

Usikkerhetsavsetningene for delprosjektene har vi sett på før og de er nå de samme som de tallene vi benevnte «Isolert avsetning».

Vi ser at sum usikkerhetsavsetning for delprosjektene er lik hele prosjektet!

Årsaken er at standardviket beregnes som:

Delprosjektenes korrelasjon

Korrelasjon er et statistisk mål på hvor mye to målbare størrelser henger sammen med hverandre. Korrelasjon = samvariasjon.

Calcus opererer med enten ingen eller absolutt korrelasjon.

Her er det valgt : Korrelerende (statistisk avhengig)

Det betyr at prosjektets totale standardavvik **S** beregnes som summen av delprosjektenes standardavvik **S**.

 $S = S_1 + S_2 + S_3 + \dots + S_n$ 

Calcus trenger ikke «fordelingsnøkler» når prosjektet er korrelerende.

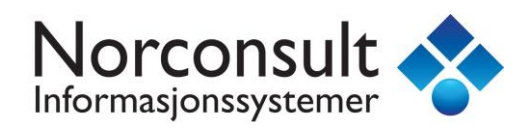

### Vi ser at elementet har fått riktig verdi

| 12 Usikkerhei:<br>BYA : 3 400 BTA : 6<br>YOM : 3 121 INV : 3 | ฮรเVอษรักไกร<br>120 BTV : 22 032 YUM :<br>978 N1 : 0,59 N2 : 0,65 | 490                        |                 |         | Kalkyle      | e : Ur | ເດີດເບລະ   | ko    | lə 🕌      |      |
|--------------------------------------------------------------|-------------------------------------------------------------------|----------------------------|-----------------|---------|--------------|--------|------------|-------|-----------|------|
| Elementer Kalky                                              | de                                                                |                            |                 |         |              |        |            |       |           | ۲    |
| Løpenr. 🛆 🛛 Eleme                                            | ent                                                               |                            |                 |         | Mengde       | Enhet  | Enhetspris |       | Sum       |      |
| 😥 001 Usikke                                                 | erhetsavsetning (margi                                            | ner)                       |                 |         | 6 690 638,84 | kr     | 1,00       |       | 6 690 639 | Į į  |
| Δ 12 Σ 1                                                     | Usikkerhetsavsetning                                              |                            |                 |         | 6 690 638,84 | kr     | 1,00       |       | 6 690 639 |      |
| Pro to Hore Mo Hordo                                         |                                                                   |                            |                 |         |              |        |            |       |           |      |
| Detailet varkhe                                              |                                                                   |                            |                 |         |              |        |            |       | •         | ×    |
| 12.001                                                       | 12.001                                                            | Norsk Prisbok element utga | ave 201801      |         | Pris :       | 6 690  | 639        |       | 1         | 2016 |
| Element :                                                    | Usikkerhetsavse                                                   | tning (marginer)           |                 |         | Enhet :      | kr     |            | ¥     | +         | 453: |
| Mengde :                                                     | USUMA                                                             | Sum Usikkerhetsavsetning   | (A = 6 690 639) |         | Mengde :     | 6 690  | 638,84     |       |           | NS3  |
| Prislinjer (1)                                               | Mengdelinjer                                                      |                            |                 |         | -            |        |            |       |           |      |
| 🔁 🗊 🔫 🗙 🕈                                                    | 4                                                                 |                            |                 |         |              |        |            |       |           |      |
| Nummer                                                       | Navn                                                              |                            | Reseptmengde    | Direkte | mengde Er    | nhet E | nhetspris  | S     | um        |      |
| <b>#</b> 12.0100                                             | Usikkerhetsavsetning (                                            | byggherrens sikkerhet      | 1               | 6       | 590 638,8 kr |        | 1,00 6     | 5 690 | 639       |      |
|                                                              |                                                                   |                            |                 |         |              |        |            |       |           |      |

Det endelige resultatet i kalkylen blir da

| Visnin | ger Kalkyle                          |              |               | NS3453:2016 ¥ |
|--------|--------------------------------------|--------------|---------------|---------------|
| Kall   | yle Kalkyle Oversikt Kalkyle Grafisk |              |               |               |
| #      | Konto - Kalkyle                      | Ungdomsskole | Flerbrukshall | Pris          |
| 01     | Felleskostnader                      | 13 441 510   | 3 630 403     | 17 071 913    |
| 02     | Bygning                              | 65 329 066   | 20 158 901    | 85 487 967    |
| 03     | VVS-installasjoner                   | 18 965 738   | 4 199 608     | 23 165 346    |
| 04     | 🗀 Elkraft                            | 12 456 677   | 2 501 367     | 14 958 044    |
| 05     | Tele og automatisering               | 6 521 587    | 1 200 294     | 7 721 882     |
| 06     | Andre installasjoner                 | 2 150 541    | 413 577       | 2 564 118     |
| 07     | 🗀 Utendørs                           | 0            | 0             | 0             |
| 08     | 🗀 Generelle kostnader                | 21 956 668   | 5 185 058     | 27 141 726    |
| 09     | Spesielle kostnader                  | 0            | 0             | 0             |
| 10     | 🗅 Mva                                | 35 205 447   | 9 322 302     | 44 527 749    |
| 11     | Forventet tillegg                    | 708 631      | 218 666       | 927 297       |
| 12     | Usikkerhetsavsetning                 | 6 690 639    | 2 064 562     | 8 755 201     |
| 13     | Prisregulering                       | 0            | 0             | 0             |
|        | SUM KALKYLE                          | 183 426 505  | 48 894 738    | 232 321 243   |

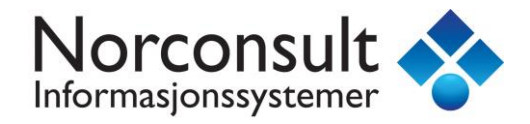

## **Eksempel: Eksport til Excel**

Du finner eksport til Excel fra hovedmenyen:

| ۲   |                                                          |           |                      |            |                                                       |
|-----|----------------------------------------------------------|-----------|----------------------|------------|-------------------------------------------------------|
| Fil | Rediger Vis Prosjekt Elementer Verktøy                   | Vindu Hje | lp                   |            |                                                       |
|     | Åpne                                                     | Ctrl+O    |                      |            |                                                       |
|     | Lagre kopi<br>Lukk                                       |           |                      | 12 Usil    | tterheisavseining                                     |
|     | Lagre                                                    | Ctrl+S    |                      | BYA : 3 40 | 0 BTA : 6 120 BTV : 22 032 YUM : 490                  |
| 9   | Lagre som<br>Mal                                         | •         | 3453:2016 ×          | Element    | er Aalkyle                                            |
|     | Viewer Dokument                                          | •         |                      | €0peni. •  | Usikkerhetsavsetning (marginer)                       |
|     | Import                                                   | +         |                      |            |                                                       |
| 6   | Utskrift                                                 | Ctrl+P    | Kalkyle<br>Lønnsomhe | et 🕨 🔊     | Til Microsoft Excel<br>Til Microsoft Access           |
| ß   | Forhåndsvisning<br>Andre utskrifter                      | •         |                      |            | Til ISY Beskrivelse (XML)<br>Til ISY ByggOffice (XML) |
|     | Skriver oppsett                                          |           |                      | 9          | Til Elementregister                                   |
|     | Egenskaper                                               | ,         |                      |            | Til Prisregister                                      |
|     | 1 Ungdomsskole med idrettsbygg.ga3<br>2 C:\Temp\test.ga3 |           |                      |            |                                                       |
|     | 3 1111.Enebolig med innredet kjeller, høy stand          | lard.ma3  |                      |            |                                                       |
|     | 4 1114.Enebolig uten kjeller, normal standard.g          | ja3       |                      | 12         | Diskkerhetsavsetning                                  |
|     | Avslutt                                                  |           |                      | Detaljer   | Kalkyle                                               |
|     |                                                          |           | -                    | 12.001     | 12.001 Nors                                           |
|     |                                                          |           |                      | 6          | • • • • • • • •                                       |

Velg markeringer og kolonner som vist under

| Type eksport<br>Calkyle<br>LCC Kalkyle<br>Prosjektets prisli<br>Usikkerhet Kalkyl                                                                                   | linjer                                                                                                   |   | Data            |                                                                                                    |                                                                           |
|----------------------------------------------------------------------------------------------------|----------------------------------------------------------------------------------------------------|---|-----------------|----------------------------------------------------------------------------------------------------|---------------------------------------------------------------------------|
| Kalkyle     LCC Kalkyle     Prosjektets prisli     Jusikkerhet Kalkyle                                                                                              | linjer                                                                                                   |   | Prosjekt        |                                                                                                    |                                                                           |
| LCC Kalkyle     Prosjektets prisli     Jsikkerhet Kalky                                                                                                    | linjer                                                                                                   |   |                 | + alle delpro                                                                                                    | osjekter                                                                  |
| Prosjektets prisli     Usikkerhet Kalky                                                                                                    | linjer                                                                                                   |   |                 |                                                                                                    |                                                                           |
| Prosjektets prisli     Jsikkerhet Kalky                                                                                                    | linjer                                                                                                   |   |                 | ENC.                                                                                                    | v                                                                         |
| Usikkerhet Kalky                                                                                                    |                                                                                                    |   | Grupper og su   | mmer etter                                                                                                    |                                                                           |
|                                                                                                    | <u>(le</u> )                                                                                             |   | Konto           |                                                                                                    |                                                                           |
| Innnoia                                                                                                    |                                                                                                    |   | 🔵 Data felt     |                                                                                                    | ~                                                                         |
| Konto M                                                                                                    | 1engdelinje                                                                                              |   | LCC beregning   | , t=0, 1, 2, 3, T                                                                                                    |                                                                           |
| Element LC                                                                                                    | CC linje                                                                                                 |   | 🔵 Ingen         | Vis diskonte                                                                                                    | ringsfaktorer                                                             |
| Prislinje Co                                                                                                    | 02 linje                                                                                                 |   | O Beregn :      | ~                                                                                                    | T =                                                                       |
|                                                                                                    |                                                                                                    |   |                 |                                                                                                    |                                                                           |
|                                                                                                    |                                                                                                    |   |                 |                                                                                                    |                                                                           |
| Tilatenaeliae kolonner                                                                                                    |                                                                                                    |   |                 | Valote kolonner                                                                                                    |                                                                           |
| Filgjengelige kolonner                                                                                                    | Туре                                                                                                    | ^ | >>              | Valgte kolonner                                                                                                    | Type                                                                      |
| Felt                                                                                                    | Type<br>Usik.                                                                                            | ^ | >>              | Valgte kolonner<br>Felt<br>Nummer                                                                                                    | Type                                                                      |
| Filgjengelige kolonner<br>Felt I<br>Minimum I<br>Sannsynlig I                                                                                                    | Type<br>Usik.<br>Usik.                                                                                   | ^ | >>              | Valgte kolonner<br>Felt<br>Nummer<br>Type                                                                                                    | Type<br>*                                                                 |
| Filgjengelige kolonner<br>Felt T<br>Minimum I<br>Sannsynlig I<br>Maksimum I                                                                                         | Type<br>Usik.<br>Usik.<br>Usik.                                                                          | ^ | >>              | Valgte kolonner<br>Felt<br>Nummer<br>Type<br>Prosjekt                                                                                                    | Type<br>*<br>*                                                            |
| Filgjengelige kolonner<br>Felt T<br>Minimum U<br>Sannsynlig U<br>Maksimum U<br>REF                                                                                  | Type<br>Usik.<br>Usik.<br>Usik.                                                                          | ^ | >>              | Valgte kolonner<br>Felt<br>Nummer<br>Type<br>Prosjekt<br>Tekst                                                                                            | Type<br>*<br>*<br>*                                                       |
| Filgjengelige kolonner<br>Felt I<br>Minimum I<br>Sannsynlig I<br>Maksimum I<br>REF I<br>GID                                                                         | Type<br>Usik.<br>Usik.<br>*<br>*                                                                         | ^ | >>              | Valgte kolonner<br>Felt<br>Nummer<br>Type<br>Prosjekt<br>Tekst<br>Basiskostnad                                                                            | Type<br>*<br>*<br>*<br>Usik.                                              |
| Filgiengelige kolonner<br>Felt 1<br>Minimum 1<br>Sannsynlig 1<br>Maksimum 1<br>REF 2<br>GID 2<br>Nivå 2                                                             | Type<br>Usik.<br>Usik.<br>*<br>*<br>*                                                                    | ^ | >>              | Valgte kolonner<br>Felt<br>Nummer<br>Type<br>Prosjekt<br>Tekst<br>Basiskostnad<br>Min                                                                     | Type<br>*<br>*<br>*<br>Usik.<br>Usik.                                     |
| Filgiengelige kolonner<br>Felt Minimum I<br>Sannsynlig I<br>Maksimum I<br>REF GID SID<br>Merknad I                                                                  | Type<br>Usik.<br>Usik.<br>*<br>*<br>*<br>*<br>Usik.                                                      | ^ | >>              | Valgte kolonner<br>Felt<br>Nummer<br>Type<br>Prosjekt<br>Tekst<br>Basiskostnad<br>Min<br>San                                                              | Type<br>*<br>*<br>Usik.<br>Usik.<br>Usik.                                 |
| Filgiengelige kolonner<br>Felt T<br>Minimum I<br>Sannsynlig I<br>Maksimum I<br>REF G<br>GID S<br>Mivå Merknad I<br>Sign, I                                          | Type<br>Usik.<br>Usik.<br>*<br>*<br>*<br>Usik.<br>Usik.<br>Usik.                                         | ~ | >>              | Valgte kolonner<br>Felt<br>Nummer<br>Type<br>Prosjekt<br>Tekst<br>Basiskostnad<br>Min<br>San<br>Max                                                       | Type * * * Usik. Usik. Usik. Usik.                                        |
| Fildjengelige kolonner<br>Felt Minimum I<br>Sannsynlig I<br>Maksimum I<br>REF GID Nivå Merknad I<br>Merknad I<br>Status I                                           | Type<br>Usik.<br>Usik.<br>*<br>*<br>*<br>Usik.<br>Usik.<br>Usik.<br>Usik.                                | ^ | >>              | Valgte kolonner<br>Felt<br>Nummer<br>Type<br>Prosjekt<br>Tekst<br>Basiskostnad<br>Min<br>San<br>Max<br>Forventningsverdi                                  | Type * * * Usik. Usik. Usik. Usik. Usik.                                  |
| Fildjengelige kolonner<br>Felt Minimum U<br>Sannsynlig U<br>Maksimum U<br>Maksimum U<br>REF GID Nivå<br>GID Nivå<br>GID Sign. U<br>Sign. U<br>Status U<br>Tiltak U  | Type<br>Usik.<br>Usik.<br>*<br>*<br>*<br>Usik.<br>Usik.<br>Usik.<br>Usik.<br>Usik.                       |   | >>              | Valgte kolonner<br>Felt<br>Nummer<br>Type<br>Prosjekt<br>Tekst<br>Basiskostnad<br>Min<br>San<br>Max<br>Forventningsverdi<br>Standardavvik                 | Type * * * Usik. Usik. Usik. Usik. Usik. Usik. Usik. Usik.                |
| Fildjengelige kolonner<br>Fielt Minimum I<br>Sannsynlig I<br>Maksimum I<br>REF GID V<br>Nivå GID V<br>Sign, I<br>Status I<br>Status I<br>Prioritet I                | Type<br>Usik.<br>Usik.<br>Usik.<br>*<br>*<br>Usik.<br>Usik.<br>Usik.<br>Usik.<br>Usik.<br>Usik.          |   | >><br><<<br>Opp | Valgte kolonner<br>Felt<br>Nummer<br>Type<br>Prosjekt<br>Tekst<br>Basiskostnad<br>Min<br>San<br>Max<br>Forventhingsverdi<br>Standardavvik<br>Varians      | Type<br>* * * Usik. Usik. Usik. Usik. Usik. Usik. Usik. Usik. Usik. Usik. |
| Fildjengelige kolonner<br>Felt 1<br>Sannsynlig 1<br>Maksimum 1<br>REF 1<br>GID 2<br>Nivå<br>Merknad 1<br>Sign. 1<br>Status 1<br>Tiltak 1<br>Fioritet 1<br>Kostnad 1 | Type<br>Usik.<br>Usik.<br>Usik.<br>*<br>*<br>Usik.<br>Usik.<br>Usik.<br>Usik.<br>Usik.<br>Usik.<br>Usik. |   | >><br><<<br>0pp | Valgte kolonner<br>Felt<br>Nummer<br>Type<br>Prosjekt<br>Tekst<br>Basiskostnad<br>Min<br>San<br>Max<br>Forventningsverdi<br>Standardavvik<br>Varians<br># | Type                                                                      |

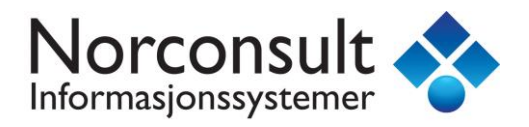